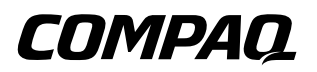

## **iPAQ Pocket PC de Compaq Serie H3900** Guía de referencia

Número de referencia del documento: 278853-071

Mayo de 2002

La información que contiene este documento puede ser modificada sin notificación previa.

COMPAQ COMPUTER CORPORATION NO SE HACE RESPONSABLE DE LAS OMISIONES O DE LOS ERRORES DE TIPO TÉCNICO O DE EDICIÓN QUE PUEDA CONTENER ESTA PUBLICACIÓN, NI DE LOS DAÑOS INDIRECTOS O ACCIDENTALES QUE SE PRODUZCAN A CAUSA DEL SUMINISTRO, EL RENDIMIENTO O LA UTILIZACIÓN DE ESTE MATERIAL.

Este documento contiene información protegida por copyright. Ninguna de sus partes puede fotocopiarse ni reproducirse por ningún método sin autorización previa y por escrito de Compaq Computer Corporation.

© 2002 Compaq Information Technologies Group, L.P.

Compaq, el logotipo de Compaq e iPAQ son marcas comerciales de Compaq Information Technologies Group, L.P. en los Estados Unidos y/o en otros países. Microsoft, MS, ActiveSync, Windows, Windows NT y el logotipo de Windows son marcas comerciales de Microsoft Corporation en los Estados Unidos y/o en otros países. Intel es una marca comercial de Intel Corporation. Todos los demás nombres de productos mencionados en este documento pueden ser marcas comerciales de sus respectivas compañías. Compaq no se hace responsable de las omisiones ni de los errores de tipo técnico o editorial que pueda contener este documento. La información contenida en este documento se proporciona "tal cual" sin garantía de ningún tipo y está sujeta a cambios sin notificación previa. Las garantías de los productos de Compaq están estipuladas en la declaración de garantía limitada explícita que se suministra con dichos productos. La información contenida en este documento no debe interpretarse como una garantía adicional.

PRECAUCIÓN: cuando el texto aparece de este modo significa que, si no se siguen las instrucciones, se puede dañar el equipo o perder información.

 $\triangle$ 

**ADVERTENCIA:** cuando el texto aparece de este modo significa que, si no se siguen las instrucciones, pueden producirse lesiones e incluso la muerte.

Guía de referencia de iPAQ Pocket PC de Compaq Serie H3900 Primera edición: Mayo de 2002 Número de referencia del documento: 278853-071

## Contenido

#### 1 Introducción

| Contenido de la caja 1–2                           |
|----------------------------------------------------|
| Panel superior 1–3                                 |
| Panel frontal 1–4                                  |
| Panel inferior 1–4                                 |
| Opciones de carga 1–5                              |
| Carga con el soporte universal 1–5                 |
| Carga con el adaptador de CA 1–6                   |
| Configuración del modo de espera 1–8               |
| Cambio de la configuración de la luz de fondo 1–10 |
| Personalización de la configuración 1–12           |
| Realineación de la pantalla 1–12                   |
| Cómo abrir aplicaciones 1–14                       |
| Cómo minimizar aplicaciones 1–14                   |
| Cómo cerrar aplicaciones 1–15                      |
| Instalación de aplicaciones 1–16                   |
| Establecimiento de la hora local 1–17              |
| Establecimiento de la hora de un país              |
| en el que está de visita 1–19                      |
| Establecimiento de la fecha 1–21                   |
| Personalización de los botones de aplicación 1-22  |
| Copias de seguridad con iPAQ Backup 1–23           |
| Copias de seguridad del registro, archivos         |
| y bases de datos 1–23                              |
| Restauración de copias de seguridad                |
| del registro, archivos y bases de datos 1–27       |
| Programación de una copia de seguridad 1–31        |
| Control de la batería 1–34                         |
|                                                    |

| Especificación de información 1–                    | 38  |
|-----------------------------------------------------|-----|
| Cambio de las opciones de sugerencia                |     |
| de palabras 1–                                      | 39  |
| Escritura con el teclado en pantalla 1–             | 42  |
| Escritura con el lápiz y la opción                  |     |
| Trazos naturales 1–                                 | 43  |
| Escritura con el lápiz y la opción                  |     |
| Trazos aprendidos 1–                                | 45  |
| Cómo dibujar y escribir en la pantalla 1–           | 46  |
| Visualización de imágenes 1-                        | 48  |
| Localización de una imagen 1–                       | 48  |
| Visualización de la información de imagen 1-        | 51  |
| Cómo cambiar la vista 1–                            | -52 |
| Creación de una presentación de diapositivas 1-     | 53  |
| Cómo guardar una presentación de diapositivas 1–    | 56  |
| Cómo abrir una presentación de diapositivas 1–      | 58  |
| Cómo ordenar los archivos de imagen 1–              | 60  |
| Visualización de la presentación de diapositivas 1- | 62  |

#### 2 Comunicación

| Conexión a un equipo                                 |
|------------------------------------------------------|
| Sincronización con el equipo                         |
| Utilización de la conexión serie por infrarrojos 2–3 |
| Cambio de la configuración de sincronización 2–6     |
| Transferencia de archivos 2–9                        |
| Copia de seguridad y restauración mediante           |
| Active Sync 3.5                                      |
| Conexión a Internet o a la red 2–13                  |
| Utilización de una tarjeta de módem 2–13             |
| Utilización de una tarjeta Ethernet/LAN 2–19         |
| Sincronización de vínculos                           |
| Especificación de una dirección                      |
| de Internet (URL) 2–23                               |
| Selección desde una lista de favoritos 2–25          |

| Uso del mando a distancia universal                 | 6  |
|-----------------------------------------------------|----|
| Cómo agregar un dispositivo                         | 6  |
| Encendido de un dispositivo                         | 1  |
| Cómo agregar actividades 2–3                        | 2  |
| Uso de los iconos de configuración                  | 5  |
| Utilización de la aplicación Contactos              | 6  |
| Creación de un contacto                             | 6  |
| Visualización de una lista de contactos             | 9  |
| Edición de un contacto                              | -1 |
| Categorías de contactos 2-4                         | -2 |
| Eliminación de contactos                            | 6  |
| Utilización de la aplicación Bandeja de entrada 2-4 | 8  |
| Configuración del correo electrónico 2-4            | .9 |
| Creación y envío de mensajes                        |    |
| de correo electrónico                               | 1  |
| Adición de datos adjuntos 2–5                       | 4  |
| Recepción de mensajes de correo electrónico 2-5     | 6  |
| Cómo abrir un mensaje de correo electrónico 2-5     | 8  |
| Eliminación de un mensaje                           |    |
| de correo electrónico                               | 0  |
| Cómo mover mensajes de correo electrónico 2-6       | 2  |
| Cómo abrir carpetas 2–6                             | 4  |
| Administración de carpetas                          | 6  |
| Grabación de voz 2–7                                | 0  |
| Cómo realizar una grabación                         | 0  |
| Cómo escuchar una grabación 2–7                     | 2  |
| Toma de notas                                       | 3  |
| Creación de una nota 2–7                            | 3  |
|                                                     |    |

# **3 Programación** Utilización de la p

| tilización de la pantalla Hoy    | 3–1 |
|----------------------------------|-----|
| Creación de información          | 3–2 |
| Modificación de información      | 3–3 |
| Modificación de la configuración | 3–4 |

4

| Utilización de la aplicación Calendario    | 3–6 |
|--------------------------------------------|-----|
| Consulta del calendario                    | 3–6 |
| Cambio de la vista Calendario              | 3–6 |
| Personalización del aspecto del calendario | 3–7 |
| Programación de citas                      | 3–8 |
| Creación de avisos                         | 3–9 |
| Eliminación de citas                       | -10 |
| Categorías de citas 3                      | -10 |
| Convocatorias de reunión 3                 | -12 |
| Utilización de la aplicación Tareas        | -13 |
| Creación de una tarea 3                    | -14 |
| Creación rápida de una tarea               | -15 |
| Eliminación de una tarea                   | -16 |
| Ordenación de tareas 3                     | -17 |
| Modificación del aspecto de las tareas 3   | -18 |
| Utilización de Pocket Word                 | 4–1 |
| Cómo abrir un documento de Word            | 4_2 |
| Creación                                   | 4–4 |
| Cambio de las opciones de Pocket Word      | 4–6 |
| Ayuda de Pocket Word 4                     | -10 |
| Utilización de Pocket Excel 4              | -11 |
| Cómo abrir un libro de Pocket Excel 4      | -12 |
| Creación 4                                 | -13 |
| Opciones 4                                 | -15 |
| Ayuda de Pocket Excel 4                    | -19 |
| Utilización de Microsoft Reader 4          | -20 |
| Activación de Microsoft Reader 4           | -20 |
| Copia de libros electrónicos 4             | -20 |
| Eliminación de libros electrónicos 4       | -21 |
| Lectura de un libro electrónico 4          | -23 |
| Cómo escuchar un libro electrónico 4       | -25 |
| Anotaciones en el libro electrónico        | -26 |

Cambio de las opciones de Microsoft Reader ..... 4-28

#### 5 Módulos de expansión

| Utilización del módulo de expansión de tarjeta PC |    |
|---------------------------------------------------|----|
| de doble ranura o de una sola ranura 5–           | -2 |
| Instalación del módulo de expansión 5-            | -2 |
| Información adicional 5–                          | -2 |
| Utilización del módulo de expansión               |    |
| de tarjeta CompactFlash 5–                        | -3 |
| Instalación del módulo de expansión de tarjeta 5– | -3 |
| Información adicional 5–                          | -3 |
|                                                   |    |

#### 6 Tarjetas de expansión

| Visualización del contenido de las tarjetas        |    |
|----------------------------------------------------|----|
| de memoria                                         | -2 |
| Utilización de la tarjeta 802.11 opcional          |    |
| para conexión inalámbrica 6-                       | -4 |
| Instalación de la tarjeta 802.11 6-                | -4 |
| Extracción de la tarjeta 802.11 6-                 | -4 |
| Información adicional 6-                           | -4 |
| Utilización de la tarjeta de módem opcional 6-     | -5 |
| Instalación de la tarjeta de módem 6-              | -5 |
| Extracción de la tarjeta de módem 6-               | -5 |
| Información sobre tarjetas de módem 6-             | -5 |
| Utilización de la tarjeta CompactFlash opcional 6- | -6 |
| Instalación de la tarjeta CF 6-                    | -6 |
| Extracción de la tarjeta CF 6-                     | -7 |
| Información adicional 6-                           | -7 |
| Utilización de la tarjeta de memoria               |    |
| Secure Digital opcional                            | -8 |
| Introducción6-                                     | -8 |
| Instalación de la tarjeta SD 6-                    | -8 |
| Extracción de la tarjeta SD 6-                     | -8 |
| Información adicional 6-                           | -8 |
|                                                    |    |

#### 7 Solución de problemas

| Α | Avisos normativos                                                     |
|---|-----------------------------------------------------------------------|
|   | Aviso de la Comisión Federal de Comunicaciones                        |
|   | (FCC) A–1                                                             |
|   | Modificaciones A-2                                                    |
|   | Cables                                                                |
|   | Declaración de conformidad de los productos                           |
|   | que llevan el logotipo de la Comisión Federal                         |
|   | de Comunicaciones (sólo en Estados Unidos) A-2                        |
|   | Aviso para Canadá A–3                                                 |
|   | Avis Canadien                                                         |
|   | Aviso para la Unión Europea A-3                                       |
|   | Aviso para Japón A–4                                                  |
|   | Advertencia sobre la batería                                          |
|   | Uso del dispositivo en un avión A-4                                   |
|   | Cables de alimentación                                                |
| в | Especificaciones de hardware                                          |
|   | Especificaciones del sistema B–1                                      |
|   | Especificaciones físicas                                              |
|   | Entorno operativo                                                     |
| С | Consejos para el mantenimiento y directrices<br>para la batería       |
|   | Consejos para el mantenimiento C-1<br>Directrices para la batería C-2 |

#### Índice

## Introducción

Para hacer un mejor uso del iPAQ<sup>TM</sup> Pocket PC de Compaq Serie H3900, realice primero los siguientes pasos:

Cargar el iPAQ Pocket PC

Desplazarse por la interfaz

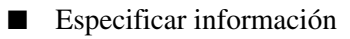

El iPAQ Pocket PC utiliza cierta cantidad de alimentación para mantener los archivos en la memoria RAM y el reloj en hora, por lo que es preciso recargar la batería regularmente. Mantenga el iPAQ Pocket PC conectado al soporte universal o al adaptador de CA mientras se encuentre en su escritorio. Lo mejor es tener el iPAQ Pocket PC conectado al equipo cuando trabaje en el escritorio y llevar consigo el adaptador de CA y el conector del adaptador de CC cuando vaya de viaje. El iPAQ Pocket PC se entrega con la batería cargada. Se recomienda comprobar que esté totalmente cargada antes de realizar la sincronización.

 $\triangle$ 

**PRECAUCIÓN:** dado que la mayoría de las aplicaciones que instala y de los datos que guarda en el iPAQ Pocket PC se almacenan en la memoria, será preciso volver a instalarlos si la batería se descarga por completo.

### Contenido de la caja

El iPAQ Pocket PC se entrega con los siguientes componentes:

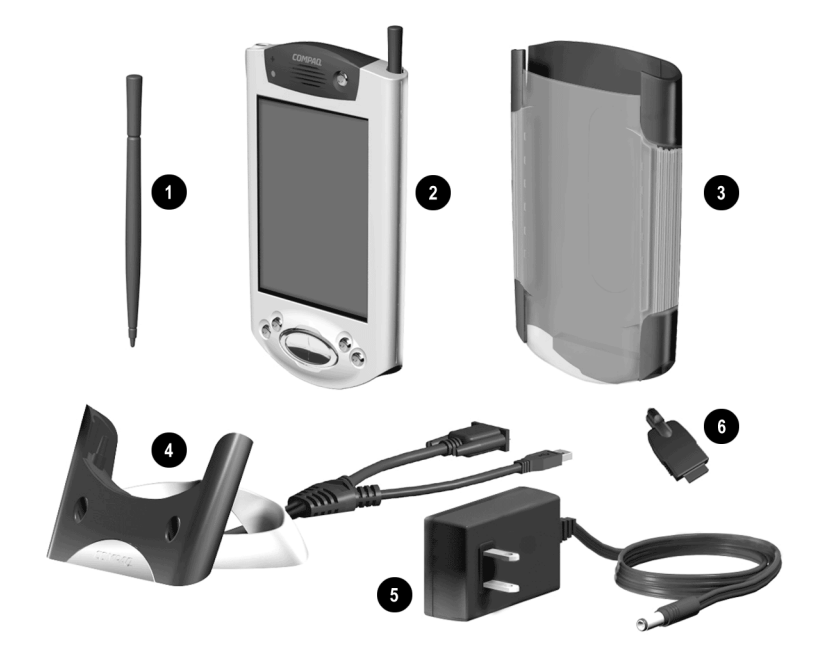

- Lápiz adicional
- IPAQ Pocket PC Serie H3900
- Estuche protector
- Soporte universal para conexiones USB y serie con correa de sujeción
- Adaptador de CA
- Conector de adaptador de CC

Además, el paquete contiene lo siguiente:

- La Guía de introducción
- El CD del iPAQ Pocket PC Companion de Compaq, que contiene:
  - □ Software Microsoft ActiveSync 3.5
  - □ Software y aplicaciones complementarias
  - Guía de referencia global en formato PDF, la cual puede imprimirse

Si falta alguno de estos elementos, póngase en contacto con el servicio de asistencia al cliente, cuyo número encontrará en el folleto *Números de teléfono para otros países*.

#### **Panel superior**

- 1. Conector de auriculares estéreo
- 2. Micrófono
- 3. Puerto a distancia universal/de infrarrojos: intercambia información con otros dispositivos móviles
- 4. Lápiz: presione para extraerlo, presione para fijarlo en el interior
- Ranura de expansión Secure Digital IO (SDIO): aloja una tarjeta Secure Digital (SD)

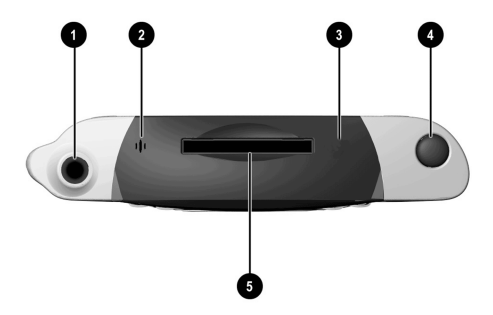

### Panel frontal

- 1. Lápiz: presione para extraerlo, presione para fijarlo en el interior
- 2. Indicador de alimentación: ámbar en parpadeo = en carga; ámbar fijo = cargado; verde = alarma
- 3. Botón de encendido
- 4. Altavoz: alarmas, grabaciones
- 5. Pantalla en color
- Botones de aplicación programables 1-4 (de izquierda a derecha): el valor predeterminado del botón 1 es Calendario, el del botón 2 es Contactos, el del botón 3 es Bandeja de entrada y el del botón 4 es iTask
- 7. **Botón de exploración**: para desplazarse por una lista
- 8. Botón de grabación/aplicación
- 9. Sensor de luz: ajusta la luz de fondo
- 10. Conector de auriculares estéreo
- 11. **Indicador de Bluetooth activo**: parpadea cuando la radio de Bluetooth está activada (sólo en modelos Bluetooth)
- 12. Micrófono

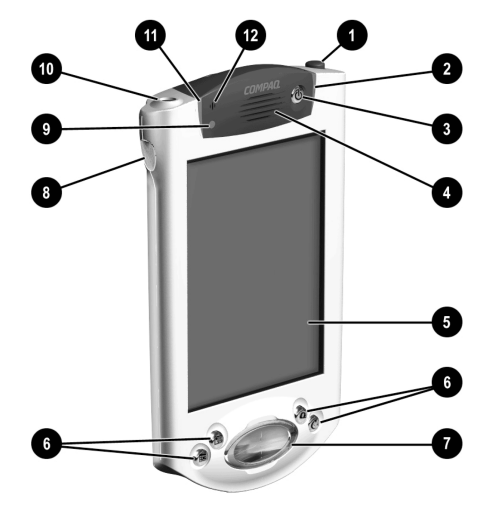

#### Panel inferior

- 1. **Puerto de carga/comunicaciones**: para conectar al soporte universal, cable USB o serie
- 2. Orificio de reinicio de la unidad: para reiniciar con el lápiz
- Conector para módulos de expansión: para conectar un módulo de expansión opcional

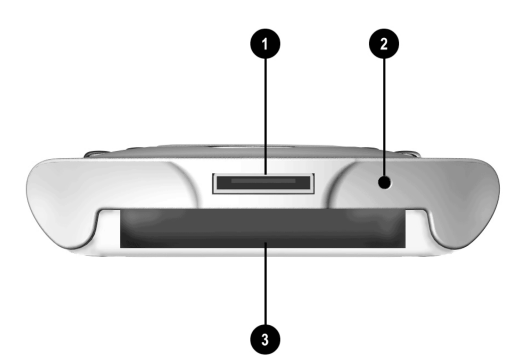

## Opciones de carga

El iPAQ Pocket PC utiliza cierta cantidad de alimentación para mantener el reloj y la memoria RAM, por lo que es preciso recargar la batería regularmente.

Para cargar eliPAQ Pocket PC, utilice el soporte universal o el adaptador de CA.

**PRECAUCIÓN:** dado que la mayoría de las aplicaciones que instala y de los datos que guarda en el iPAQ Pocket PC se almacenan en la memoria (RAM), será preciso volver a instalarlos si la batería se descarga por completo.

#### Carga con el soporte universal

Puede cargar el iPAQ Pocket PC con el soporte universal. Utilice el soporte universal para:

- Sincronizar con el equipo.
- Recargar la batería de un módulo de expansión opcional, si ha adquirido uno (por ejemplo, recargar la batería de un módulo de expansión de tarjeta PC de doble ranura).
  - 1. Conecte el adaptador de CA del soporte universal a una toma de corriente.

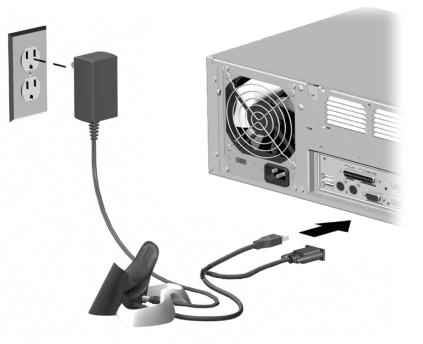

2. Inserte la parte inferior del iPAQ Pocket PC en el soporte universal y presione hasta que encaje completamente.

El indicador de carga ámbar parpadea mientras se recarga la batería del iPAQ Pocket PC.

El indicador de carga ámbar no parpadea cuando la batería está completamente cargada.

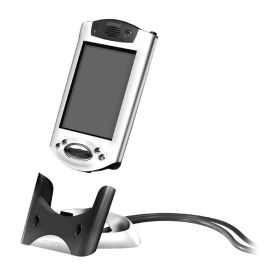

3. Microsoft ActiveSync 3.5 se abre en el equipo y reconoce el iPAQ Pocket PC.

#### Carga con el adaptador de CA

Puede cargar el iPAQ Pocket PC con el adaptador de CA. Si ha adquirido un módulo de expansión opcional, puede utilizar el adaptador de CA para recargar la batería del módulo de expansión opcional (por ejemplo, recargar la batería de un módulo de expansión de tarjeta PC de doble ranura).

El adaptador estándar encaja en cualquier toma de corriente doméstica. También puede comprar un adaptador para encendedor de automóvil o para una toma de corriente de 12 voltios.

**PRECAUCIÓN:** utilice exclusivamente los adaptadores de CA recomendados por Compaq.

- 1. Localice el adaptador de CA.
- 2. Conecte el adaptador de CA a una toma de corriente.

3. Inserte el conector del adaptador de CC en la parte inferior del iPAQ Pocket PC.

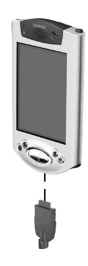

4. Inserte el conector del adaptador de CA en el conector del adaptador de CC.

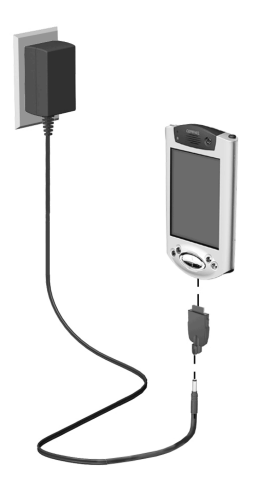

#### Configuración del modo de espera

Para ahorrar batería, ajuste los valores de configuración del modo de espera. En dicho modo, se apaga la unidad, de modo que apenas se consume energía. Esto contribuye a proteger los programas y los datos guardados en la memoria RAM.

Si utiliza el Pocket PC durante largos periodos de tiempo, se recomienda que seleccione un intervalo de modo de espera más reducido. Dicha reducción aumenta el tiempo de duración de la batería.

Del mismo modo, se recomienda que seleccione un intervalo de modo de espera más amplio cuando deje el Pocket PC apagado durante largos periodos de tiempo sin recargarlo. Un periodo de modo de espera más alto disminuye el tiempo de duración de la batería que se asigna para el uso en modo de espera.

Para obtener más información sobre cómo ajustar los valores del modo de espera, puntee en Ayuda en el menú Inicio.

1. En el menú Inicio, puntee en Configuración.

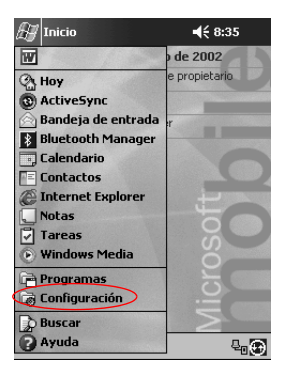

2. Puntee en Sistema.

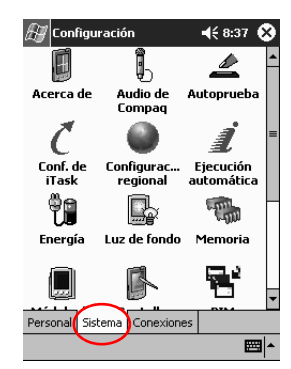

- 3. Puntee en el icono Energía
- 4. Arrastre el puntero para ajustar el intervalo de modo de espera.

| 🖅 Configuración 🛛 📢 12:14 🐽                                                                                                    |  |  |  |  |
|----------------------------------------------------------------------------------------------------|--|--|--|--|
| Energía                                                                                                    |  |  |  |  |
| La capacidad útil de la batería puede ser<br>afectada ajustando el periodo en espera. Para<br>mayor información sobre el periodo en espera<br>de la batería selecciones Ayuda en el menu de<br>Inicio. |  |  |  |  |
| Capacidad 100% Horas -CA-                                                                                                    |  |  |  |  |
| Periodo en espera (aproxhoras)                                                                                                    |  |  |  |  |
| 25 50 75 100                                                                                                    |  |  |  |  |
| Principal En espera                                                                                                    |  |  |  |  |
| Ajuste los valores de la <u>luz de fondo</u> .                                                                                                    |  |  |  |  |
| <b>₩</b>                                                                                                    |  |  |  |  |

Un valor de periodo de espera inferior aumenta el tiempo de duración de la batería. Un valor de periodo de espera superior disminuye el tiempo de duración de la batería y aumenta la energía en modo de espera a fin de proteger los programas y los datos de la memoria RAM.

#### Cambio de la configuración de la luz de fondo

Tal vez desee cambiar la configuración de la luz de fondo para ahorrar batería.

1. En el menú Inicio, puntee en Configuración.

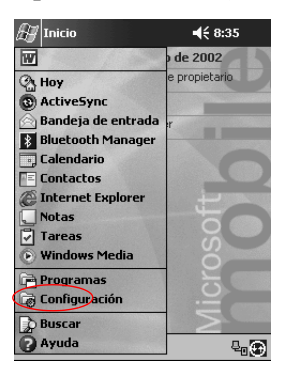

2. Puntee en Sistema.

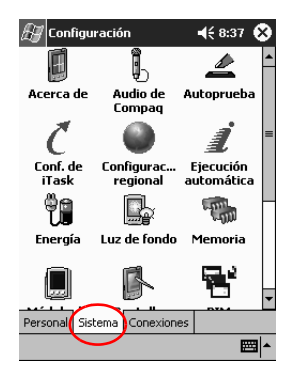

3. Puntee en Luz de fondo.

4. Seleccione los valores de la configuración de la luz de fondo.

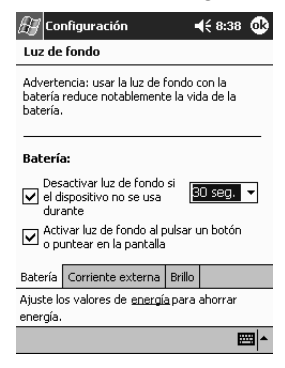

#### Cambio de los valores de la luz de fondo

| En la ficha       | Seleccione cuándo utilizar                                                                                        |
|-------------------|----------------------------------------------------------------------------------------------------|
| Batería           | La luz de fondo con alimentación por batería.                                                                     |
| Corriente externa | La luz de fondo con alimentación externa.                                                                         |
| Brillo            | El nivel adecuado de luz de fondo.<br>Deslice la barra hasta el nivel más bajo para<br>ahorrar la máxima energía. |

### Personalización de la configuración

Para desplazarse por la interfaz del iPAQ Pocket PC, dispone de tres opciones:

- Puntear
- Puntear y mantener el lápiz
- Presionar botones de aplicación

**Puntee** la pantalla con la punta del lápiz para abrir aplicaciones y realizar selecciones. Por ejemplo, puntee en el menú **Inicio** para ver una lista de las aplicaciones disponibles.

**Puntee y mantenga el lápiz** sobre un área de la pantalla para ver un menú emergente.

**Presione en un botón de aplicación** del panel frontal para encender rápidamente la pantalla y abrir las aplicaciones Calendario, Contactos, Bandeja de entrada o iTask, si no ha modificado la configuración predeterminada de los botones.

#### Realineación de la pantalla

Cuando encienda la pantalla del iPAQ Pocket PC por primera vez, se le guiará por el proceso de alineación. Realinee la pantalla si:

- El iPAQ Pocket PC no responde de forma precisa a los punteos que realiza.
- Realiza un reinicio por hardware del iPAQ Pocket PC.
  - 1. En el menú Inicio, puntee en Configuración.
  - 2. Puntee en Sistema.

3. Puntee en el icono de pantalla.

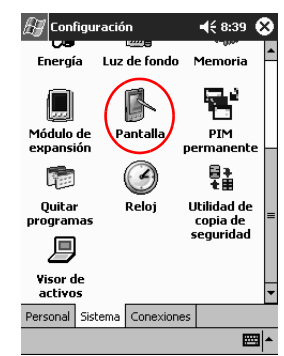

4. Puntee en el botón Alinear pantalla.

| 🔠 Configuración                                                                                                    | <b>4</b> € 8:39                             | ⅆ           |
|----------------------------------------------------------------------------------------------------|---------------------------------------------|-------------|
| Pantalla                                                                                                    |                                             |             |
| Alinear pantalla<br>Ajuste la pantalla táchi si u disj<br>responde con precisión a los pu<br>puntee en Alinear pantalla o pre<br>de hardware Accent.<br>Alinear panta | oositivo no<br>nteos. Para<br>ssione el bot | ello,<br>ón |
| Ajuste las opciones de <u>entrada</u> p<br>velocidad y precisión.                                                                                                    | oara mejora                                 | r la        |
|                                                                                                    | E                                           | ⊴ ^         |

- 5. Puntee en el objeto en forma de cruz en cada ubicación. Sea preciso cuando puntee en el objeto en forma de cruz.
- 6. Puntee en OK.

#### Cómo abrir aplicaciones

Podrá abrir la mayoría de las aplicaciones del iPAQ Pocket PC con tan sólo puntear dos veces desde una ventana cualquiera. Abra una aplicación cualquiera del iPAQ Pocket PC desde el menú **Inicio**.

**Sugerencia:** para abrir una aplicación, asígnela a un botón de aplicación

- 1. Puntee en Inicio o en el logotipo de Microsoft.
- 2. Puntee en Programas.
- 3. Puntee en el nombre o el icono de la aplicación.

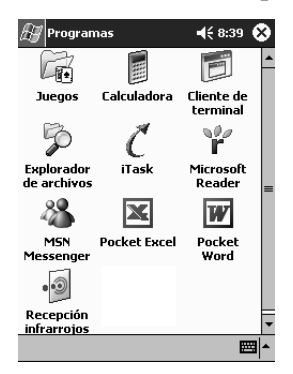

#### Cómo minimizar aplicaciones

Desde la aplicación que desea minimizar, puntee en la x.

#### Cómo cerrar aplicaciones

Las aplicaciones se cierran automáticamente al abrir una nueva aplicación. No obstante, si el iPAQ Pocket PC funciona lentamente, puede cerrar las aplicaciones de forma manual.

- 1. En el menú Inicio, puntee en Configuración.
- 2. Puntee en Sistema.
- 3. Puntee en Memoria.
- 4. Puntee en Programas ejecutándose.

| 🖅 Configuración                                                                | 4€ 8:40 🐽                                                      |
|--------------------------------------------------------------------------------|----------------------------------------------------------------|
| Memoria                                                                        |                                                                |
| La memoria se administra<br>Para ajustar temporalme<br>memoria, mueva el contr | a automáticamente.<br>Inte la asignación de<br>Iol deslizante. |
| Total de memoria princip                                                       | al: 63.14 MB                                                   |
| Almacenamiento                                                                 | Programas                                                      |
|                                                                                |                                                                |
| Asignada: 31.00 MB<br>En uso: 2.36 MB<br>Libre: 29.24 MB                       | Asignada: 31.54 MB<br>En uso: 9.00 MB<br>Libre: 22.54 MB       |
| Tarjeta de almacenamien                                                        | t Programas ej 🕨 🕨                                             |
| <u>Quitar programas</u> para lib<br><u>Buscar</u> arch. grandes que            | erar mem. de almac.<br>e utilizan mem. de alm.                 |
|                                                                                | E •                                                            |

5. Puntee en **Detener todos** o seleccione una aplicación concreta y, a continuación, puntee en **Detener**.

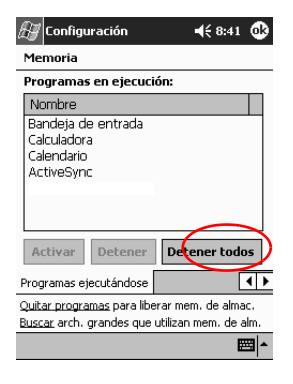

#### Instalación de aplicaciones

Puede instalar aplicaciones en el iPAQ Pocket PC desde:

- El equipo mediante Microsoft ActiveSync 3.5.
- El iPAQ Pocket PC si el archivo de la aplicación tiene la extensión .cab.
- El iPAQ Pocket PC o el equipo copiando un archivo de aplicación cuya extensión sea .exe o .cef.

Al instalar aplicaciones, utilice la versión adecuada para el iPAQ Pocket PC.

**Sugerencia:** instale las aplicaciones importantes en la carpeta iPAQ File Store situada en el Explorador de archivos del iPAQ Pocket PC. Las aplicaciones contenidas en la carpeta iPAQ File Store se guardan en la memoria ROM y no se pierden al reiniciar por hardware el iPAQ Pocket PC ni al agotarse la batería. En la carpeta iPAQ File Store pueden almacenarse entre 5 y 6 MB de información, en función del modelo.

- 1. Para instalar aplicaciones desde el equipo, siga las instrucciones del asistente para la instalación.
- 2. Puntee en la aplicación en el Explorador de archivos y siga las instrucciones del asistente para la instalación para instalar aplicaciones desde el iPAQ Pocket PC.

En el menú **Inicio**, puntee en **Programas** y, a continuación, puntee en **Explorador de archivos** para abrirlo.

- 3. Puntee en el archivo de la aplicación para instalarlo y moverlo a la carpeta **Programas** del iPAQ Pocket PC.
- 4. Si la aplicación no se ejecuta, inserte el lápiz durante 1 segundo en el orificio de **reinicio de la unidad**, situado en la parte inferior del iPAQ Pocket PC.

#### Establecimiento de la hora local

Cuando encienda la pantalla del iPAQ Pocket PC por primera vez, se le guiará por el proceso de establecimiento de la hora. Deberá volver a establecer la hora en los siguientes casos:

La batería se ha descargado completamente.

Realiza un reinicio por hardware del iPAQ Pocket PC.

**Sugerencia:** en la pantalla **Hoy**, puntee en el icono **Reloj** para establecer la hora.

- 1. En el menú Inicio, puntee en Configuración.
- 2. Puntee en Sistema.
- 3. Puntee en Reloj.

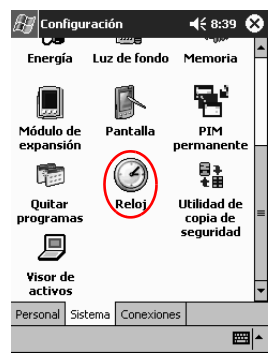

4. Compruebe que la opción **Local** esté seleccionada; si no lo está, puntee en **Local**.

| 🛃 Configuraci      | ón                                                     |
|--------------------|--------------------------------------------------------|
| Relai              |                                                        |
| Local<br>. 12 .    | GMT+1 París, Madrid ▼<br>8 :44:04 ▲ ▼<br>19/03/2002 ▼  |
| O Visita<br>. 12 . | GMT-8 Pacífico, EE.UL ▼<br>23:44:04 ▲▼<br>18/03/2002 ▼ |
| Hora Alarmas       |                                                        |
|                    | <b>₩</b>                                               |

- 5. Puntee en la flecha hacia abajo del **huso horario** y, a continuación, seleccione su huso horario local.
- 6. Puntee en la hora, los minutos o los segundos y, a continuación, utilice las flechas hacia arriba y hacia abajo para ajustar la hora.

También puede ajustar la hora moviendo las manecillas del reloj con el lápiz.

7. Puntee en OK.

8. Puntee en Sí para guardar la hora.

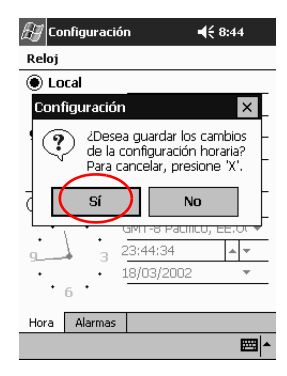

# Establecimiento de la hora de un país en el que está de visita

Puede establecer la hora del país que esté visitando.

En la pantalla **Hoy**, puntee en el icono **Reloj** para establecer la hora.

- 1. En el menú Inicio, puntee en Configuración.
- 2. Puntee en Sistema.
- 3. Puntee en Reloj.

4. Puntee en Visita.

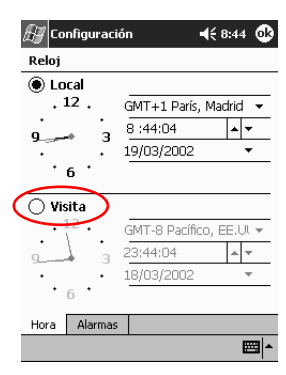

- 5. Puntee en la flecha hacia abajo del **huso horario** y, a continuación, seleccione el huso horario de la zona que esté visitando.
- 6. Puntee en la hora, los minutos o los segundos y, a continuación, utilice las flechas hacia arriba y hacia abajo para ajustar la hora.

También puede ajustar la hora moviendo las manecillas del reloj con el lápiz.

- 7. Puntee en OK.
- 8. Puntee en Sí para guardar la hora.

#### Establecimiento de la fecha

Cuando encienda la pantalla del iPAQ Pocket PC por primera vez, establezca la fecha. Establezca la fecha de nuevo si:

- La batería se ha descargado completamente.
- Realiza un reinicio por hardware del iPAQ Pocket PC.
- En la pantalla **Hoy**, puntee en el icono **Reloj** para establecer la fecha.
  - 1. En el menú Inicio, puntee en Configuración.
  - 2. Puntee en Sistema.
  - 3. Puntee en Reloj.
  - 4. Puntee en la flecha hacia abajo situada junto a la fecha.

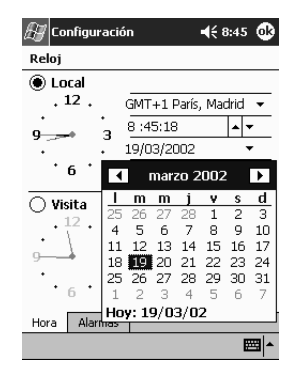

- 5. Puntee en la flecha hacia la izquierda o hacia la derecha para seleccionar el mes y el año.
- 6. Puntee en un día.
- 7. Puntee en OK.
- 8. Puntee en Sí para guardar la fecha.

#### Personalización de los botones de aplicación

Para abrir con rapidez las aplicaciones Calendario, Contactos, Bandeja de entrada o iTask, presione uno de los botones de aplicación del panel frontal deliPAQ Pocket PC. Si desea abrir otras aplicaciones con estos botones, deberá modificar los valores predeterminados.

- 1. En el menú Inicio, puntee en Configuración.
- 2. Puntee en Botones.
- 3. Puntee en el botón que desea cambiar.

| 🚑 Configuración                 |                        |                    | <b>4</b> € 8:45 | ֎   |
|---------------------------------|------------------------|--------------------|-----------------|-----|
| Botones                         |                        |                    |                 |     |
| Asigne sus pro<br>de hardware o | igramas l<br>de progra | favoritos<br>amas. | a los botor     | ies |
| Botón                           | Asigna                 | ción               | ~               |     |
| Botón 1                         | Calendario             |                    |                 |     |
| Botón 2                         | Contactos              |                    |                 | X   |
| Botón 3                         | Bandeja de entrada     |                    |                 |     |
| C Botón 4                       | iTask                  |                    |                 |     |
| Botón 5                         | Grabad                 | dora               | /               |     |
| Asignación de                   | betones                | :                  |                 |     |
| Calendario                      |                        |                    |                 | •   |
|                                 |                        | Restau             | ırar prede      | et. |
| Botones de pro                  | ogramas                | Control :          | Subir/Bajar     |     |
|                                 |                        |                    | E               | ≝ ^ |

- 4. Puntee en la flecha hacia abajo de Asignación de botones.
- 5. Puntee en una aplicación.

| 🖉 Configur                                                                |                    | ◀€ 8:46 | ֎ |    |  |
|---------------------------------------------------------------------------|--------------------|---------|---|----|--|
| Botones                                                                   |                    |         |   |    |  |
| Asigne sus programas favoritos a los botones<br>de hardware de programas. |                    |         |   |    |  |
| Botón                                                                     | Asigna             | ción    |   |    |  |
| 🗔 Botón 1                                                                 | Calendario         |         |   |    |  |
| 🔚 Botón 2                                                                 | Contactos          |         |   |    |  |
| Botón 3                                                                   | Bandeja de entrada |         |   |    |  |
| 🕻 Botón 4                                                                 | 🕻 Botón 4 iTask    |         |   |    |  |
| 🖻 Botón 5 Grabadora                                                       |                    |         |   |    |  |
| Asignación de botones:                                                    |                    |         |   |    |  |
| Calendario                                                                |                    |         |   | •  |  |
| Calendario 🗖                                                              |                    |         |   |    |  |
| Cliente de terminal                                                       |                    |         |   |    |  |
| Botones de programas Control Subir/Bajar                                  |                    |         |   |    |  |
|                                                                           |                    |         | E | \$ |  |

6. Puntee en OK.

#### Copias de seguridad con iPAQ Backup

iPAQ Backup evita que se dañen los datos en el caso de que se produzca una anomalía en el software, se agote la batería o se eliminen accidentalmente elementos.

iPAQ Backup sirve para:

- Hacer copias de seguridad y restaurar archivos, carpetas o bases de datos seleccionados del Pocket PC.
- Copiar en su totalidad el estado del sistema del Pocket PC (por ejemplo, el registro, los archivos de datos y las bases de datos del sistema y de usuario).
- Programar copias de seguridad periódicas.

## Copias de seguridad del registro, archivos y bases de datos

Puede realizar copias de seguridad del registro, los archivos y las bases de datos. Un archivo de copia de seguridad se puede guardar en un soporte (por ejemplo, una tarjeta de almacenamiento o una unidad de disco duro) que sirva para guardar cualquier otro tipo de archivo.

1. En el menú Inicio, puntee en Programas.

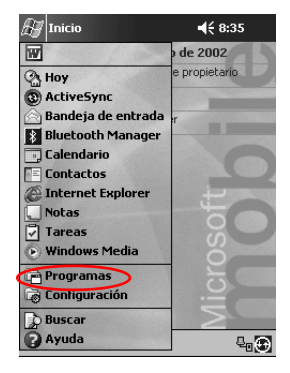

- 🖅 Programas ◀€ 17:28 😣 1111 LA Calculadora Cliente de Juegos terminal ĥ ¢. Explorador iPAQ Back iTask de archivos  $\mathbf{r}$ X Microsoft MSN Pocket Excel Reader Messenger • W Pocket Recepción Word infrarrojos \*\*\*
- 3. Seleccione archivos, carpetas o bases de datos de la vista de árbol.

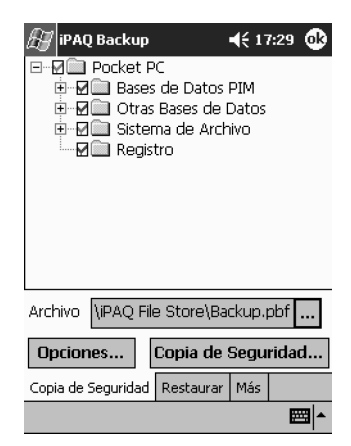

Guía de referencia

2. Puntee en iPAQ Backup.

- 5. Indique un nombre y una ubicación para guardar la copia de seguridad de los datos y puntee en **Aceptar**.

| æ iP#      | IQ B | ack | cup  |       |      |      | 4  | <b>(</b> 1' | 7:2' | 9   |     |
|------------|------|-----|------|-------|------|------|----|-------------|------|-----|-----|
| Guard      | ar c | om  | 0    |       |      |      |    |             |      |     |     |
| Nombr      | е:   | Ba  | cku  | D     |      |      |    |             |      |     |     |
| Carpet     | а:   | Nir | ngul | no    |      |      |    |             |      |     | •   |
| Tipo:      |      | .pł | of   |       |      |      |    |             |      |     | Ŧ   |
| Ubicaci    | ón:  | Me  | mo   | ria p | orin | cipa | ıl |             |      |     | •   |
|            |      |     | [    | Ac    | ept  | tar  |    | Ca          | nc   | ela | r   |
| 123 1      | 23   | 3 4 | 15   | 6     | 7    | 8    | 9  | 0           | •    | i   | +   |
| <b>₩</b> q | w    | e   | r    | t     | y I  | u    | ï  | o           | p    | +   | Ç   |
| MAY a      | s    | d   | f    | g     | h    | j    | k  | Π           | ñ    | a   | j – |
| ÛZ         | 2 X  | 0   | V    | b     | n    | m    | ,  | Ι.          | Τ-   | •   | ÷   |
| Ctrl áü    | Q    | ₫   |      |       |      |      |    | t           | Ť    | 4   | →   |
|            |      |     |      |       |      |      |    |             |      |     |     |

6. Puntee en **Opciones...** para establecer las opciones de copia de seguridad.

4. Puntee en el botón con puntos suspensivos.

- 7. Puede optar por:
  - a. Comprimir y/o cifrar los datos
  - b. Excluir archivos de la función de copia de seguridad

| 🖅 iPAQ Backup 🛛 📢 17:29 🕻                                                                                                    | ß |
|----------------------------------------------------------------------------------------------------|---|
| Comprimir Datos<br>Cifrar Datos<br>Detener Procesos Antes de<br>Copiado de Seguridad                                                  |   |
| Excluir<br>✓ Archivos iPAQ Backup (*.PBF)<br>Programas (*.EXE,*.DLL)<br>✓ Archivos de Registro (*.LOG<br>✓ Almacenamiento Persistente |   |
| Programa Predeter. Aceptar                                                                                                    |   |
|                                                                                                    | • |

#### Selección de las opciones de copia de seguridad

| Si selecciona                                  | Ocurrirá lo siguiente                                                                                                    |
|------------------------------------------------|----------------------------------------------------------------------------------------------------|
| Comprimir datos                                | El archivo de la copia de seguridad será de<br>menor tamaño, pero el proceso tardará más<br>tiempo en realizarse.                                                                               |
| Cifrar datos                                   | El archivo de copia de seguridad (*.pbf) se cifrará.                                                                                                    |
|                                                | El usuario debe indicar una contraseña<br>alfanumérica (entre 6 y 15 dígitos) para<br>proseguir con la copia de seguridad y, a<br>continuación, volver a indicarla para<br>restaurar los datos. |
| Detener procesos antes de copiado de seguridad | Todas las aplicaciones activas se cerrarán antes de que se inicie la copia de seguridad.                                                                                                    |
| Excluir                                        | Quedan excluidos de la copia de seguridad<br>los archivos de programas (*.exe y *.dll), de<br>registros (*.log), de iPAQ Backup (*.pbf) y de<br>la tarjeta de almacenamiento.                   |

- 8. Puntee en OK.
- 9. Puntee en el botón de copia de seguridad.
- 10. Puntee en el botón Iniciar.

| 🖅 iPAQ Ba | ckup                                         | <b>4</b> € 17:30 🚯 |
|-----------|----------------------------------------------|--------------------|
| Copiando  | Tocar <inici< td=""><td>ar&gt;</td></inici<> | ar>                |
|           |                                              |                    |
| Tipo      | Mensaje                                      |                    |
|           |                                              |                    |
| •         | III                                          | •                  |
| Car       | ıcelar                                       | Iniciar            |
|           |                                              |                    |

## Restauración de copias de seguridad del registro, archivos y bases de datos

1. En el menú Inicio, puntee en Programas.

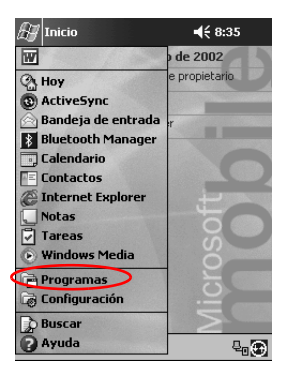

- 🖅 Programas ◀€ 17:28 😣 Gé F Calculadora Cliente de Juegos terminal Ì Ċ -C Explorador iPAO Back iTask de archivos  $\mathbf{r}$ X Microsoft MSN Pocket Excel Reader Messenger 0 W Pocket Recepción Word infrarrojos \*\*\*
- 2. Puntee en iPAQ Backup.

3. Puntee en la ficha Restaurar.

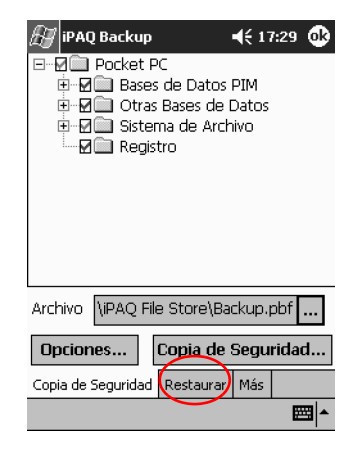
4. Puntee en el botón con puntos suspensivos del campo del archivo.

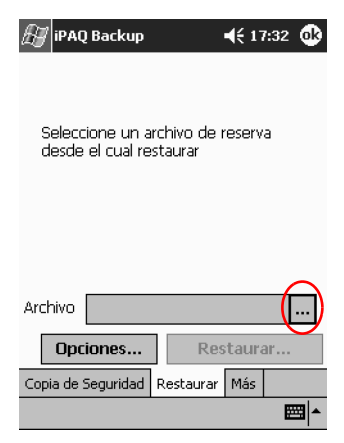

5. Seleccione un archivo de copia de seguridad.

| Æ   | / iPAQ | Back  | up    |         | €    | 17:32   |             |
|-----|--------|-------|-------|---------|------|---------|-------------|
| Ał  | orir   |       |       |         |      |         |             |
| Car | peta:  | Toda  | s las | carpeta | as 🔻 | Cance   | lar         |
|     | Tipo:  | Archi | vos i | PAQ Ba  | ckup | (*.PBF) | ) 🕶         |
| No  | mbre   |       | Car   | oeta    | Fe   | cha     |             |
|     | Backu  | р     |       |         | 04   | /04 15: | 31          |
|     |        |       |       |         |      |         |             |
|     |        |       |       |         |      |         |             |
|     |        |       |       |         |      |         |             |
|     |        |       |       |         |      |         |             |
|     |        |       |       |         |      |         |             |
|     |        |       |       |         |      |         |             |
| •   |        | III   |       |         |      |         | •           |
|     |        |       |       |         |      | E       | <b>≝</b>  ▲ |

- 6. Seleccione los datos que desea restaurar de la vista de árbol.

7. Puntee en **Opciones...** para establecer las opciones de restauración.

Se recomienda cerrar todas las aplicaciones activas antes de restaurar los archivos.

| 🛃 iPAQ Backup                 | 📢 17:34 🐽  |
|-------------------------------|------------|
| Detener Procesos<br>Restaurar | : Antes de |
|                               |            |
|                               |            |
|                               |            |
| Predet                        | er. OK     |
|                               | <b>₩</b>   |

8. Puntee en OK.

- 9. Puntee en el botón de restauración.
- 10. Puntee en el botón para iniciar.

| 🖅 iPAQ Ba | ckup                                                   | <b>┥</b> € 17:34 | ⓓ            |
|-----------|--------------------------------------------------------|------------------|--------------|
| Copiando  | Tocar <inicia< td=""><td>r&gt;</td><td></td></inicia<> | r>               |              |
|           |                                                        |                  |              |
| Tipo      | Mensaje                                                |                  |              |
|           |                                                        |                  |              |
| •         | III                                                    |                  | •            |
| Car       | ncelar                                                 | Iniciar          | $\mathbb{D}$ |
|           |                                                        | E                | ≝ ≁          |

#### Programación de una copia de seguridad

Puede programar una copia de seguridad para que se ejecute en una fecha y a una hora determinadas.

1. En el menú Inicio, puntee en Programas.

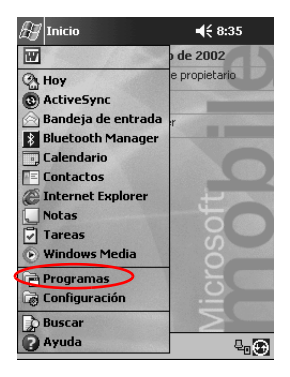

- 🖅 Programas ◀€ 17:28 🗴 1 -M 1111 Juegos Calculadora Cliente de terminal S C Explorador iPAQ Backu de archivos iTask  $\mathbf{r}$ X Microsoft Pocket Excel MSN Reader Messenger • W Pocket Recepción Word infrarrojos ......
- 2. Puntee en iPAQ Backup.

- 3. Puntee en la ficha de copia de seguridad.
- 4. Puntee en el botón de opciones.

| 🔊 iPAQ Backup      |                             | <b>4</b> € 17 | 7:29 | ֎   |
|--------------------|-----------------------------|---------------|------|-----|
| 🖃 🖉 🧰 Pocket P     | ic                          |               |      |     |
| 🗄 🗹 🛄 Bases        | de Datos                    | PIM           |      |     |
| H M Otras          | : Bases de l<br>rop de Arch | Jatos<br>ivo  |      |     |
| M Reais            | tro                         | 100           |      |     |
|                    | 00                          |               |      |     |
|                    |                             |               |      |     |
|                    |                             |               |      |     |
|                    |                             |               |      |     |
|                    |                             |               |      |     |
|                    |                             |               |      |     |
| Archivo \iPAQ File | e Store\Ba                  | ckup.p        | obf  |     |
| Opciones           | Copia de :                  | Segu          | rida | :t  |
|                    |                             |               |      |     |
| Copia de Seguridad | Restaurar                   | Mas           |      |     |
|                    |                             |               | 22   | 푀 ^ |

5. Puntee en el botón para programar.

| 🛃 iPAQ Backup                                                                                 | <b>4</b> € 17:29                                 | ٩   |
|-----------------------------------------------------------------------------------------------|--------------------------------------------------|-----|
| Comprimir Datos<br>Cifrar Datos<br>Detener Procesos<br>Copiado de Segurio                     | Antes de<br>Jad                                  |     |
| Excluir<br>Archivos iPAQ Back<br>Programas (*.EXE,<br>Archivos de Registi<br>Almacenamiento P | kup (*.PBF)<br>*.DLL)<br>ro (*.LOG<br>ersistente |     |
| Programa Predeter                                                                             | r. Acept                                         | ar  |
|                                                                                               | E                                                | ≝ ^ |

6. Seleccione la opción para activar la inicialización planificada.

| 🖅 iPAQ I             | Backup                          | <b>4</b> € 17:35 🐽 |
|----------------------|---------------------------------|--------------------|
| Activ                | var Inicialización Pl           | anificada          |
| Frecue<br>Una<br>vez | A diario                        | O Semanal          |
| Hora                 | 17:35:21                        | <br>▼              |
| Fecha                | 04/04/02                        | Ŧ                  |
| Activ                | var Monitoreo de l<br>Umbral (* | a Batería<br>%)    |
| Car                  | ncelar 4                        | Aceptar            |
|                      |                                 | <b>₩</b>           |

7. Seleccione uno de los botones de opción de frecuencia.

# Selección de un intervalo de frecuencia para copia de seguridad

| Si selecciona | La copia de seguridad                                               |
|---------------|---------------------------------------------------------------------|
| Una vez       | Empezará a una hora y fecha<br>determinadas.                        |
| A diario      | Se realizará todos los días a la misma<br>hora.                     |
| Semanal       | Se realizará a la misma hora en un<br>día determinado de la semana. |

8. Puntee en Aceptar.

#### Control de la batería

Puede controlar el estado de la batería y que el sistema le notifique si la batería se encuentra por debajo de los limites aceptables. Puede optar por:

- Descartar el servicio de control del estado de la batería y la notificación de batería baja.
- Recibir un aviso y, a continuación, recibir de nuevo la notificación de batería baja.
- Ejecutar el programa iPAQ Backup.

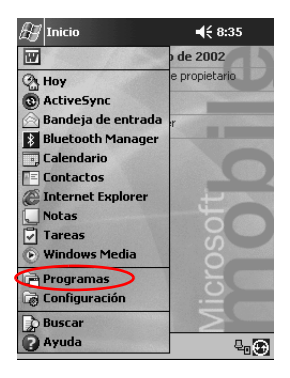

1. En el menú Inicio, puntee en Programas.

2. Puntee en iPAQ Backup.

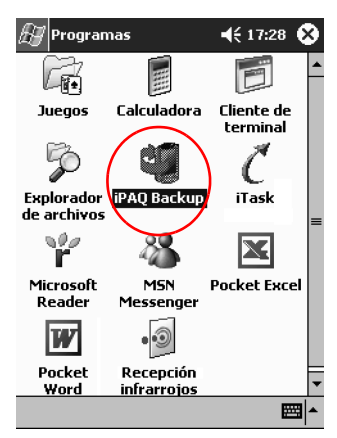

3. Puntee en la ficha de copia de seguridad.

4. Puntee en el botón de opciones.

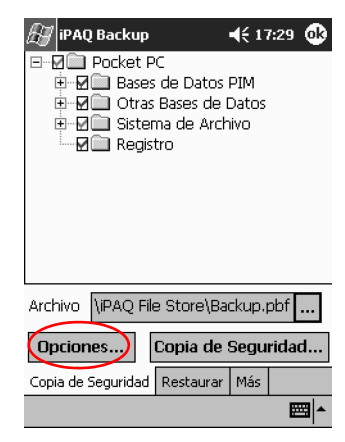

5. Puntee en el botón para programar.

| 🖅 iPAQ Backup 🛛 📢 17:29                                                                                                    | ❹   |
|----------------------------------------------------------------------------------------------------|-----|
| ☐ Comprimir Datos<br>☐ Cifrar Datos<br>☑ Detener Procesos Antes de<br>Copiado de Seguridad                                              |     |
| Excluir<br>✓ Archivos iPAQ Backup (*.PBF)<br>□ Programas (*.EXE,*.DLL)<br>✓ Archivos de Registro (*.LOG<br>✓ Almacenamiento Persistente |     |
| Programa Predeter. Acepta                                                                                                    | ır  |
|                                                                                                    | ∎ ^ |

- 🚑 iPAQ Backup **4**€ 17:35 **0**8 🗌 Activar Inicialización Planificada Frecuencia -● <sup>Una</sup> vez 🔵 A diario 🔵 Semanal \* Hora 17:35:21 Fecha ÷ 🗍 Activar Monitoreo de la Batería 30 -Umbral (%) Cancelar Aceptar
- 6. Seleccione la opción para activar la supervisión de la batería.

7. Seleccione un valor para el umbral (%).

El valor del umbral (%) debe estar entre 90% y 10%.

8. Puntee en OK.

Ø

# Especificación de información

Para especificar letras, símbolos y números en la pantalla del iPAQ Pocket PC dispone de las siguientes opciones:

- Puntear en el teclado.
- Escribir con el lápiz y utilizar las opciones Trazos naturales o Trazos aprendidos para crear texto.
- Dibujar y escribir con el lápiz.

Puede puntear en el teclado o escribir con las opciones Trazos naturales o Trazos aprendidos en cualquier aplicación. Puede utilizar el lápiz para dibujar y escribir en la pantalla en la aplicación Notas o en cualquier ficha **Notas** de las aplicaciones Calendario, Contactos y Tareas.

A medida que escribe, el iPAQ Pocket PC le sugiere palabras en un recuadro situado sobre el teclado, la opción Trazos naturales o la opción Trazos aprendidos. Puede determinar cuándo aparecen dichas sugerencias (por ejemplo, decidir cuántas letras deben escribirse antes de que el software de reconocimiento de caracteres presente alguna sugerencia) y el número de palabras sugeridas.

# Cambio de las opciones de sugerencia de palabras

Puede determinar:

- Si se sugieren palabras.
- El número de letras que deben especificarse para que se sugiera una palabra.
- El número de palabras que se sugieren por entrada.
- Si no desea que se sugieran palabras, puntee en la casilla situada junto a "Sugerir palabras al escribir texto".
  - 1. En el menú Inicio, puntee en Configuración.

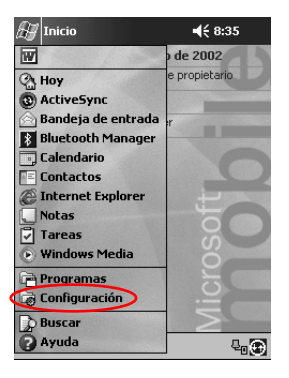

2. Puntee en Entrada.

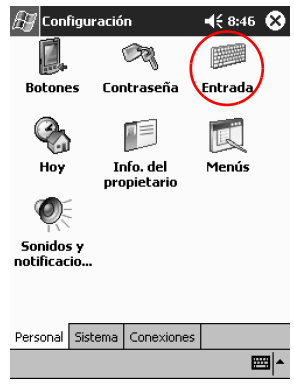

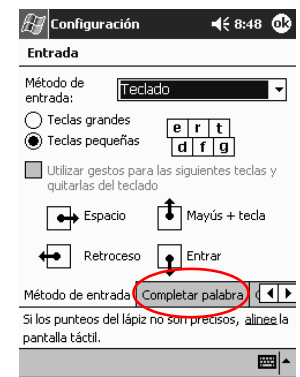

4. Determine cuántas letras deben escribirse antes de que aparezca una sugerencia y, a continuación, puntee en la flecha hacia abajo asociada a las letras.

| 🖅 Configuración 🛛 📢 8:48 🐽                                                                    |
|-----------------------------------------------------------------------------------------------|
| Entrada                                                                                       |
| Las sugerencias aparecen en una ventana<br>sobre el panel de entrada. Puntee para<br>aceptar. |
| Sugerir palabras al escribir texto                                                            |
| Sugerir después de 🛛 🔽 🔽 letra(s)                                                             |
| Sugerir 1 🔻 pal                                                                               |
| Espacio tras palabre 3 a                                                                      |
| 4                                                                                             |
| 6                                                                                             |
| Método de entrada Completar palabra                                                           |
| Si los punteos del lápiz no son precisos, <u>alinee</u> la<br>pantalla táctil.                |
| <b>₩</b>                                                                                      |

3. Puntee en la ficha Completar palabra.

5. Determine cuántas palabras desea que se sugieran y, a continuación, puntee en la flecha hacia abajo asociada a las palabras.

| 🔠 Configuraciór                                                                                                    | • <b></b>                            |  |
|----------------------------------------------------------------------------------------------------|--------------------------------------|--|
| Entrada                                                                                                    |                                      |  |
| Las sugerencias aparecen en una ventana<br>sobre el panel de entrada. Puntee para<br>aceptar.                      |                                      |  |
| <ul> <li>✓ Sugerir palabras</li> <li>Sugerir después di</li> <li>Sugerir 1 ✓</li> <li>✓ Espacio tras p.</li> </ul> | al escribir texto<br>e 2             |  |
| Método de entrada                                                                                                  | Completar palabra                    |  |
| Si los punteos del láp<br>pantalla táctil.                                                                         | iz no son precisos, <u>alinee</u> la |  |
|                                                                                                    | <b>₩</b>  *                          |  |

6. Puntee en OK.

#### Escritura con el teclado en pantalla

Puede escribir directamente en la pantalla punteando en letras, números y símbolos del teclado.

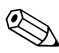

Para ver los símbolos, puntee en la tecla 123 o MAY.

1. Desde cualquier aplicación, puntee en la flecha hacia arriba situada al lado del icono **Panel de entrada**.

| 🔠 Notas               | <b>4</b> € 8:49 <b>0</b> k                             |
|-----------------------|--------------------------------------------------------|
|                       | <u>^</u>                                               |
|                       |                                                        |
|                       | =                                                      |
|                       | _                                                      |
|                       |                                                        |
|                       | Opciones                                               |
|                       | <ul> <li>Teclado</li> <li>Trazos aprendidos</li> </ul> |
| No                    | Trazos naturales                                       |
| NUEVO Edición Herram. |                                                        |

- 2. Puntee en la opción de **Teclado** para que aparezca el teclado en la pantalla.
- 3. Puntee en una letra, un símbolo o un número para entrar información.

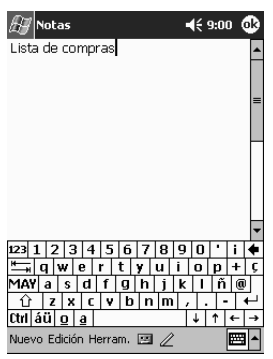

4. Puntee en OK.

# Escritura con el lápiz y la opción Trazos naturales

Puede escribir letras, números y símbolos en la pantalla con el lápiz y la opción Trazos naturales. Puede crear palabras y frases escribiendo en letras mayúsculas (ABC), letras minúsculas (abc) y símbolos (123) en áreas específicas.

1. Desde cualquier aplicación, puntee en la flecha hacia arriba que está situada junto al botón **Panel de entrada**.

| 🔠 Notas               | <b>4</b> € 8:49 🕸                     |
|-----------------------|---------------------------------------|
|                       | <u>^</u>                              |
|                       |                                       |
|                       | =                                     |
|                       |                                       |
|                       |                                       |
|                       | Opciones                              |
|                       | • Teclado                             |
|                       | Trazos aprendidos<br>Trazos naturales |
| Nuevo Edición Herram. |                                       |

- 2. Puntee en Trazos naturales.
- 3. Escriba una letra o un símbolo entre la línea punteada y la línea base.
  - a. Escriba una letra en el área de la etiqueta **ABC** para escribir en mayúsculas.
  - b. Escriba una letra en el área de la etiqueta **abc** para escribir en minúsculas.

c. Escriba un número o un símbolo en el área de la etiqueta **123**.

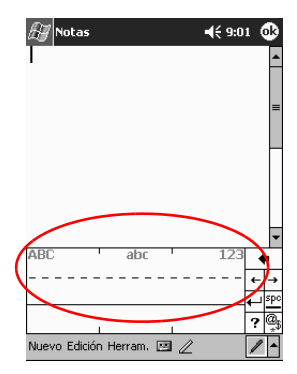

**Sugerencia:** escriba los caracteres entre la línea punteada y la línea base para que funcione bien el reconocedor de caracteres. Si desea escribir "p", trace el cuerpo superior entre la línea punteada y la línea base, y el trazo inferior por debajo de la línea base.

Si desea escribir "b", trace el cuerpo inferior entre la línea punteada y la línea base, y el trazo superior por encima de la línea punteada.

4. Lo que escriba se convertirá en texto.

# Escritura con el lápiz y la opción Trazos aprendidos

Puede escribir letras, números y símbolos con el lápiz y la opción Trazos aprendidos. Puede crear palabras y frases escribiendo letras y números en áreas específicas.

1. Desde cualquier aplicación, puntee en la flecha hacia arriba que está situada junto al botón **Panel de entrada**.

| 🔊 Notas               | 4€ 8:49 🐽         |
|-----------------------|-------------------|
|                       | <u>^</u>          |
|                       |                   |
|                       | =                 |
|                       |                   |
|                       |                   |
|                       | Opringer          |
|                       | - Tadada          |
|                       | Trazos aprendidos |
|                       | Trazos naturales  |
| Nuevo Edición Herram. |                   |

- 2. Puntee en Trazos aprendidos.
- 3. Escriba una palabra, una letra o un símbolo en el área señalada.
  - a. Escriba una letra en el área de la etiqueta "abc" para escribir texto.
  - b. Escriba un número o un símbolo en el área de la etiqueta "123" para escribir números o símbolos.

4. Lo que escriba se convertirá en texto.

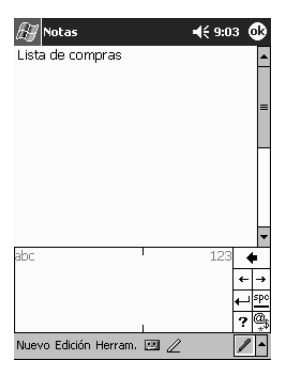

#### Cómo dibujar y escribir en la pantalla

Utilice el lápiz como si fuera un lápiz real para dibujar y escribir en la pantalla en la aplicación Notas o en la ficha **Notas** de las aplicaciones Calendario, Contactos o Tareas.

1. En el menú Inicio, puntee en Notas.

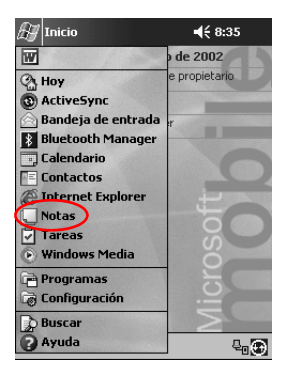

2. Puntee en **Nuevo**. También puede puntear en la ficha **Notas** de las aplicaciones Calendario, Contactos o Tareas y, a continuación, puntear en el icono de **lápiz**.

| 🖅 Notas              |       | <b>=(</b> € 9:04 | ֎        |
|----------------------|-------|------------------|----------|
|                      |       |                  | <b>^</b> |
|                      |       |                  |          |
|                      |       |                  | =        |
|                      |       |                  |          |
|                      |       |                  |          |
|                      |       |                  | -        |
|                      |       |                  | -        |
|                      |       |                  | •        |
| Nuevo Edición Herram | . 🗆 🖉 | ,<br>,           | / -      |

3. Dibuje y escriba en la pantalla.

| 🚑 Notas                   | <b>4</b> € 9:07 | ֎        |
|---------------------------|-----------------|----------|
| hacer                     | 19              | •        |
| camina                    | ata             |          |
|                           |                 | _        |
|                           |                 |          |
|                           |                 |          |
|                           |                 |          |
|                           |                 |          |
| Nuevo Edición Herram. 🖭 🖉 | /               | ▼<br>  ▲ |

- 4. Puntee en el icono de lápiz.
- 5. Puntee en OK.

# Visualización de imágenes

Para ver imágenes BMP, JPEG y PNG, utilice el visor de imágenes.

Con esta herramienta puede hacer lo siguiente:

- Crear una presentación de imágenes con diapositivas.
- Ordenar y rotar imágenes.
- Ajustar los intervalos de tiempo entre las diapositivas de una presentación.
- Establecer diferentes efectos de transición.

#### Localización de una imagen

1. En el menú Inicio, puntee en Programas.

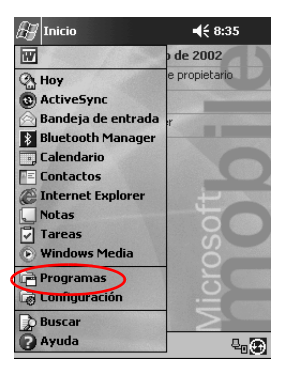

- 🖅 Programas 🕂 12:07 🗴 ٠ - FA -Juegos Calculadora Cliente de terminal 3 Q ť. Explorador iPAQ Image iTask de archivos Viewer 900 r X Microsoft MSN Pocket Excel Reader Messenger 0 W Pocket Recepción -Word infrarrojos ..... ۰
- 2. Puntee en iPAQ Image Viewer.

3. Puntee en Archivo y, a continuación, en Buscar.

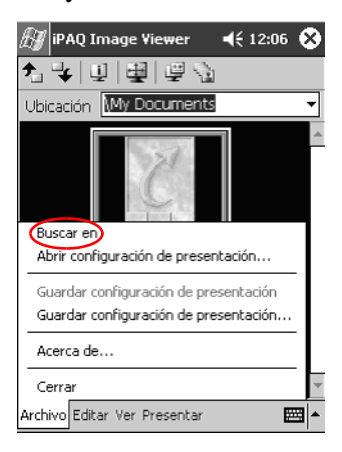

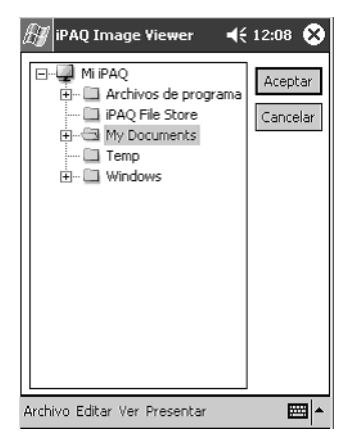

4. Seleccione un archivo de la vista de árbol y puntee en **Aceptar**.

### Visualización de la información de imagen

Puede ver el tamaño y el tipo de la imagen, la fecha cuando se importó y se modificó, el color y el tamaño de archivo de la imagen.

- 1. Localice una imagen (consulte el apartado "Localización de una imagen").
- 2. Puntee la imagen para seleccionarla.

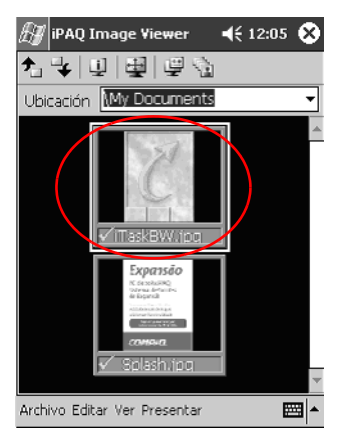

3. Puntee en Ver y, a continuación, en Ventana de información.

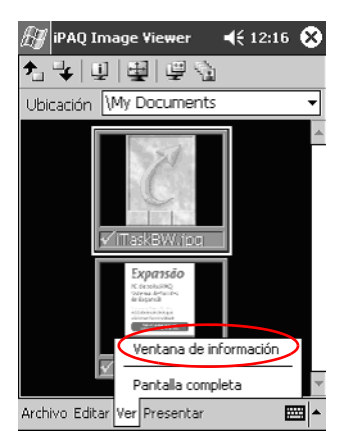

### Cómo cambiar la vista

Las imágenes se muestran en la vista en miniatura de forma predeterminada. Al abrirse el visor de imágenes, se muestran las imágenes en dicha vista. El visor de imágenes está configurado para que éste sea el valor predeterminado.

Para cambiar la vista a fin de que se vea en formato de pantalla completa, haga lo siguiente:

- Haga doble clic en una imagen en miniatura
- Puntee Ver y, a continuación, en Pantalla completa
- Puntee en el icono de la vista de pantalla completa

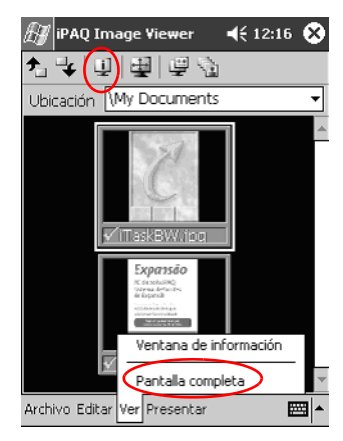

# Creación de una presentación de diapositivas

Puede unir imágenes para crear una presentación de diapositivas y además controlar las opciones de visualización siguientes:

- Orientación
- Zoom
- Calidad de imagen
- Efectos de transición
- Sincronización
  - 1. En el menú Inicio, puntee en Programas.

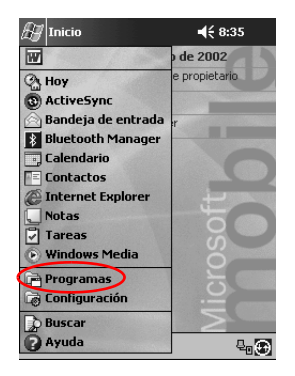

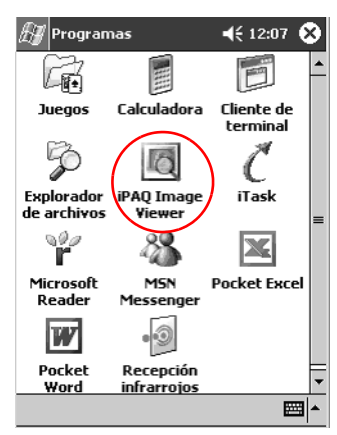

2. Puntee en iPAQ Image Viewer.

3. Puntee en **Presentar** y, continuación, en **Configurar** presentación....

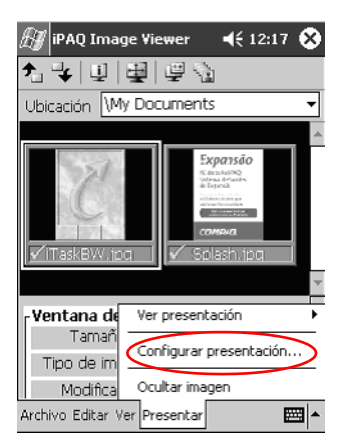

4. Seleccione imágenes para la presentación y modifique los de valores de configuración de la imagen que desee.

| 街 iPAQ Image Viewer                                | <b>4</b> € 12:18 @       |
|----------------------------------------------------|--------------------------|
| Seleccionar todo                                   | ]                        |
| Nombre del archivo                                 | Tamaño                   |
| ✓ iTaskBW.jpg                                      | 120×160                  |
| Splash.jpg                                         | 240x320                  |
| Configuración de imagen<br>Orientación: 90ºIzq     | Calidad<br>Bien<br>Mejor |
| Efecto: Sin transición 🗸<br>Avanzar en 30 🖨 segund | os                       |
| Archivo Editar Ver Presentar                       | <b>•</b>                 |

Para modificar los valores de todas las imágenes de la presentación, haga clic en el botón **Seleccionar todo**.

#### 5. Puntee en OK.

#### Cómo guardar una presentación de diapositivas

Para guardar los valores de configuración de una presentación y volver a utilizarlos de nuevo, siga los pasos siguientes:

1. En el menú Inicio, puntee en Programas.

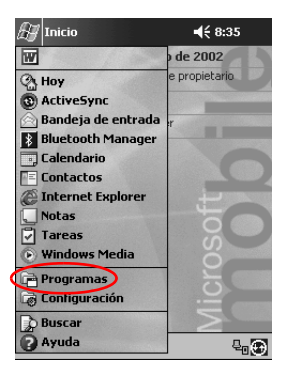

2. Puntee en iPAQ Image Viewer.

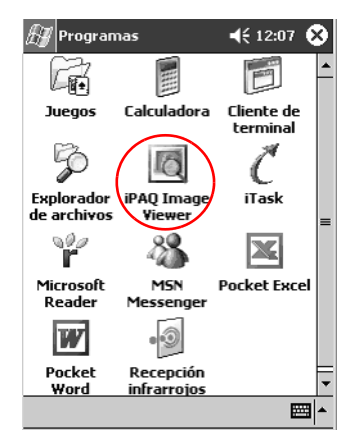

3. Cree una presentación de diapositivas (consulte el apartado "Creación de una presentación de diapositivas"). 4. Puntee en Archivo y, a continuación en Guardar configuración de presentación o Guardar configuración de presentación....

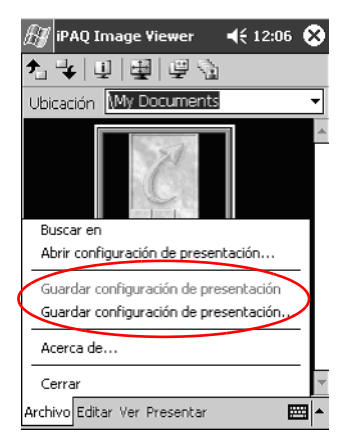

5. Indique el nombre y la ubicación donde desea guardar los valores de configuración.

| 街 ipaq I     | mage ¥ | iewer   | -       | € 12 | 2:1 | 1    |   |
|--------------|--------|---------|---------|------|-----|------|---|
| Guardar como |        |         |         |      |     |      |   |
| Nombre:      | My Doc | tumen   | its     |      |     |      |   |
| Carpeta:     | Ningun | 0       |         |      |     |      | Ŧ |
| Tipo:        | Show : | Settin  | gs File | (*.: | WSS | 5)   | Ŧ |
| Ubicación:   | Memor  | ia prin | cipal   |      |     |      | Ŧ |
|              |        | Acep    | tar     | Ca   | nce | elaı | r |
| 123 1 2 3    | 3 4 5  | 67      | 8 9     | 0    | ·   | i    | 4 |
| tt⇒ q w      | e r    | ty      | ui      | 0    | р   | +    | Ç |
| MAY a s      | d f    | gh      | jk      | T    | ñ   | Q    | Т |
| û z≯         | ( C V  | b n     | m       | , .  | -   | •    | ÷ |
| Ctrl áü 🖸    | a      |         |         | ↓    | †   | ←    | → |
|              |        |         |         |      |     |      | - |

6. Puntee en Aceptar.

### Cómo abrir una presentación de diapositivas

Para abrir los valores de configuración de una presentación, haga lo siguiente:

1. En el menú Inicio, puntee en Programas.

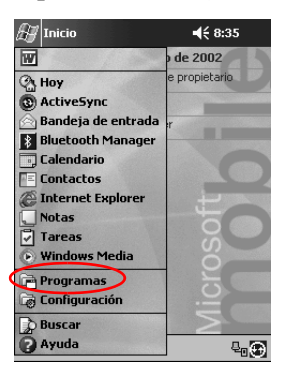

2. Puntee en iPAQ Image Viewer.

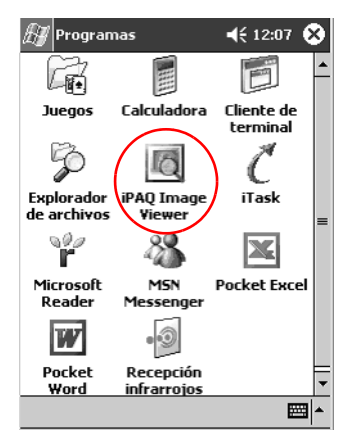

3. Puntee en Archivo y, a continuación, en Abrir configuración de presentación...

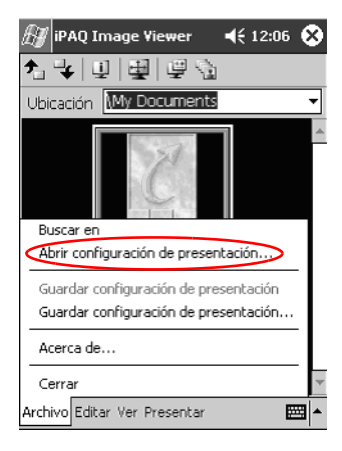

4. Seleccione los valores de configuración de la presentación.

| Æ   | / iPAQ                             | Image \  | /iewer 🖣   | (€ 12:09                     |
|-----|------------------------------------|----------|------------|------------------------------|
| Ał  | orir                               |          |            |                              |
| Car | rpeta:                             | Todas la | s carpetas | <ul> <li>Cancelar</li> </ul> |
|     | Tipo: Show Settings File (*.wss) 🔻 |          |            |                              |
| No  | ombre                              |          | Carp       | Fecha                        |
|     |                                    |          |            |                              |
|     |                                    |          |            |                              |
|     |                                    |          |            |                              |
|     |                                    |          |            |                              |
|     |                                    |          |            |                              |
|     |                                    |          |            |                              |
| •   |                                    |          |            | •                            |
|     |                                    |          |            | <b>•</b>                     |

### Cómo ordenar los archivos de imagen

Para ordenar las imágenes de la presentación, siga los pasos siguientes:

1. En el menú Inicio, puntee en Programas.

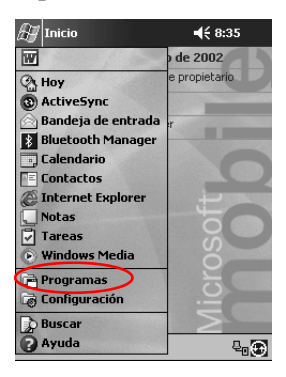

2. Puntee en iPAQ Image Viewer.

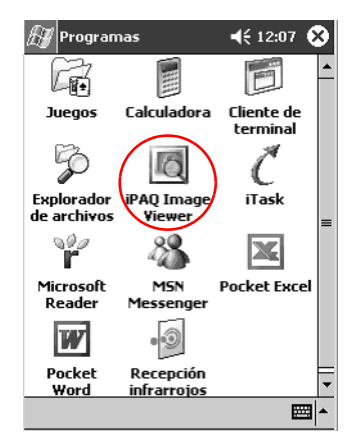

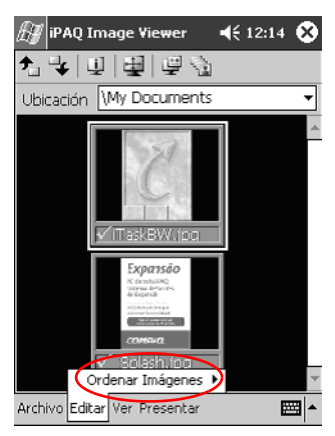

3. Puntee en Editar, y, a continuación, en Ordenar imágenes.

4. Seleccione el tipo de orden. Puede ordenar en sentido ascendente o descendente por nombre, tipo, tamaño y fecha.

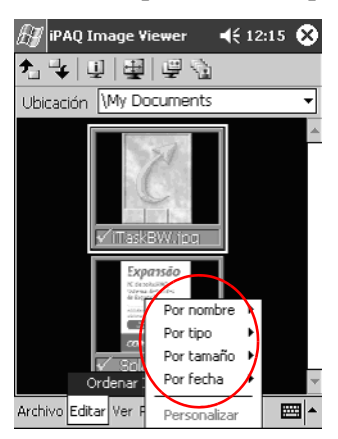

### Visualización de la presentación de diapositivas

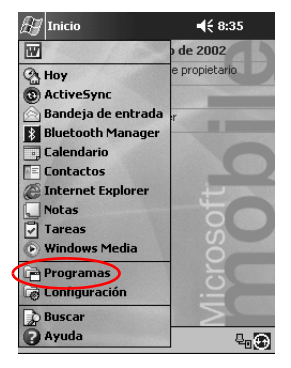

1. En el menú Inicio, puntee en Programas.

2. Puntee en iPAQ Image Viewer.

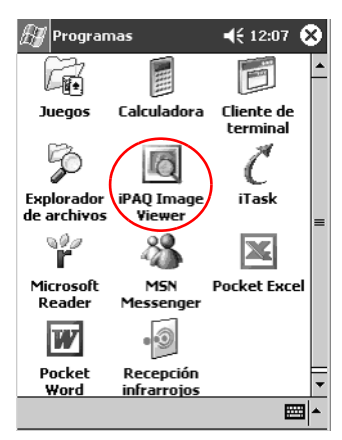

3. Cree una presentación de diapositivas o bien abra una existente (consulte los apartados "Creación de una presentación de diapositivas" y "Cómo abrir una presentación de diapositivas").

4. Puntee en **Presentación** y, a continuación, en **Ver presentación**.

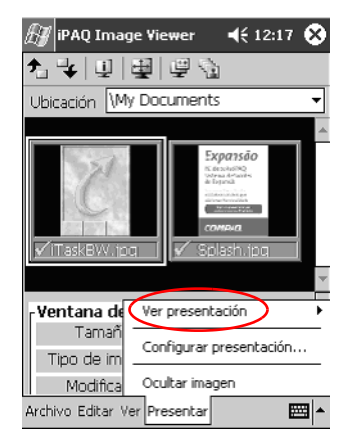

5. Seleccione como desea pasar de una imagen a otra en la presentación. Puede hacerlo de forma manual, automática o en bucle.

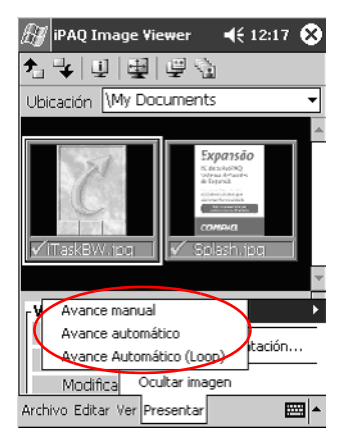

# Comunicación

El iPAQ Pocket PC de Compaq serie H3900 permite comunicarse de múltiples maneras:

- Conectarse a un equipo
- Conectarse a Internet o a la red
- Comunicarse con otros dispositivos
- Crear y organizar contactos
- Utilizar la bandeja de entrada del correo electrónico
- Grabar mensajes con el micrófono
- Tomar notas

# Conexión a un equipo

Para conectar el iPAQ Pocket PC al equipo, utilice Microsoft ActiveSync 3.5, un cable USB o serie y un soporte o una conexión por infrarrojos.

Con Microsoft ActiveSync 3.5, puede realizar las siguientes operaciones:

- Sincronizar la información manual o automáticamente con las aplicaciones del equipo.
- Sincronizar la información del servidor mientras está conectado al equipo.
- Transferir archivos desde el equipo o a éste.
- Instalar aplicaciones en el iPAQ Pocket PC.
- Realizar copias de seguridad y restaurar la información mediante la utilidad de copia de seguridad y restauración de Microsoft ActiveSync 3.5.

### Sincronización con el equipo

PRECAUCIÓN: para que la sincronización funcione correctamente, instale Microsoft ActiveSync 3.5 antes de conectar por primera vez el iPAQ Pocket PC al equipo.

Durante la instalación, puede realizar las operaciones siguientes:

- Crear asociaciones, que le permitan sincronizar información con varios equipos.
- Seleccionar la información que desea sincronizar con el iPAQ Pocket PC (por ejemplo, Contactos, Calendario, Bandeja de entrada, Tareas, Favoritos, Archivos, Notas y AvantGo).

**Sugerencia:** para realizar una sincronización correcta, arrastre los archivos seleccionados desde el equipo y suéltelos en la carpeta sincronizada para el iPAQ Pocket PC de Compaq del escritorio. Si al crear la asociación asignó el nombre "PC1" al Pocket PC, la carpeta sincronizada se denominará también "PC1". Al sincronizar, los archivos se transfieren al iPAQ Pocket PC.

- 1. Inserte el CD del iPAQ Pocket PC Companion de Compaq en el equipo.
- 2. Siga las instrucciones del asistente para la instalación. Si desea obtener más ayuda, haga clic en el botón de **ayuda** de ActiveSync durante la instalación.

| Microsoft ActiveSync |                                                                                                    |
|----------------------|----------------------------------------------------------------------------------------------------|
| 6                    | Instalar Microsoft® ActiveSync® 3.5                                                                                     |
|                      | Para poder intercambiar información entre el dispositivo<br>móvil y este equipo, debe configurar ActiveSync.            |
|                      | Este asistente para la instalación le guiará en los procesos<br>de:                                                     |
|                      | Instalar ActiveSync en este equipo                                                                                      |
|                      | Configurar el dispositivo móvil                                                                                         |
|                      | Nota: se reconienda cesar todo: los programas de<br>Windows antes de continuar con el asistente para la<br>instalación. |
|                      | Haga clic en Siguiente para continuar la instalación; o bien,<br>haga clic en Cancelar para interrumpirla.              |
|                      | <abés siguiente=""> Cancelar Apude</abés>                                                                               |

La información seleccionada se sincronizará automáticamente cuando la instalación haya finalizado.

## Utilización de la conexión serie por infrarrojos

Después de configurar una conexión con un cable USB o serie y un soporte, sincronice el iPAQ Pocket PC y el equipo mediante una conexión por infrarrojos si el equipo dispone de un puerto o un adaptador USB de infrarrojos. La opción de conexión por infrarrojos sólo funciona en los ordenadores que tienen instalados los sistemas operativos Windows 98, Me o 2000.

- 1. Sincronice con el equipo mediante un cable USB o serie y un soporte.
- 2. Instale y configure un puerto de infrarrojos siguiendo las instrucciones del fabricante del equipo.

- 3. Coloque el iPAQ Pocket PC y el puerto de infrarrojos de manera que no queden obstruidos y les separe una distancia de unos 30,5 cm.
- 4. En el menú Inicio, puntee en ActiveSync.

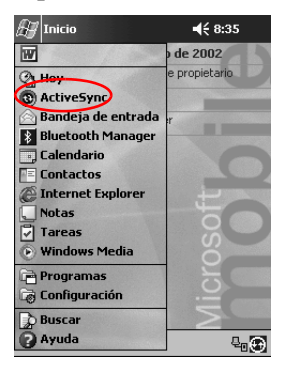

5. Puntee en Herramientas.

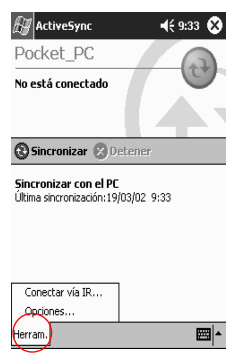

6. Puntee en Conectar vía IR...

 En el equipo, abra Microsoft ActiveSync. En el menú Inicio, haga clic en Programas y, a continuación, haga clic en Microsoft ActiveSync.

| Archivo Ver Herramienta                                                                                          | 35 7                                                                                   |          |          |   |
|----------------------------------------------------------------------------------------------------|----------------------------------------------------------------------------------------|----------|----------|---|
| Sincronización Detener                                                                                           | Detailes                                                                               | Explorer | Opciones |   |
| Pocket_PC                                                                                                    |                                                                                        |          |          | 6 |
| Conectado<br>Sincronizado                                                                                        |                                                                                        |          |          | 0 |
|                                                                                                    |                                                                                        |          |          | T |
| Tipo de información                                                                                              | Estado                                                                                 |          | -        | 1 |
| Tipo de información                                                                                              | Estado<br>Sincronizado                                                                 |          |          | 1 |
| Tipo de información<br>O Calendario<br>O Contactos                                                               | Estado<br>Sincronizado<br>Sincronizado                                                 |          |          | Ť |
| Tipo de información<br>© Calendario<br>© Contactos<br>© Tareas                                                   | Estado<br>Sincronizado<br>Sincronizado<br>Sincronizado                                 |          |          | 1 |
| Tipo de información                                                                                              | Estado<br>Sincronizado<br>Sincronizado<br>Sincronizado<br>Sincronizado                 |          |          | 1 |
| Tipo de información<br>Calendario<br>Contactos<br>A reneas<br>A Archivos<br>Al Parvontos                         | Estado<br>Sincronizado<br>Sincronizado<br>Sincronizado<br>Sincronizado                 |          |          | Ť |
| Tipo de información<br>© Calendario<br>© Contactos<br>© Tareas<br>Barchivos<br>@Favoritos<br>@Bandeja de entrada | Estado<br>Sincronizado<br>Sincronizado<br>Sincronizado<br>Sincronizado<br>Sincronizado |          |          | Ť |

8. En el menú de archivo, seleccione la opción de configuración de la conexión.

| Configuración de conexión                                                                                                    | x  |
|----------------------------------------------------------------------------------------------------|----|
| Haga clic en Conectar para conectar el dispositivo móvil a este equipo.                                                             |    |
| Estado: Esperando a que el dispositivo                                                                                              |    |
| Permitir conesión por cable en gerie o por infrarrojos para este<br>puerto COM:                                                     |    |
| C0M1                                                                                                    | -  |
| COM1                                                                                                    | Ē. |
| CDM4                                                                                                    |    |
| Permitir conexión USB con este equipo de escritorio.                                                                                | _  |
| Estado: USB está disponible                                                                                                    |    |
| Permitir conexión de servidor a través de la red (Ethernet) y del<br>Servicio de acceso remoto (BAS) con este equipo de escritorio. |    |
| Estado: La red está disponible                                                                                                    |    |
| - Icono de estado                                                                                                    |    |
| I Mostrar icono de estado en la barra de tareas.                                                                                    |    |
| Aceptar Cancelar Ayuda                                                                                                    |    |

9. Haga clic en la opción de permitir la conexión de cable serie o por infrarrojos a este puerto COM.

| Configuración de conexión                                                                                                    | ĸ |
|----------------------------------------------------------------------------------------------------|---|
| Haga clic en Conectar para conectar el dispositivo móvil a<br>este equipo.                                                          |   |
| Estado: Esperando a que el dispositivo                                                                                              |   |
| Permitir conexión por cable en gerie o por infrarrojos para este<br>puedo COM:                                                      | > |
| COM1 .                                                                                                    |   |
| Estado: El puerto COM no está disponible                                                                                            |   |
| Permitir conesión USB con este equipo de escritorio.                                                                                |   |
| Estado: USB está disponible                                                                                                    |   |
| Permitir conexión de servidor a través de la red (Ethernet) y del<br>Servicio de acceso remoto (BAS) con este equipo de escritorio. |   |
| Estado: La red está disponible                                                                                                    |   |
| Cono de estado                                                                                                    |   |
| ✓ Mostrar icono de estado en la barra de tareas.                                                                                    |   |
|                                                                                                    |   |
| Aceptar Cancelar Ayuda                                                                                                    |   |

- 10. Haga clic en la flecha hacia abajo y seleccione la opción de puerto de infrarrojos.
- 11. Alinee los puertos de infrarrojos para establecer la conexión.
- 12. Separe los dispositivos para desconectarlos.

### Cambio de la configuración de sincronización

Puede cambiar la configuración de sincronización de Microsoft ActiveSync 3.5 para:

- Cambiar cuándo se sincroniza el iPAQ Pocket PC con el equipo.
- Cambiar cuándo se sincroniza el iPAQ Pocket PC con el servidor.
- Cambiar el tipo de conexión del iPAQ Pocket PC con el equipo (por ejemplo, conexiones serie, USB o por infrarrojos).
- Seleccionar los archivos y la información que desea sincronizar con el equipo.

- Seleccionar los archivos y la información que no desea sincronizar con el equipo (por ejemplo, datos adjuntos del correo electrónico).
- Determinar cómo se gestionan los conflictos entre la información del iPAQ Pocket PC y la del equipo.
  - En el equipo, abra Microsoft ActiveSync.
     En el menú Inicio, haga clic en Programas y, a continuación, haga clic en Microsoft ActiveSync.

| Archivo Ver Herramients                                                                                                 | as 7                                                                                   |          |          |   |
|----------------------------------------------------------------------------------------------------|----------------------------------------------------------------------------------------|----------|----------|---|
| Sincronización Detener                                                                                                  | Detailes                                                                               | Explorer | Opciones |   |
| Pocket_PC                                                                                                    |                                                                                        |          |          |   |
| Conectado                                                                                                    |                                                                                        |          |          | U |
|                                                                                                    |                                                                                        |          |          |   |
| Tipo de información                                                                                                    | Estado                                                                                 |          | -        | 1 |
| Tipo de información                                                                                                    | Estado                                                                                 |          |          | 1 |
| Tipo de información<br>© Calendario<br>© Contactos                                                                      | Estado<br>Sincronizado<br>Sincronizado                                                 |          |          | 1 |
| Tipo de información<br>Calendario<br>Contactos<br>Tareas                                                                | Estado<br>Sincronizado<br>Sincronizado<br>Sincronizado                                 |          |          | 1 |
| Tipo de información<br>Calendario<br>Contactos<br>Tareas<br>Archivos                                                    | Estado<br>Sincronizado<br>Sincronizado<br>Sincronizado<br>Sincronizado                 |          |          | 1 |
| Tipo de Información<br>Calendario<br>Catendario<br>Cartactos<br>Carteas<br>Archivos<br>Alfravontos                      | Estado<br>Sincronizado<br>Sincronizado<br>Sincronizado<br>Sincronizado                 |          |          | 1 |
| Tipo de Información<br>Coldendario<br>Contactos<br>Contactos<br>Tareas<br>Harchivos<br>Favoritos<br>Matandes de entrada | Estado<br>Sincronizado<br>Sincronizado<br>Sincronizado<br>Sincronizado<br>Sincronizado |          |          | 1 |

- 2. En el menú de herramientas, haga clic en la selección de opciones.
  - a. En la ficha de opciones de sincronización, seleccione los archivos y la información que desea sincronizar con el equipo.
  - b. En la ficha de modo de sincronización, seleccione cuándo se sincronizará el iPAQ Pocket PC con el equipo.

c. En la ficha de reglas, determine cómo se deben gestionar los conflictos entre la información del iPAQ Pocket PC y la del equipo.

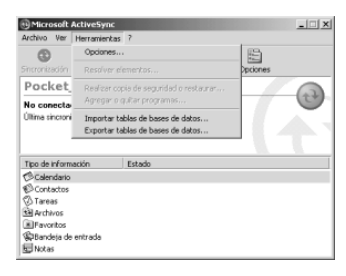

3. En el menú de archivo, haga clic en la opción de configuración de la conexión. Seleccione el tipo de conexión permitido entre el iPAQ Pocket PC y el equipo.

| Shoronizar<br>Detener                 |          | <b>B</b> . |          |   |
|---------------------------------------|----------|------------|----------|---|
| Dispositivo móvil                     | • Calles | copiorar   | Opciones | 0 |
| Eliminar asociación                   |          |            |          | C |
| Conectar<br>Configuración de conexión | .2002 10 | :38        |          |   |
| Cerrar                                | 200      |            |          | - |
| Calendario                            |          |            |          |   |
| © Contactos                           |          |            |          |   |
|                                       |          |            |          |   |
| § Tareas                              |          |            |          |   |

### Transferencia de archivos

Si no desea sincronizar, transfiera los archivos al equipo o desde éste mediante la opción de exploración de ActiveSync 3.5 y el Explorador de Windows.

**Sugerencia:** copie la información importante en la carpeta **iPAQ File Store** (Almacenamiento de archivos de iPAQ) que se encuentra en el **Explorador de archivos** del iPAQ Pocket PC. La información contenida en esta carpeta se guarda en la memoria ROM y no se pierde al reiniciar por hardware el iPAQ Pocket PC ni al agotarse la batería. En la carpeta **iPAQ File Store** (Almacenamiento de archivos de iPAQ) pueden almacenarse entre 5 y 6 MB de información, según el modelo.

**PRECAUCIÓN:** transfiera los archivos a la carpeta Mis documentos o a una de sus subcarpetas para que las aplicaciones del iPAQ Pocket PC puedan encontrarlos.

 En el equipo, abra Microsoft ActiveSync.
 En el menú Inicio, haga clic en Programas y, a continuación, haga clic en Microsoft ActiveSync.

| Archivo Ver Herramienta                                                                               | as 7                                                                                   |          |          | _ 🗆 X |
|----------------------------------------------------------------------------------------------------|----------------------------------------------------------------------------------------|----------|----------|-------|
| 3 Sincronización Detener                                                                              | Detalles                                                                               | Explorer | Opciones |       |
| Pocket_PC                                                                                             |                                                                                        |          |          |       |
| Conectado<br>Sincronizado                                                                             |                                                                                        |          |          | C     |
|                                                                                                    |                                                                                        |          |          |       |
| Tipo de información                                                                                   | Estado                                                                                 |          |          |       |
| Tipo de información                                                                                   | Estado<br>Sincronizado                                                                 |          |          |       |
| Tipo de información<br>Calendario<br>El Contactos                                                     | Estado<br>Sincronizado<br>Sincronizado                                                 |          |          |       |
| Tipo de información<br>Calendario<br>O Contactos<br>O Tareas                                          | Estado<br>Sincronizado<br>Sincronizado<br>Sincronizado                                 |          |          |       |
| Tipo de información<br>Calendario<br>Contactos<br>Tareas<br>Archivos                                  | Estado<br>Sincronizado<br>Sincronizado<br>Sincronizado<br>Sincronizado                 |          |          |       |
| Tipo de información<br>Calendario<br>Contactos<br>Contactos<br>Tarreas<br>Archivos<br>Favoritos       | Estado<br>Sincronizado<br>Sincronizado<br>Sincronizado<br>Sincronizado                 |          |          |       |
| Tipo de información<br>Calendario<br>Contactos<br>Tareas<br>El Archivos<br>El Parcitos<br>El Parcitos | Estado<br>Sincronizado<br>Sincronizado<br>Sincronizado<br>Sincronizado<br>Sincronizado |          |          |       |

2. Haga clic en la opción de exploración.

- 3. Haga doble clic para abrir el Pocket PC sincronizado.

- 4. Haga clic con el botón derecho en el menú **Inicio** y, a continuación, seleccione la opción de sincronización.
- Arrastre los archivos del Pocket PC y suéltelos en el Explorador de Windows o viceversa. Microsoft ActiveSync 3.5 convierte los archivos para que puedan utilizarse con las aplicaciones de Pocket Office si es necesario.

| Mi Pocke          | t PC<br>Edición ⊻er     | Jra Eavonio     | n Ayyda      |       |                 |  |  |  |  |
|-------------------|-------------------------|-----------------|--------------|-------|-----------------|--|--|--|--|
|                   |                         |                 |              |       |                 |  |  |  |  |
| Bases de<br>datos | Archivos de<br>programa | iPAQ File Store | My Documents | Тепр  | Windows         |  |  |  |  |
|                   |                         |                 |              | 当 Die | spositivo móvil |  |  |  |  |

## Copia de seguridad y restauración mediante Active Sync 3.5

Realice una copia de seguridad de la información del equipo y restáurela en el iPAQ Pocket PC para reducir el riesgo de perder información.

Al restaurar la información, los datos que existen actualmente en el iPAQ Pocket PC se sustituyen por los datos guardados en la copia de seguridad.

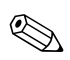

Cierre todas las aplicaciones del iPAQ Pocket PC antes de restaurar la información.

- 1. Compruebe que el iPAQ Pocket PC está conectado al equipo.
- En el equipo, abra Microsoft ActiveSync.
   En el menú Inicio, haga clic en Programas y, a continuación, haga clic en Microsoft ActiveSync.

| Archivo ver Herramienta                                                                                                  | 15 (                                                                                   |          |          |   |
|----------------------------------------------------------------------------------------------------|----------------------------------------------------------------------------------------|----------|----------|---|
| Sincronización Detener                                                                                                   | Detailes                                                                               | Explorer | Opciones |   |
| Pocket_PC                                                                                                    |                                                                                        |          |          |   |
| Conectado<br>Sincronizado                                                                                                |                                                                                        |          |          | U |
|                                                                                                    |                                                                                        |          |          |   |
| Tipo de información                                                                                                    | Estado                                                                                 |          |          | Ť |
| Tipo de información                                                                                                    | Estado                                                                                 |          |          | 1 |
| Tipo de información<br>Calendario<br>© Contactos                                                                         | Estado<br>Sincronizado<br>Sincronizado                                                 |          |          | 1 |
| Tipo de información                                                                                                    | Estado<br>Sincronizado<br>Sincronizado<br>Sincronizado                                 |          |          | 7 |
| Tipo de Información<br><sup>©</sup> Calendario<br><sup>©</sup> Contactos<br><sup>©</sup> Tareas<br><sup>™</sup> Archivos | Estado<br>Sincronizado<br>Sincronizado<br>Sincronizado                                 |          |          | T |
| Tipo de Información<br>Calendario<br>O Tareas<br>Archivos<br>Al Pravortos                                                | Estado<br>Sincronizado<br>Sincronizado<br>Sincronizado<br>Sincronizado                 |          |          | Ť |
| Tipo de información<br>Contactos<br>Contactos<br>Tareas<br>Harchivos<br>Refavoritos<br>Refavoritos                       | Estado<br>Sincronizado<br>Sincronizado<br>Sincronizado<br>Sincronizado<br>Sincronizado |          |          | 1 |

3. En el menú de herramientas, haga clic en la opción de copia o restauración.

| () Microsoft        | ActiveSync                  |                                                    | _ 🗆 X    |
|---------------------|-----------------------------|----------------------------------------------------|----------|
| Archivo Ver         | Herramientas                | 7                                                  |          |
| 3<br>Sincronización | Optiones                    | enerkos                                            | Deciones |
| Pocket              | Realizar cop<br>Ascegar o o | cia de seguridad o restaurar .<br>guitar programas | - 0      |
| Sincronizado        | Importar ta<br>Exportar ta  | blas de bases de datos<br>blas de bases de datos   |          |
| Tipo de inform      | ación                       | Estado                                             |          |
| Calendario          |                             | Sincronizado                                       |          |
| Contactos           |                             | Sincronizado                                       |          |
| 🔇 Tareas            |                             | Sincronizado                                       |          |
| Archivos            |                             | Sincronizado                                       |          |
| Favoritos           |                             | Sincronizado                                       |          |
| Bandeja de          | entrada                     | Sincronizado                                       |          |
| E Notas             |                             | Sincronizado                                       |          |

4. Haga clic en la ficha de copia de seguridad o en la ficha de restauración y, a continuación, seleccione las opciones que desee.

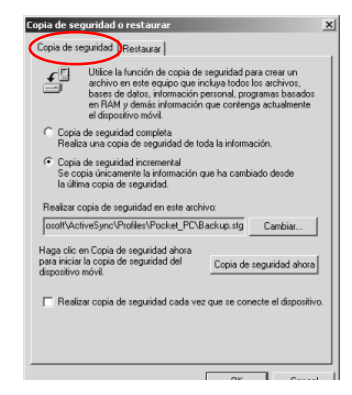

5. Haga clic en la opción para hacer una copia de seguridad ahora o en la opción para restaurar ahora.

# Conexión a Internet o a la red

Para enviar y recibir correo electrónico con la aplicación Bandeja de entrada y ver páginas Web con Pocket Internet Explorer, debe configurar una conexión remota mediante una tarjeta de módem o una tarjeta Ethernet/LAN.

Para desconectarse, extraiga la tarjeta del iPAQ Pocket PC.

# Utilización de una tarjeta de módem

Para conectarse a Internet con una tarjeta de módem, necesita una línea telefónica, un proveedor de servicios de Internet para acceso telefónico y un módulo de expansión de tarjeta PC de una o dos ranuras, un módulo de expansión Plus o un módulo de expansión de tarjeta CompactFlash (CF) opcional.

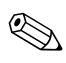

Antes de intentar configurar una conexión de módem, inserte la tarjeta de módem.

- Inserte la tarjeta de módem en el módulo de expansión de tarjeta PC de una o dos ranuras, en el módulo de expansión Plus o en el módulo de expansión de tarjeta CompactFlash (CF).
  - a. La mayoría de los controladores de tarjeta de módem más populares se incluyen en el iPAQ Pocket PC, de modo que éste debería reconocer la tarjeta de módem.
  - b. En caso contrario, instale el controlador de tarjeta de módem adecuado en el equipo siguiendo las instrucciones del fabricante del módem.

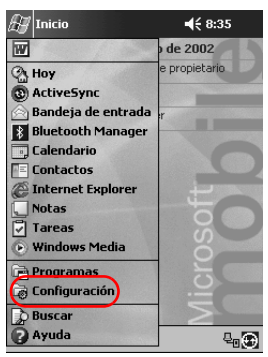

2. En el menú Inicio, puntee en Configuración.

- 3. Puntee en la ficha **Conexiones**.
- 4. Puntee en el icono de Conexiones.

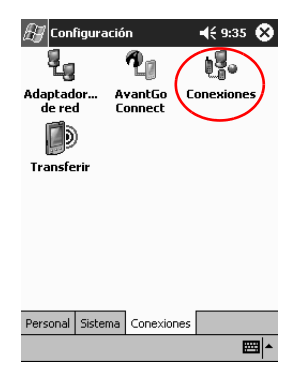

5. Asegúrese de que está seleccionada la opción **Configuración de Internet**.

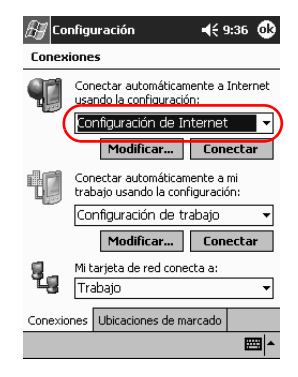

- 6. Puntee en Modificar...
- 7. Puntee en Nuevo.
- 8. Especifique un nombre para la conexión, seleccione el tipo de módem y la velocidad en baudios adecuada.

|   | 🖅 Configuración 🛛 📢 9:37                                                                                                    |  |  |  |  |  |  |  |  |  |
|---|----------------------------------------------------------------------------------------------------|--|--|--|--|--|--|--|--|--|
|   | Realizar conexión nueva                                                                                                    |  |  |  |  |  |  |  |  |  |
| / | Escriba un nombre para la conexión:                                                                                                    |  |  |  |  |  |  |  |  |  |
|   | Mi conexión                                                                                                    |  |  |  |  |  |  |  |  |  |
|   | Seleccione un médem:                                                                                                    |  |  |  |  |  |  |  |  |  |
|   | Compatible Hayes puerto COM1: 🔹                                                                                                    |  |  |  |  |  |  |  |  |  |
|   | Velocidad (baudios):                                                                                                    |  |  |  |  |  |  |  |  |  |
|   | 10000                                                                                                    |  |  |  |  |  |  |  |  |  |
|   | 19200 V Avanzado                                                                                                    |  |  |  |  |  |  |  |  |  |
|   | 19200     ✓     Avanzado       Cancelar     Atrás     Siguiente                                                                                                    |  |  |  |  |  |  |  |  |  |
|   | L19200         ▲         Avanzado           Cancelar         Atrás         Siguiente           L23         1         2         6         7         8         9         0         '         i         €                                                                                                    |  |  |  |  |  |  |  |  |  |
|   | 19200         ▼         Avanzado           Cancelar         Atrás         Siguiente           1231234567890'         i €         i €           iaq w le r t y u i o p + 5         i o p + 5         i o p + 5                                                                                                    |  |  |  |  |  |  |  |  |  |
|   | 19200         ▲ Avanzado           Cancelar         Atrás         Siguiente           1231234567890°ii (●         ●           *=;;;;;;;;;;;;;;;;;;;;;;;;;;;;;;;;;;;;                                                                                                    |  |  |  |  |  |  |  |  |  |
|   | Interpretation         Atras         Siguiente           Image: Cancelar         Atras         Siguiente           Image: Cancelar         Atras         Siguiente           Image: Cancelar         Atras         Siguiente           Image: Cancelar         Atras         Siguiente           Image: Cancelar         Atras         Siguiente           Image: Cancelar         Atras         Siguiente           Image: Cancelar         Image: Cancelar         Image: Cancelar           Image: Cancelar         Image: Cancelar         Image: Cancelar           Image: Cancelar         Image: Cancelar         Image: Cancelar           Image: Cancelar         Image: Cancelar         Image: Cancelar           Image: Cancelar         Image: Cancelar         Image: Cancelar           Image: Cancelar         Image: Cancelar         Image: Cancelar           Image: Cancelar         Image: Cancelar         Image: Cancelar           Image: Cancelar         Image: Cancelar         Image: Cancelar           Image: Cancelar         Image: Cancelar         Image: Cancelar           Image: Cancelar         Image: Cancelar         Image: Cancelar           Image: Cancelar         Image: Cancelar         Image: Cancelar           Image: Canc                                                                                                    |  |  |  |  |  |  |  |  |  |
|   | $\begin{tabular}{ c c c c c c } \hline \hline \end{tabular} & \hline \end{tabular} & \hline tabula$ |  |  |  |  |  |  |  |  |  |

9. Si necesita especificar la configuración de TCP/IP, puntee en **Avanzado...** y, a continuación, en **TCP/IP**.

10. Seleccione "Usar dirección IP específica".

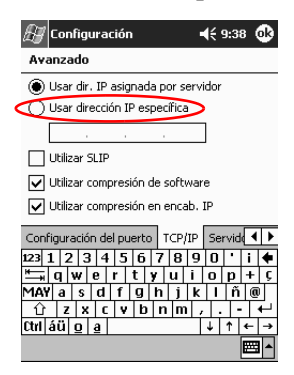

- 11. Especifique la dirección IP.
- 12. Puntee en OK.
- 13. Puntee en Siguiente.

| H    | Соп                                 | figu  | Jrad | :iór | •    |      |      |     | K    | 9:3 | 7   |
|------|-------------------------------------|-------|------|------|------|------|------|-----|------|-----|-----|
| Re   | aliza                               | r co  | one  | xió  | n ni | Jev  | а    |     |      |     |     |
| Esc  | Escriba un nombre para la conexión: |       |      |      |      |      |      |     |      |     |     |
| Mi   | cone                                | exić  | n    |      |      |      |      |     |      |     |     |
| Sele | eccio                               | ne u  | n m  | óde  | m:   |      |      |     |      |     |     |
| Co   | mpa                                 | tible | e Ha | aye  | s pi | uert | :0 ( | 10  | 11:  |     | •   |
| Velo | ocida                               | d (b  | aud  | ios) |      |      |      |     |      |     |     |
| 19   | 200                                 |       |      | •    |      | Γ    | A    | yaı | nza  | do  |     |
|      | Car                                 | ncel  | ar   |      | At   | rás  |      | C   | öigu | ier | nte |
| 123  | 1 2                                 | : 3   | 4    | 5    | 6    | 7    | 8    | 9   | 0    | •   | i ቀ |
| *    | q                                   | w     | e    | r    | t    | y    | u    | i   | 0    | p   | + ç |
| MAY  | /  a                                | \$    | d    | f    | g    | h    | j    | k   | μ    | ļñ  |     |
| Ctrl | áül                                 | 1×    | al   | •    | 10   | IU   | Tun  | Υŕ  | ŧİ   | 1   | < → |
|      |                                     | =1    | =    |      |      |      |      |     | ·    |     |     |

14. Especifique el número de teléfono del proveedor de servicios de Internet y puntee en **Siguiente**.

| 🔊 Configurad              | ión:    | <b>4</b> € 9:39 |
|---------------------------|---------|-----------------|
| Mi conexión               |         |                 |
| Código país:              | 34      |                 |
| Código área:              | 91      |                 |
| Nº teléfono:              |         |                 |
|                           |         |                 |
| Cancelar                  | Atrás   | Siguiente       |
| 123 1 2 3 4               | 5678    | ; 9 0 ' i 🕈     |
| 📇 q w e                   | r tyu   | i o p + ç       |
| MAY a s d                 | fghj    | k   ñ @         |
| ① Z X C                   | v b n r | n , . - +-'     |
| Ctrl áü <u>o</u> <u>a</u> |         | ↓ ↑ ← →         |
|                           |         | E •             |

15. Puntee en Finalizar para establecer la conexión de módem.

| 🖅 Configuración                                                                                  | <b>4</b> € 9:40               |
|--------------------------------------------------------------------------------------------------|-------------------------------|
| Mi conexión                                                                                      |                               |
| Cancelar si no hay conexi<br>120 segundos<br>Esperar tono antes de ma<br>Esperar tono de tarjeta | ión en<br>arcar<br>D segundos |
| Comandos de módem para ca<br>marcado adicional:                                                  | dena de                       |
| Cancelar Atrás                                                                                   | Finalizar                     |
|                                                                                                  | <b>₩</b>                      |

- 🔠 Configuración **-{**€ 9:36 æ Conexiones Conectar automáticamente a Internet usando la configuración: Configuración de Internet • Modificar... Conectar Conectar automáticamente a mi trabajo usando la configuración: Configuración de trabajo Modificar... Conectar Mi tarjeta de red conecta a: 29 Trabajo Conexiones Ubicaciones de marcado
- 16. Puntee en **OK** para volver a la ventana **Conexiones**.

17. Puntee en OK para volver a la ventana Configuración.

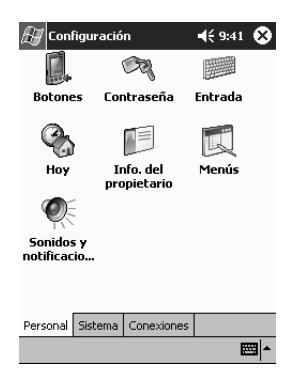

## Utilización de una tarjeta Ethernet/LAN

Para conectarse a Internet o a la red mediante una tarjeta Ethernet/LAN, necesita:

- Un equipo con una tarjeta Ethernet.
- Un equipo configurado para TCP/IP y un cliente para redes Microsoft.
- Un concentrador Ethernet o un cable cruzado para conectar el iPAQ Pocket PC.
- Un módulo de expansión de tarjeta PC de una o dos ranuras o un módulo de expansión de tarjeta CompactFlash (CF).
  - 1. Introduzca la tarjeta Ethernet/LAN en el iPAQ Pocket PC.

Si el sistema no reconoce la tarjeta, instale el controlador de tarjeta Ethernet adecuado siguiendo las instrucciones del fabricante.

2. Realice una de las siguientes operaciones:

Si utiliza un servidor DHCP, la configuración de la red se especificará automáticamente.

Si no utiliza un servidor DHCP, deberá especificar la configuración de la red.

a. En el menú Inicio, puntee en Configuración.

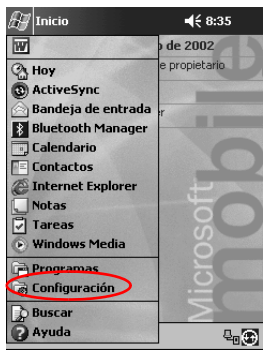

b. Puntee en la ficha **Conexiones** y, a continuación, en la ficha **Adaptador de red**.

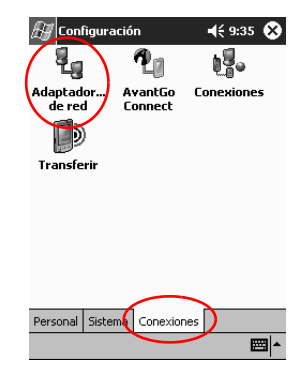

c. Puntee en el nombre del controlador de Ethernet y, a continuación, en el botón **Propiedades**.

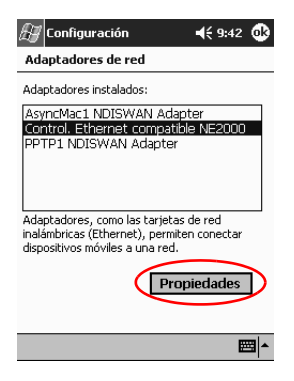

- Configuración
   €€ 9:42
   Image: Configuración

   Control. Ethernet compatible NE2000

   Image: Control. Ethernet compatible NE2000

   Image: Control. Ethernet compatible NE2000

   Image: Control. Ethernet compatible NE2000

   Image: Control. Ethernet compatible NE2000

   Image: Control. Ethernet compatible NE2000

   Image: Control. Ethernet compatible NE2000

   Image: Control. Ethernet compatible NE2000

   Image: Control. Ethernet compatible NE2000

   Image: Control. Ethernet compatible NE2000

   Image: Control. Ethernet compatible NE2000

   Image: Control. Ethernet compatible NE2000

   Image: Control. Ethernet compatible NE2000

   Image: Control. Ethernet compatible NE2000

   Image: Control. Ethernet compatible NE2000

   Image: Control. Ethernet compatible NE2000

   Image: Control. Ethernet compatible NE2000

   Image: Control. Ethernet compatible NE2000

   Image: Control. Ethernet compatible NE2000

   Image: Control. Ethernet compatible NE2000

   Image: Control. Ethernet compatible NE2000

   Image: Control. Ethernet compatible NE2000

   Image: Control. Ethernet compatible NE2000

   Image: Control. Ethernet compatible NE2000

   Image: Control Ethernet compatible NE2000
- d. Puntee en el ficha Servidores de nombres.

e. Especifique la información del servidor.

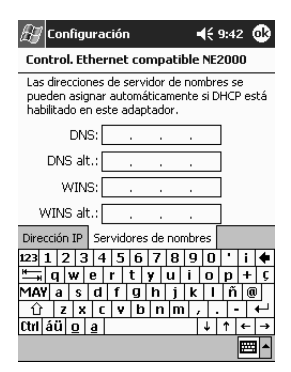

- f. Puntee en OK para guardar la información del servidor.
- g. Puntee en OK para guardar la configuración de la red.
- h. Puntee en **OK** para volver a la pantalla **Conexiones**.

### Sincronización de vínculos

Puede sincronizar vínculos a páginas Web desde la lista de favoritos del equipo para verlas fuera de línea con Pocket Internet Explorer.

- 1. En el menú Inicio del equipo, haga clic en Programas.
- 2. Haga clic en Internet Explorer.
- 3. Haga clic en **Favoritos** para ver la lista de vínculos a las páginas Web favoritas.
- 4. Para guardar un vínculo a una página Web en la carpeta Favoritos móviles, abra la página Web y haga clic en la opción de creación de un favorito móvil.

Si ha seleccionado que se sincronice la información de favoritos y está conectado, ActiveSync 3.5 empezará a sincronizarse con el iPAQ Pocket PC cuando añada un vínculo a Favoritos móviles

5. Siga las instrucciones sobre sincronización de la información para sincronizar manualmente los vínculos favoritos.

# Especificación de una dirección de Internet (URL)

Con Pocket Internet Explorer y una conexión a Internet, puede ver páginas Web en el iPAQ Pocket PC escribiendo una dirección URL en la barra de direcciones.

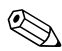

Es posible que las páginas Web que utilizan HTML 4.0, DHTML, imágenes GIF animadas o aplicaciones Java no se visualicen correctamente con Pocket Internet Explorer.

1. En el menú Inicio, puntee en Internet Explorer.

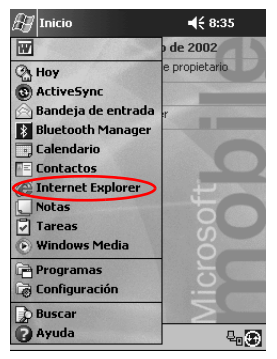

2. Puntee en Ver y, a continuación, en Barra de direcciones.

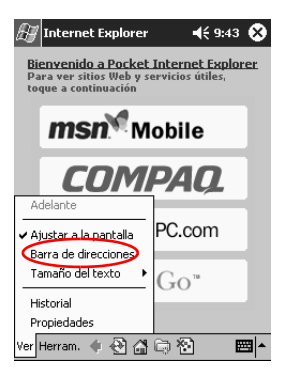

3. Especifique la dirección (URL) en la barra de direcciones.

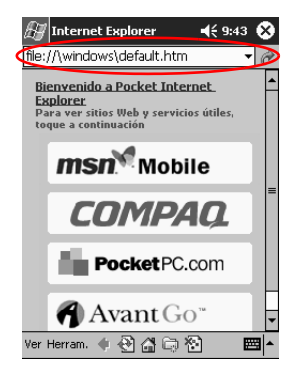

4. Puntee en el icono Ir a.

### Selección desde una lista de favoritos

Con Pocket Internet Explorer y una conexión a Internet, puede ver páginas Web en el iPAQ Pocket PC seleccionando una página Web en la lista de favoritos.

Es posible que las páginas Web que utilizan HTML 4.0, DHTML, imágenes GIF animadas o aplicaciones Java no se visualicen correctamente con Pocket Internet Explorer.

1. En el menú Inicio, puntee en Internet Explorer.

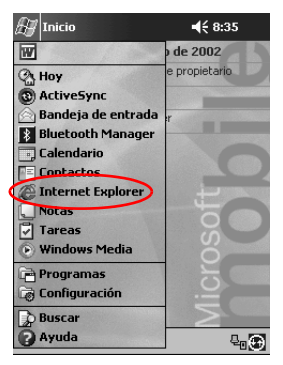

2. Puntee en el icono de **Favoritos** y en la página Web que desea ver.

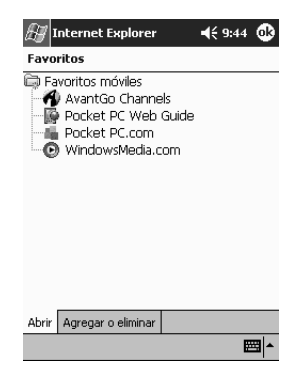

# Uso del mando a distancia universal

El mando a distancia universal sirve para:

- Controlar y poner en marcha equipos de automatización domésticos, de entretenimiento y de oficina compatibles con infrarrojos
- Configurar los canales favoritos
- Compartir el mando a distancia con otras personas
- Crear una configuración personal exclusiva

### Cómo agregar un dispositivo

El mando a distancia universal se puede configurar para controlar un máximo de 12 dispositivos en una estancia. Se entrega programado previamente con códigos para miles de dispositivos compatibles con infrarrojos. Se pueden descargar otros códigos de la página web de Nevo.

1. En el menú Inicio, seleccione Nevo.

También puede seleccionar **Inicio**, **Programas** y, a continuación, **Nevo.** 

2. Busque su dispositivo en la rueda de selección.

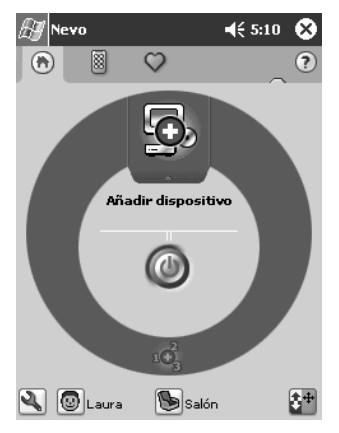

- 3. Seleccione una de las opciones siguientes:
  - a. Puntee en el icono Agregar dispositivos.
  - b. Puntee en el dispositivo si aparece el icono en forma de llave inglesa.
  - c. Puntee en el icono con forma de llave inglesa y, después, en **Agregar dispositivos**.
- 4. Puntee en Siguiente.

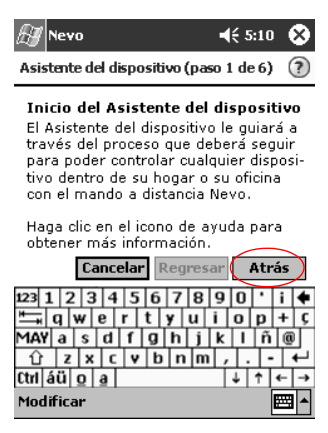

5. Seleccione el dispositivo en la lista **Dispositivo** y, después, puntee en **Siguiente**.

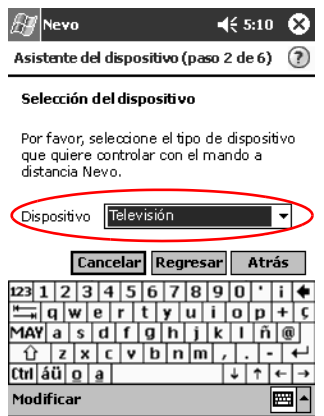

6. Seleccione el método de instalación. Se recomienda buscar el dispositivo por el nombre de marca del fabricante.

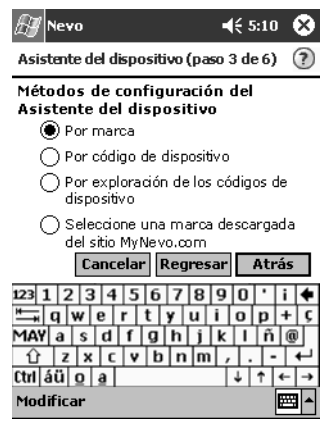

- 7. Puntee en Siguiente.
- 8. Seleccione el dispositivo en la lista Selección.

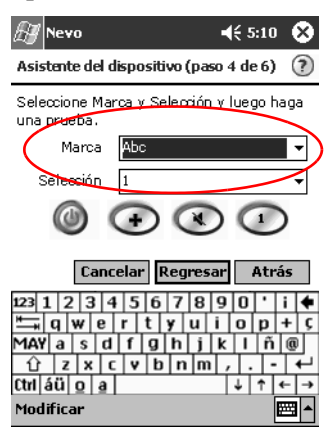

9. Puntee en el icono de prueba para comprobar si puede encender y apagar el dispositivo. Si no lo consigue, inténtelo con otro código y repita el paso 9.

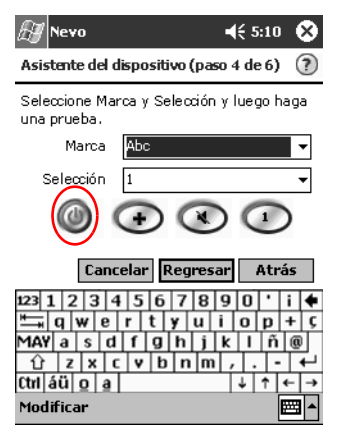

- 10. Puntee en Siguiente.
- 11. Indique el nombre del dispositivo y, después, puntee en **Siguiente**.

|   | <i>⊞</i> Nevo          •€ 5:10 <b>⊗</b>                    |
|---|------------------------------------------------------------|
|   | Asistente del dispositivo (paso 5 de 6) 👔                  |
|   | Nombrar dispositivo                                        |
|   | Por favor, asigne un nombre al dispositivo                 |
|   | Nombre del dispositivo:                                    |
| ( | AbcTelevision                                              |
|   |                                                            |
|   | Cancelar Regresar Atrás                                    |
|   | 123 1 2 3 4 5 6 7 8 9 0 ' i ◆<br>□ q w e r t y u i o p + c |
|   | MAY a s d f g h j k l ñ @                                  |
|   | Ctrl áü o a ↓↑ ← →                                         |
|   | Modificar 🔤 🔺                                              |

12. Seleccione un icono para el dispositivo. El mando a distancia universal asigna automáticamente un icono al dispositivo, pero éste puede cambiarse.

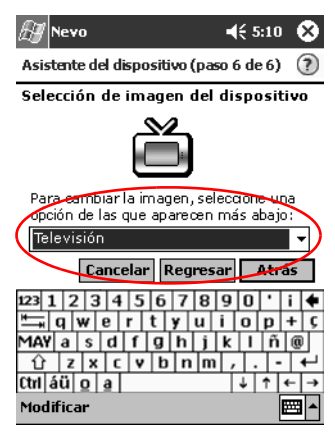

13. Puntee en **Siguiente** para visualizar el dispositivo en la rueda de selección.

# Encendido de un dispositivo

1. En el menú Inicio, seleccione Nevo.

También puede seleccionar **Inicio**, **Programas** y, a continuación, **Nevo.** 

2. Haga clic en un dispositivo de la rueda de selección para colocarlo en la parte superior de la rueda.

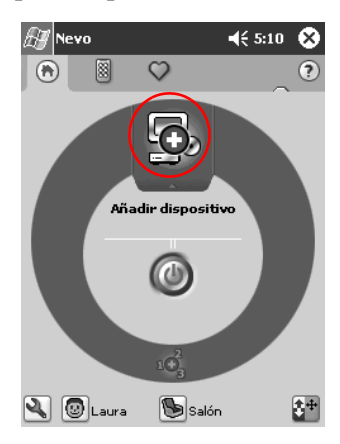

3. Puntee en el botón de encendido.

# Cómo agregar actividades

Las claves de los dispositivos pueden actualizarse para cambiar las actividades.

1. Puntee en el icono Actividad.

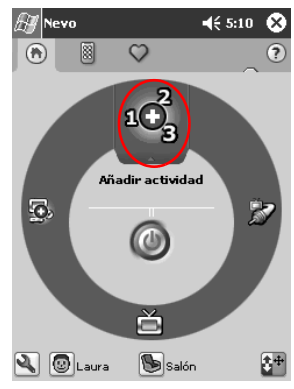

2. Haga clic en Siguiente.

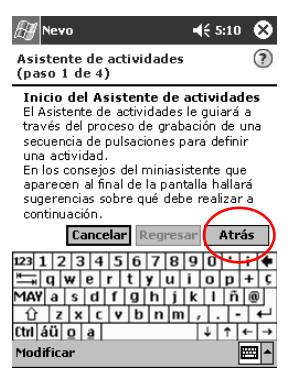

3. Haga clic en Siguiente.

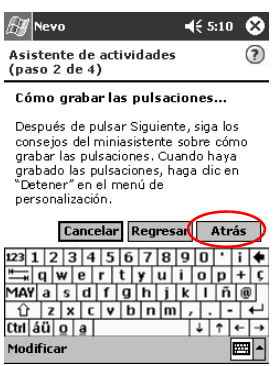

- 4. Registre las pulsaciones a fin de emitir comandos para varias operaciones en una única actividad.
- 5. Puntee en el icono **Personalizar** y seleccione **Terminar asistente**.

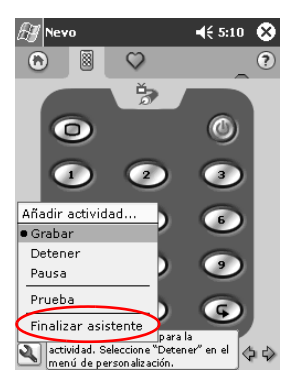

6. Asigne un nombre a la actividad y, después, puntee en **Siguiente**.

| 🖽 Nevo                                    | 🗲 5:10  🛞        |
|-------------------------------------------|------------------|
| Asistente de actividades<br>(paso 3 de 4) | ?                |
| Nombrar acción                            |                  |
| Por favor, asigne un nombr<br>actividad.  | e a esta         |
| Actividad Ver Cable                       |                  |
|                                           |                  |
| Cancelar Regress                          | ar Atrás         |
| 123 1 2 3 4 5 6 7 8<br>➡ q w e r t y u    | 90'i 🗲<br>i 0p+ç |
| MAYasdfghj<br><u>û</u> zxcvbnm            | k I ñ @<br>/ ←   |
| Ctrl   áü   <u>a</u>  <br>Modificar       | ← → ↑ ↓          |
|                                           |                  |

7. Asigne un icono a la actividad. Las actividades se resaltan en color dorado en la rueda.

| 🖅 Nevo                                    | <b>4</b> € 5:10 | ۲   |
|-------------------------------------------|-----------------|-----|
| Asistente de actividades<br>(paso 4 de 4) |                 | ?   |
| Selección de imagen para l                | la activida     | ad  |
| Para cambiar la imagen, se                | leccione i      | IDA |
| opción de las que se muest                | ran a           |     |
| continuación:                             |                 |     |
| Ver TV cable                              |                 | -1  |
| Concelar Regres                           | ar Atrá         | 15  |
| 123 1 2 3 4 5 6 7 8                       | 90'             | i 🗲 |
| 📇 qwertyu                                 | iop             | + Ç |
| MAY a s d f g h j                         | k l ñ           | 0   |
| Û Z X C V b n m                           | 7               | 4   |
| Ctrl áü o a                               | ↓ ↑ <b>•</b>    | - → |
| Modificar                                 | Ē               | ₩ ▲ |

- 8. Haga clic en Siguiente.
- 9. Observe que la actividad ha aparecido en la rueda.

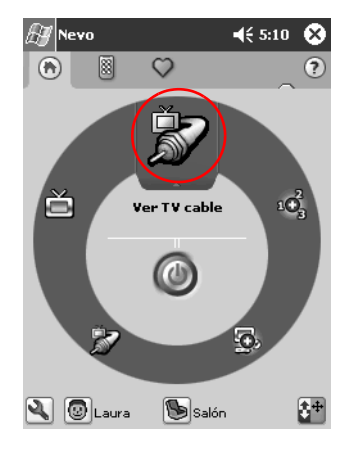

# Uso de los iconos de configuración

Los iconos de configuración sirven para personalizar, seleccionar menús de usuario o seleccionar estancias. Los iconos de configuración se encuentran en la parte inferior de la pantalla principal de Nevo.

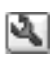

Si desea personalizar las opciones de inicio, pantallas o favoritos, puntee en el icono para personalizar. Así podrá personalizar el control del equipo en diferentes estancias. Se pueden agregar, modificar y suprimir

dispositivos y actividades.

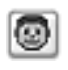

Si desea especificar los valores de un dispositivo o de los favoritos definidos por el usuario, puntee en el icono del usuario. Se pueden agregar, modificar y suprimir valores del usuario.

Para seleccionar un dispositivo de una estancia determinada, puntee en el icono de la estancia.

Se pueden agregar, modificar y suprimir asignaciones de estancias.

# Utilización de la aplicación Contactos

Puede especificar y ver información sobre sus amigos, familiares o socios comerciales en la aplicación Contactos.

Se puede:

- Crear un contacto
- Ver y editar un contacto
- Categorizar los contactos
- Eliminar un contacto

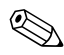

Presione el botón de la aplicación Contactos para abrirla rápidamente.

### Creación de un contacto

Puede crear un contacto desde el menú **Inicio** o desde la pantalla **Hoy**.

1. En el menú Inicio, puntee en Contactos.

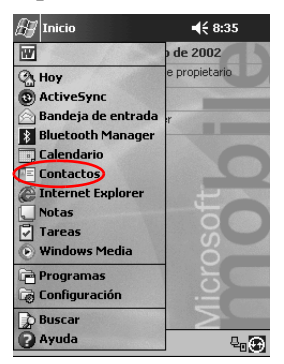

- 2. Puntee en Nuevo para crear un nuevo contacto.

- 3. Puntee en cualquier elemento y especifique la información. Desplácese hacia abajo para ver más campos.
  - 🔠 Contactos **4**€ 9:51 (ok Nombre: María García • Puesto: = Departam.: Organización: Tel. trabajo: Fax del trab.: Dir. trabajo: Correo: Tel. móvil: Detalles Notas Ctrl áü <u>o a</u> ↓ ↑ ← → Edición **E**
- 4. Puntee en la flecha hacia abajo situada junto a un elemento e introduzca información adicional.
a. Por ejemplo, puntee en la flecha hacia abajo del elemento **Nombre** para especificar el tratamiento (Título), el nombre, el segundo nombre, el apellido y el texto que desee que aparezca después del nombre (Posn.).

| Æ Co    | ontactos   | <b>4</b> € 9:51 | 6 | ß |   |
|---------|------------|-----------------|---|---|---|
| N       | iombre: N  | 1aría García    | ( | 2 | • |
| E       | Puesto:    |                 |   |   |   |
| Dep     | Título:    |                 |   |   |   |
| Organ   | Nombre:    | María           |   |   | = |
| Tel. t  | Segund.:   |                 |   |   |   |
| Fax de  | Apellid.:  | García          |   |   |   |
| Dir. t  | Posn.:     |                 |   | • |   |
| Č       | Correo:    |                 |   |   |   |
| Tel     | . móvil: _ |                 |   | _ |   |
| Págin   | a Web: _   |                 |   |   |   |
| Ubic.   | oficina: _ |                 |   |   |   |
| Tel.    | partic.:   |                 |   |   |   |
| Direc.  | partic.:   |                 |   | • | • |
| Detalle | s Notas    |                 |   |   |   |
| Edición |            |                 | 6 | - | • |
|         |            |                 |   |   |   |

- b. Puntee en cualquier punto fuera del recuadro para terminar de especificar datos.
- 5. Puntee en **OK** para guardar los datos del contacto y volver a la lista de contactos.

| 🔠 Contactos       |     |     | €   | 9:52 | $\otimes$   |
|-------------------|-----|-----|-----|------|-------------|
| Todos los cont 👻  |     |     |     |      |             |
| #ab cde fgh ijk   | lmn | opq | rst | uvw  | хуг         |
| Fernandez, José   |     |     |     |      |             |
| García, María     |     |     |     |      | _           |
| López, Antonio    |     |     |     |      | _           |
|                   |     |     |     |      |             |
|                   |     |     |     |      |             |
|                   |     |     |     |      |             |
|                   |     |     |     |      |             |
|                   |     |     |     |      |             |
|                   |     |     |     |      |             |
|                   |     |     |     |      |             |
|                   |     |     |     |      |             |
|                   |     |     |     |      |             |
|                   |     |     |     |      |             |
|                   |     |     |     |      |             |
| Nuevo Ver Herram. |     |     |     | B    | <b>≖</b>  ^ |

#### Visualización de una lista de contactos

1. En el menú **Inicio**, puntee en **Contactos** para ver la lista de contactos de la última categoría seleccionada.

| 🔠 Contactos         |     |     | €   | 9:52 | ۲   |
|---------------------|-----|-----|-----|------|-----|
| Todos los cont 👻    |     |     |     |      |     |
| #ab cde fgh ijk     | Imn | opq | rst | uvw  | хуz |
| Fernandez, José     |     |     |     |      |     |
| García, María       |     |     |     |      | _   |
| López, Antonio      |     |     |     |      | _   |
|                     |     |     |     |      |     |
|                     |     |     |     |      |     |
|                     |     |     |     |      |     |
|                     |     |     |     |      |     |
|                     |     |     |     |      |     |
|                     |     |     |     |      |     |
|                     |     |     |     |      |     |
|                     |     |     |     |      |     |
|                     |     |     |     |      |     |
|                     |     |     |     |      |     |
|                     |     |     |     |      |     |
| Nuevo Ver Herram.   |     |     |     | E    | -   |
| indene in indiridim |     |     |     |      |     |

2. Puntee en la flecha hacia abajo situada junto al nombre de categoría para ver la lista de categorías.

| 🖅 Contactos           | <b>4</b> € 9:54 🚫   |
|-----------------------|---------------------|
| Mostra 🗸              |                     |
| Reciente              | i opq rst uvw xyz   |
| ✓ Todos los contactos |                     |
| Sin categorías        |                     |
| Fútbol                |                     |
| Grupo de trabajo      |                     |
| Más                   |                     |
|                       |                     |
|                       |                     |
|                       |                     |
|                       |                     |
|                       |                     |
|                       |                     |
|                       |                     |
|                       |                     |
| Nuevo Ver Herram.     | <b>▲</b>   <b>◯</b> |

3. Puntee en un nombre de categoría para ver la lista de contactos de esa categoría.

4. Puntee en el nombre de un contacto.

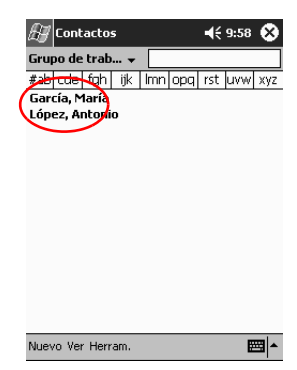

#### Edición de un contacto

1. Puntee en el nombre de un contacto.

| 🔊 Contactos                     |        | € 9   | :58 | ۲   |
|---------------------------------|--------|-------|-----|-----|
| Grupo de trab 👻                 |        |       |     |     |
| #ab cde fgh ijk l               | mn opq | rst u | IVW | хуz |
| García, María<br>López, Antonio |        |       |     |     |
|                                 |        |       |     |     |
|                                 |        |       |     |     |
|                                 |        |       |     |     |
|                                 |        |       |     |     |
|                                 |        |       |     |     |
|                                 |        |       |     |     |
|                                 |        |       |     |     |
| Nuevo Ver Herram.               |        |       | Ø   | ਤ ^ |

2. Puntee en Edición para ver la información del contacto.

| 🚑 Contacto     | s <b>−(</b> € 9 | 9:51 🚯 |
|----------------|-----------------|--------|
| Nombre:        | María García    | ▼ ▲    |
| Puesto:        |                 | _      |
| Departam.:     |                 |        |
| Organización:  |                 |        |
| Tel. trabajo:  |                 |        |
| Fax del trab.: |                 |        |
| Dir. trabajo:  |                 | •      |
| Correo:        |                 |        |
| Tel. móvil:    |                 | -      |
| Detalles Nota  | s               |        |
| 123 1 2 3      | 4 5 6 7 8 9 0   | • i 🗲  |
| 📇 q w e        | r tyuio         | p + ç  |
| MAY a s o      | l f g h j k l   | ñ @    |
| û z x          | c v b n m , .   | - +    |
| Chriáü o a     | 4               | ↓ ↓    |
| Edición        |                 |        |

- 3. Edite la información del contacto.
- 4. Puntee en **OK** para guardar la información y volver a la lista de contactos.

#### Categorías de contactos

Puede utilizar categorías para filtrar la lista de contactos. Así resulta más cómodo ver y editar la información de contactos.

**Sugerencia:** una vez que haya creado una nueva categoría, asígnele un contacto para que aparezca en la lista de categorías.

1. En el menú Inicio, puntee en Contactos.

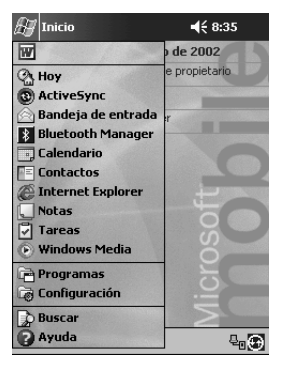

2. Puntee en el nombre de un contacto.

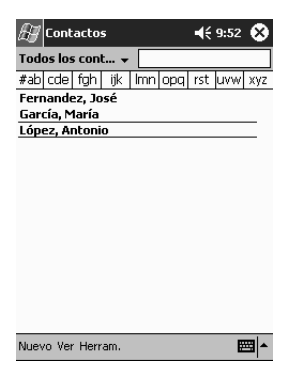

3. Puntee en Edición para ver la información del contacto.

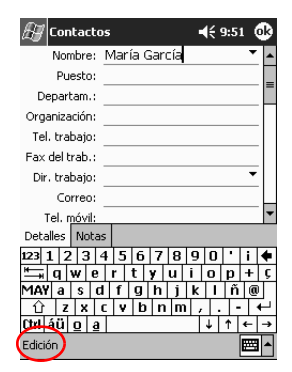

4. Puntee en el campo **Categorías** para ver una lista de las categorías disponibles. Es posible que tenga que desplazarse hacia abajo para poder ver este campo.

| 🔊 Contactos               | <b>4</b> € 9:59 0             | 3 |
|---------------------------|-------------------------------|---|
| Página Web:               |                               | • |
| Ubic. oficina:            |                               |   |
| Tel. partic.:             |                               |   |
| Direc. partic.:           | *                             |   |
| Categorías: G             | Grupo de trabajo              | = |
| Otra dir.:                | •                             |   |
| Localizador:              |                               |   |
| Tel. auto.:               |                               |   |
| Fax particul.:            |                               | • |
| Detalles Notas            |                               |   |
| 123 1 2 3 4               | 5 6 7 8 9 0 i                 | ٠ |
| "≕a w e                   | r   t   y   u   i   o   p   + | Ç |
| MAY a s d                 | f g h j k l ñ @               |   |
| <u> û</u> z x с           | v b n m , . - +               |   |
| Ctrl áü <u>o</u> <u>a</u> | ↓ ↑ ←                         | • |
| Edición                   |                               | • |

5. Puntee en la ficha **Agregar/eliminar** para crear una categoría.

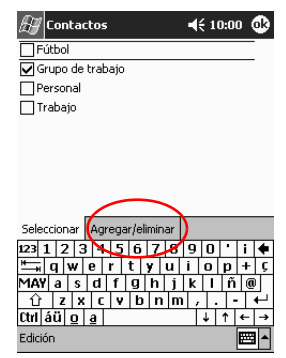

6. Introduzca el nombre de la nueva categoría y puntee en **Agregar**.

| H                             | 🗑 Contactos             |         |     |      |      |      |       | 4   | <b>{ 1</b> | 0:0 | 2   | ₽   |          |
|-------------------------------|-------------------------|---------|-----|------|------|------|-------|-----|------------|-----|-----|-----|----------|
| Doc                           | tor                     |         |     |      |      |      | A     | gre | ega        |     | lin | nin | ar       |
| Fútb<br>Grup<br>Persi<br>Trab | ol<br>o d<br>ona<br>ajo | et<br>I | rat | bajo | >    |      |       |     |            |     |     |     |          |
| Sele                          | ccic                    | na      | r   | Ag   | rega | ar/e | limir | har |            |     |     |     |          |
| 123                           | 1                       | 2       | 3   | 4    | 5    | 6    | 7     | 8   | 9          | 0   | ŀ   | i   | +        |
| ₩ <b>—</b> ₩                  | q                       | γ       | 1   | e    | r    | t    | y     | u   | i          | 0   | р   | +   | Ç        |
| MAY                           | a                       | Τ       | s   | d    | f    | g    | h     | j   | k          | Ι   | ñ   | 0   | 0        |
| Û                             | 1                       | z       | х   | C    | V    | Ľ    | n     | n m | ι,         | ١.  |     | ·   | 4        |
| Ctrl                          | áü                      | Q       | 2   | a    |      |      |       |     |            | Ļ   | 1   | 4   | <b>→</b> |
| Edici                         | ón                      |         |     |      |      |      |       |     |            |     |     | E   |          |

7. Puntee en **OK** para incluir el contacto en la categoría.

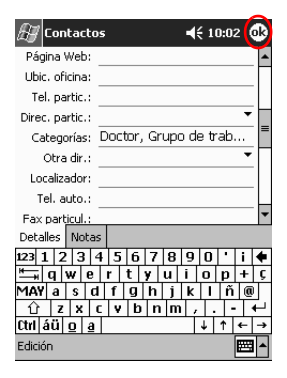

- 8. Puntee de nuevo en el campo **Categorías** para incluir el contacto en categorías adicionales.
- 9. Puntee en otros nombres de categoría para seleccionarlos y, a continuación, puntee en **OK** para ver una lista de las categorías seleccionadas en el campo **Categorías**.

| 🚑 Contactos                  | <b>4</b> € 10:00 🚱 |
|------------------------------|--------------------|
| Fútbol                       | $\sim$             |
| 🖌 Grupo de trabajo           |                    |
| Personal                     |                    |
| 🗌 Trabajo                    |                    |
|                              |                    |
|                              |                    |
|                              |                    |
|                              |                    |
|                              |                    |
| Seleccionar Agregar/eliminar |                    |
| 122 1 2 2 4 5 6 7 9          |                    |
|                              |                    |
|                              |                    |
|                              |                    |
|                              |                    |
|                              |                    |
| EUICION                      |                    |

10. Puntee en **OK** para guardar la información de categoría y volver a la lista de contactos.

## Eliminación de contactos

PRECAUCIÓN: si elimina un contacto del iPAQ Pocket PC y sincroniza los contactos con el equipo, el contacto también se eliminará de la aplicación Outlook del equipo.

1. En el menú **Inicio**, puntee en **Contactos** para ver una lista de los contactos de la última categoría seleccionada.

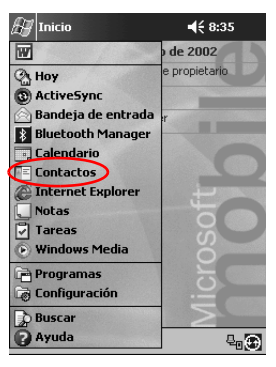

2. Puntee en la flecha hacia abajo situada junto al nombre de categoría para ver una lista de categorías.

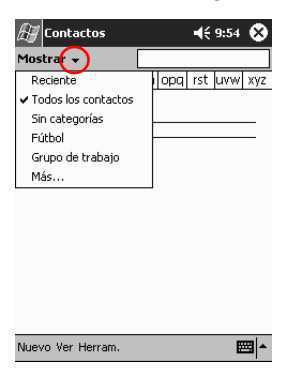

3. Puntee en un nombre de categoría para ver la lista de contactos de esa categoría.

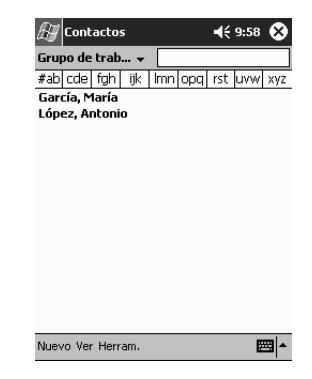

4. Puntee y mantenga el lápiz en el nombre de un contacto para ver un menú emergente.

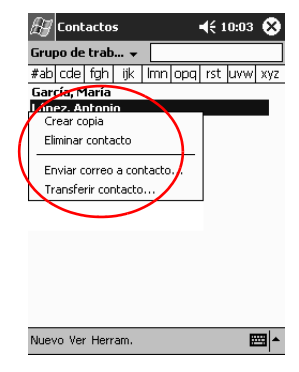

5. Puntee en **Eliminar contacto** para eliminar el contacto de la lista.

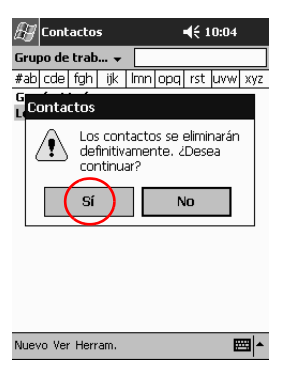

6. Puntee en Sí para eliminar el contacto permanentemente.

# Utilización de la aplicación Bandeja de entrada

Para enviar y recibir correo electrónico, puede sincronizar el iPAQ Pocket PC con el equipo mediante Microsoft ActiveSync 3.5 o puede conectarse a Internet o a la red mediante un servicio de correo electrónico.

Utilice ActiveSync 3.5 para enviar y recibir correo electrónico a través de ActiveSync 3.5. En la parte inferior de la pantalla verá el nombre de la carpeta que está utilizando. Si utiliza un servicio de correo electrónico, utilice dicha carpeta para enviar y recibir correo electrónico.

La aplicación Bandeja de entrada del iPAQ Pocket PC es similar a la del equipo. El correo electrónico se guarda en cinco carpetas predeterminadas:

- Bandeja de entrada
- Bandeja de salida
- Elementos eliminados
- Borradores
- Elementos enviados

## Configuración del correo electrónico

Si utiliza una conexión a Internet o a la red, deberá configurar un servicio de correo electrónico.

Si utiliza Microsoft ActiveSync 3.5 para enviar y recibir mensajes de correo electrónico, no es necesario que configure un servicio de correo electrónico.

Utilice la carpeta Microsoft ActiveSync 3.5 para enviar y recibir correo electrónico a través de ActiveSync 3.5. En la parte inferior de la pantalla verá el nombre de la carpeta que está utilizando. Si utiliza un servicio de correo electrónico, utilice dicha carpeta para enviar y recibir correo electrónico.

1. En el menú Inicio, puntee en Bandeja de entrada.

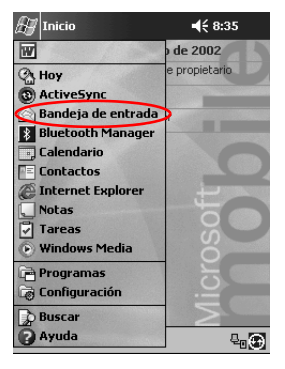

2. Puntee en Servicios.

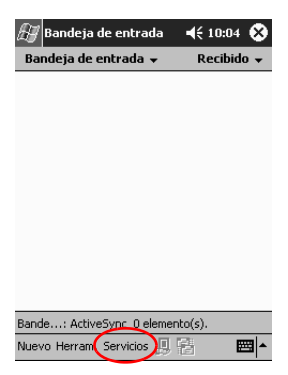

3. Puntee en Nuevo servicio...

| 🔏 Bandeja de    | entrada                        | <b>4</b> € 10:04 | 8   |
|-----------------|--------------------------------|------------------|-----|
| Bandeja de en   | trada 👻                        | Recibido         |     |
|                 |                                |                  |     |
|                 |                                |                  |     |
|                 |                                |                  |     |
|                 |                                |                  |     |
|                 |                                |                  |     |
| F               | Constant                       |                  | 1   |
|                 | Conectar                       |                  |     |
| •               | <ul> <li>ActiveSync</li> </ul> |                  |     |
|                 | Nuevo servi                    | icio             |     |
|                 | Borrar todo                    |                  |     |
| Bande: Active   | Marcar para                    | a descarga       |     |
| Nuevo Herram. S | ervicios 📙                     | 8 8              | 3 ▲ |

4. Especifique información sobre la dirección de correo electrónico en las siguientes cinco pantallas y puntee en **Siguiente** cuando termine en cada una.

| 🔠 Bandeja de entrada 🛛 ┥€ 10:05     |           |
|-------------------------------------|-----------|
| Config. de correo electrónico (1/5) | 0         |
| Dirección de correo electrónico     |           |
| Escriba la dir. de                  | $\supset$ |
|                                     |           |
|                                     |           |
|                                     |           |
| Cancelar Atrás Siguier              | ite       |
| 123 1 2 3 4 5 6 7 8 9 0 i           | •         |
| <u> </u>                            | - ç<br>@  |
|                                     | 4         |
|                                     | -<br>⊒▲   |

Puntee en el icono de signo de interrogación para obtener ayuda sobre cada pantalla.

# Creación y envío de mensajes de correo electrónico

Puede crear un mensaje de correo electrónico desde el menú **Bandeja de entrada** o desde la pantalla **Hoy**.

Si desea crear y enviar un mensaje de correo electrónico a través de un servicio de correo electrónico, puntee en la ficha **Servicios** del menú **Bandeja de entrada** y seleccione el servicio que desee utilizar.

Utilice la carpeta ActiveSync 3.5 para enviar y recibir correo electrónico a través de ActiveSync 3.5. En la parte inferior de la pantalla verá el nombre de la carpeta que está utilizando. Si utiliza un servicio de correo electrónico, utilice dicha carpeta para enviar y recibir correo electrónico.

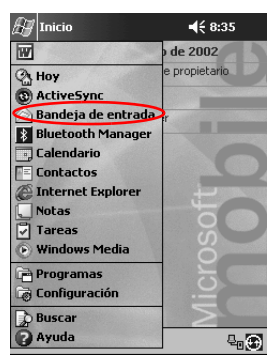

1. En el menú Inicio, puntee en Bandeja de entrada.

2. Puntee en **Nuevo** para redactar un nuevo mensaje de correo electrónico.

| 🛃 Bandeja de entrada       | 🕂 10:05 🛞  |
|----------------------------|------------|
| Bandeja de entrada 👻       | Recibido 👻 |
|                            |            |
|                            |            |
|                            |            |
|                            |            |
|                            |            |
|                            |            |
|                            |            |
|                            |            |
|                            |            |
|                            |            |
| Bande: ActiveSync 0 elemen | nto(s).    |
| Nuevo Herram. Servicios 📙  | 8 🔳        |

3. Puntee en Enviar para colocar el mensaje en la Bandeja de salida.

El mensaje se envía al realizar la sincronización con el equipo, o bien automáticamente, si está conectado a Internet o a la red a través de un servicio de correo electrónico.

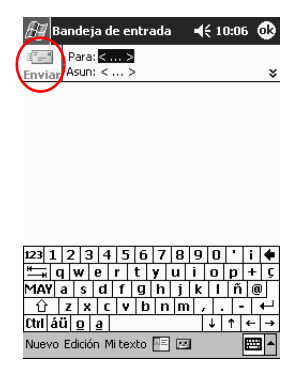

4. Si no desea enviar el mensaje todavía, puntee en **OK** para dejarlo en la carpeta **Borradores**.

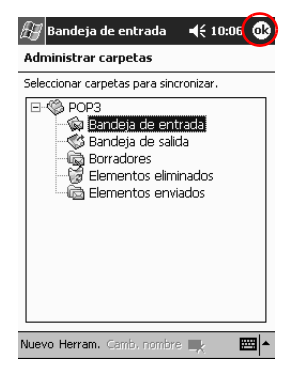

# Adición de datos adjuntos

1. En el menú Inicio, puntee en Bandeja de entrada.

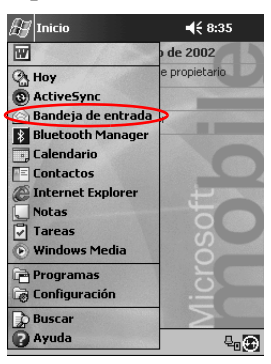

2. Puntee en **Nuevo** para redactar un nuevo mensaje de correo electrónico.

| 🕖 Bandeja de entrada      | 📢 10:07 😵  |
|---------------------------|------------|
| Bandeja de entrada 👻      | Recibido 👻 |
|                           |            |
|                           |            |
|                           |            |
|                           |            |
|                           |            |
|                           |            |
|                           |            |
|                           |            |
|                           |            |
|                           |            |
| Bande: POP3 0 elemento(s) |            |
| Nuevo Herram. Servicios 📙 | 8 🔤 🔺      |

3. Puntee en Edición.

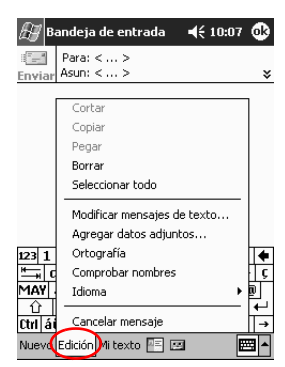

- 4. Puntee en Agregar datos adjuntos... para ver todas las carpetas de Mis documentos.
- 5. Puntee en el archivo que desea adjuntar.

| 🔠 Bandeja de entra    | ıda <b>- €</b> 10: | 09     |
|-----------------------|--------------------|--------|
| Abrir                 |                    |        |
| Carpeta: Todas las ca | rpetas 🔻 Ca        | ncelar |
| Tipo: Todos los ar    | chivos (*.*)       | •      |
| Nombre 🔺              | Carpeta            | Fect 🔺 |
| Lista de compras      |                    | 19/0   |
| 💭 Lista de cosas p    |                    | 19/0   |
| 🗃 listofcontacts      |                    | 19/0   |
| 🖻 managefolders       |                    | 19/    |
| Memorándum            | Plantillas         | 03/0   |
| Memorándum            | Plantillas         | 03/0   |
| Memorándum t          | Plantillas         | 03/0   |
| 💭 Memorándum t        | Plantillas         | 03/0   |
| 4                     |                    | 10/    |
|                       |                    |        |

Debajo del texto del mensaje, se visualizará el nombre del archivo seleccionado.

| 🔠 Bandeja de entrada 🛛 📢 10:  | 10 🚯 |
|-------------------------------|------|
| Para: < ><br>Enviar Asun: < > | ×    |
|                               |      |
|                               |      |
|                               |      |
|                               |      |
| Brap00                        |      |
|                               | i 🔶  |
| MAY a s d f g h j k l i       | ň @  |
| û zxcvbnm,.                   |      |
|                               | (← → |
| Nuevo Edición Miltexto 🔠 🖾    |      |

## Recepción de mensajes de correo electrónico

Para recibir mensajes de correo electrónico, puede sincronizar la Bandeja de entrada del iPAQ Pocket PC con el equipo mediante ActiveSync 3.5 o puede conectarse a Internet o a la red mediante un servicio de correo electrónico.

Utilice la carpeta ActiveSync para enviar y recibir correo electrónico a través de ActiveSync 3.5. En la parte inferior de la pantalla verá el nombre de la carpeta que está utilizando. Si utiliza un servicio de correo electrónico, utilice dicha carpeta para enviar y recibir correo.

Si utiliza ActiveSync 3.5, puede sincronizar las carpetas personales que tiene en la aplicación Outlook del equipo con la **Bandeja de entrada** del iPAQ Pocket PC.

La configuración predeterminada no permite recibir datos adjuntos. Puede seleccionar esta opción en ActiveSync.

- 🚑 Inicio **4**€ 8:35 de 2002 W propietario 🖓 Hoy O ActiveSync Bandeja de entrada 8 Bluetooth Manager Calendario Contactos A Internet Explorer Notas Tareas Windows Media 🚔 Programas Configuración Buscar 🕜 Ayuda ₽**.** 💬
- 1. En el menú Inicio, puntee en Bandeja de entrada.

2. Puntee en Servicios.

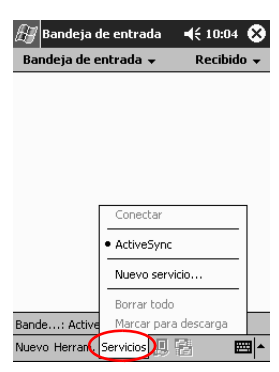

- 3. Puntee en el servicio de correo electrónico que desea utilizar.
- 4. Si no ha configurado ningún servicio de correo electrónico, sincronice el iPAQ Pocket PC con el equipo.
  - a. En el menú **Inicio**, haga clic en **Programas** y, a continuación, haga clic en **ActiveSync**.
  - b. Haga clic en **Sincronizar**.

### Cómo abrir un mensaje de correo electrónico

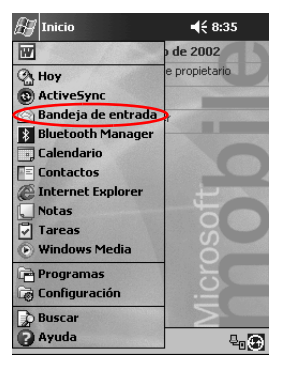

1. En el menú Inicio, puntee en Bandeja de entrada.

2. Puntee en la flecha hacia abajo situada junto a la **Bandeja de entrada** para ver la lista de carpetas.

| 赶 Bandeja de entrada 🛛 📢 1                                                                                                    | 0:11 😵     |
|----------------------------------------------------------------------------------------------------|------------|
| Mostrar 👻 Ree                                                                                                    | ibido 👻    |
| Or SettreSync     Or SettreSync     Or Sett |            |
|                                                                                                    |            |
| Elegir carpeta                                                                                                    |            |
| Nuevo Herram.Servicios 📙 🖶                                                                                                    | ▲ <b>■</b> |

3. Puntee en la carpeta en la que ha guardado el mensaje.

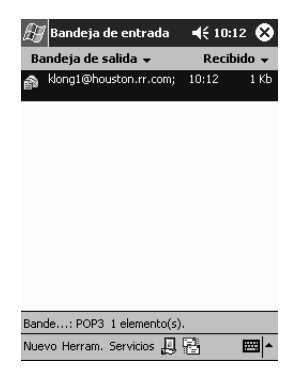

4. Puntee en el mensaje de correo electrónico para abrirlo.

| <i>В</i> у в | andeja           | de er            | ntrada      | a            | € 1       | 0:15     | ٩            |
|--------------|------------------|------------------|-------------|--------------|-----------|----------|--------------|
| 🔚<br>Enviar  | Para:  <br>Asun: | dong1(           | @hous       | ton.ri       | .com      |          | ×            |
| iHola!       |                  |                  |             |              |           |          |              |
|              |                  |                  |             |              |           |          |              |
|              |                  |                  |             |              |           |          |              |
|              |                  |                  |             |              |           |          |              |
| 123 1        | 23               | 4 5              | 67          | 8            |           |          | 4            |
| ≝            |                  | ĪŪ               | t y         | u i          | 0         | р +      | F Ç          |
| MAY<br>①     | a si<br>z x      | 1   f  <br>c   v | g h<br> b r | j  <br>1   m | k∏<br>/ . | n <br> - | ∎<br>↓       |
| Ctrl ái      | ülola            |                  |             |              | 4         | 1 +      | - <b> </b> → |

Nuevo Edición Mitexto 🔚 🖭

#### Eliminación de un mensaje de correo electrónico

Al eliminar un mensaje de correo electrónico, éste pasa a la carpeta **Elementos eliminados**, pero no se elimina definitivamente hasta que puntee en la opción **Vaciar elementos eliminados** del menú **Herramientas**.

1. En el menú Inicio, puntee en Bandeja de entrada.

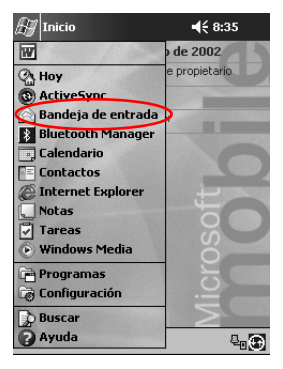

- 2. Puntee en la carpeta en la que ha guardado el mensaje.
- 3. Puntee y mantenga el lápiz en el mensaje que desea eliminar.

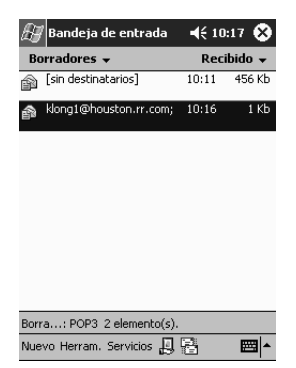

4. Puntee en **Eliminar** para que el mensaje pase a la carpeta **Elementos eliminados**.

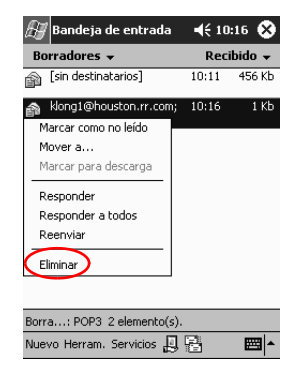

5. Puntee en **Herramientas** y, a continuación, en **Vaciar** elementos eliminados para eliminar definitivamente el mensaje de correo electrónico.

| <i>В</i> у в | andeja de entrada     | <b>4</b> € 10:17 | ۲   |
|--------------|-----------------------|------------------|-----|
| Elem         | entos eliminados 👻    | Recibid          | • • |
|              |                       |                  |     |
|              |                       |                  |     |
|              |                       |                  |     |
|              |                       |                  |     |
|              |                       |                  |     |
|              |                       |                  |     |
|              | Administrar carpetas  |                  | 1   |
|              | Vaciar elementos elim | inados           |     |
|              | Modificar mensajes d  | e texto          |     |
|              | Estado                |                  |     |
| Eleme.       | Opciones              |                  |     |
| Nuevo        | Herram. Servicios 📙   | 8                | ≝ ^ |

## Cómo mover mensajes de correo electrónico

- 🚑 Inicio **4**€ 8:35 W de 2002 propietario ( Hoy ActiveSync Bandeja de entrada ..... 8 Bluetooth Manager 🗒 Calendario Contactos Internet Explorer Notas Windows Media 📄 Programas Configuración Buscar 🕜 Ayuda ₽₀⊕
- 1. En el menú Inicio, puntee en Bandeja de entrada.

2. Puntee en la carpeta en la que ha guardado el mensaje.

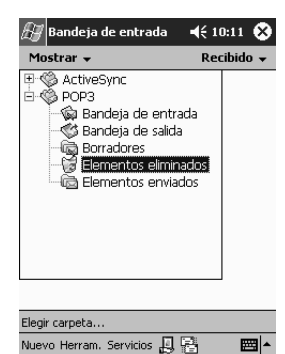

3. Puntee y mantenga el lápiz en el mensaje que desea mover.

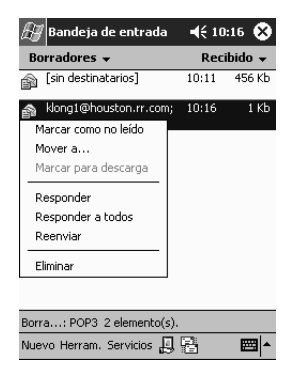

4. Puntee en Mover a...

| 🔠 Bandeja de entrada       | <b>4</b> € 10 | :16 😵   |  |  |
|----------------------------|---------------|---------|--|--|
| Borradores 👻               | Rec           | ibido 👻 |  |  |
| [sin destinatarios]        | 10:11         | 456 Kb  |  |  |
| 鹶 klong1@houston.rr.com;   | 10:16         | 1 Kb    |  |  |
| Marcar como no leído       |               |         |  |  |
| Mover a                    |               |         |  |  |
| Marcar para descarga       |               |         |  |  |
| Responder                  |               |         |  |  |
| Responder a todos          |               |         |  |  |
| Reenviar                   |               |         |  |  |
| Eliminar                   |               |         |  |  |
|                            |               |         |  |  |
| Borra: POP3 2 elemento(s). |               |         |  |  |
| Nuevo Herram.Servicios 📙   |               | <b></b> |  |  |

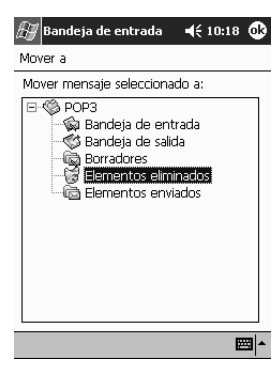

5. Puntee en la carpeta a la que desea mover el mensaje.

6. Puntee en OK para mover el mensaje.

#### Cómo abrir carpetas

Si utiliza ActiveSync 3.5, abra las carpetas predeterminadas o las carpetas personales de la aplicación Outlook del equipo que haya sincronizado con la Bandeja de entrada del iPAQ Pocket PC.

Si utiliza un servicio de correo electrónico, abra las carpetas predeterminadas o las que haya creado.

1. En el menú Inicio, puntee en Bandeja de entrada.

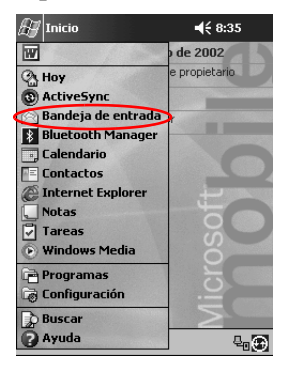

2. Puntee en la flecha hacia abajo situada junto a la **Bandeja de** entrada para ver la lista de carpetas.

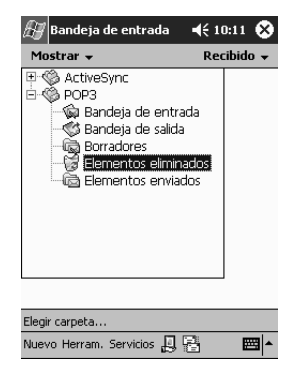

3. Puntee en una carpeta para ver los mensajes que contiene.

| Æ    | Bandeja    | de entrada    | <b>4</b> € 10:1 | 2 😵     |
|------|------------|---------------|-----------------|---------|
| Ba   | ndeja de s | salida 👻      | Recib           | ido 👻   |
| â    | klong1@ho  | uston.rr.com; | 10:12           | 1 Kb    |
|      |            |               |                 |         |
|      |            |               |                 |         |
|      |            |               |                 |         |
|      |            |               |                 |         |
|      |            |               |                 |         |
|      |            |               |                 |         |
|      |            |               |                 |         |
|      |            |               |                 |         |
| Bani | de: POP3   | 1 elemento(s) |                 |         |
| Nue  | vo Herram. | Servicios 📙   | 8               | <b></b> |

#### Administración de carpetas

Puede organizar los mensajes en carpetas si utiliza un servicio de correo electrónico. Puede crear carpetas adicionales a las que puede cambiar el nombre o eliminar.

Si utiliza ActiveSync 3.5, **no** puede crear carpetas adicionales en la Bandeja de entrada. No obstante, puede sincronizar las carpetas personales de la aplicación Outlook del equipo con la Bandeja de entrada del iPAQ Pocket PC. **No** es posible cambiar el nombre ni eliminar estas carpetas en la Bandeja de entrada.

1. En el menú Inicio, puntee en Bandeja de entrada.

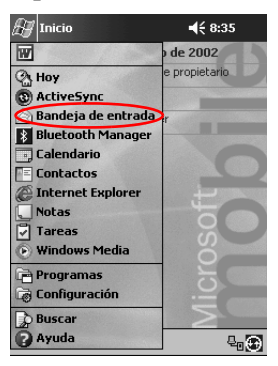

2. Puntee en Servicios.

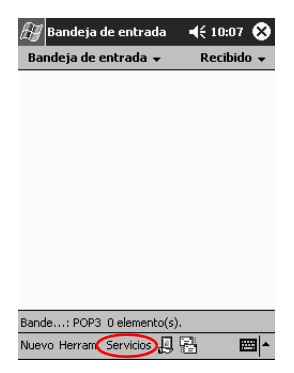

3. Puntee en el servicio de correo electrónico que desee utilizar.

| 癬 Bandeja de    | e entrada   | <b>4</b> € 10:04 | ۲   |
|-----------------|-------------|------------------|-----|
| Bandeja de er   | itrada 👻    | Recibid          | 0 🕶 |
|                 |             |                  |     |
|                 |             |                  |     |
|                 |             |                  |     |
|                 |             |                  |     |
|                 |             |                  |     |
| Γ               | Conectar    |                  | 1   |
|                 | ActiveSync  |                  |     |
|                 | Nuevo servi | cio              |     |
|                 | Borrar todo |                  |     |
| Bande: Active   | Marcar para | descarga         |     |
| Nuevo Herram. S | iervicios 🛄 | 8 8              | =   |

4. Puntee en Herram.

| 🔠 Bandeja de entrada      | 📢 10:07 🚫  |
|---------------------------|------------|
| Bandeja de entrada 👻      | Recibido 👻 |
|                           |            |
|                           |            |
|                           |            |
|                           |            |
|                           |            |
|                           |            |
|                           |            |
|                           |            |
|                           |            |
|                           |            |
| Bande: POP3 0 elemento(s) |            |
| Nuevo Herram, Servicios 📙 | 8 🔤 🔺      |

5. Puntee en Administrar carpetas...

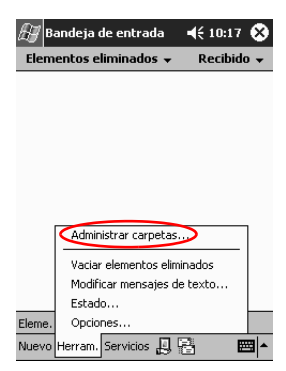

6. Puntee en Nuevo para crear una nueva carpeta.

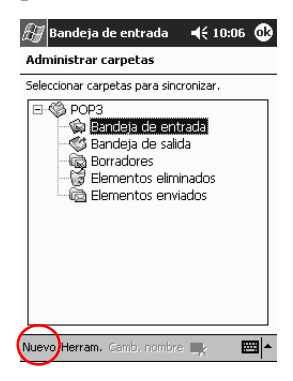

7. Puntee en **Camb. nombre** para cambiar el nombre de una carpeta.

| 赶 Bandeja de entrada 🛛 📢 10:20 🐽                                                                                                    |
|----------------------------------------------------------------------------------------------------|
| Administrar carpetas                                                                                                    |
| Seleccionar carpetas para sincronizar.                                                                                                    |
| CPP3     Sendeja de entrada     Sendeja de salida     Sendeja de salida     Sendeja |
| Nuevo Herram Camb. nombre 🚉 🛛 🕅 🔺                                                                                                    |

- 8. Puntee en el icono de carpeta eliminada para eliminar una carpeta que había creado.
- 9. Puntee en Sí para eliminar permanentemente la carpeta.

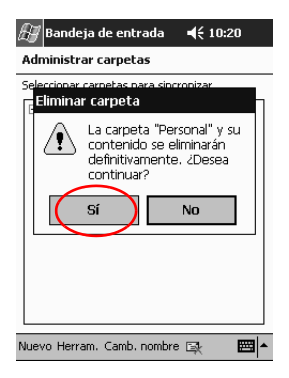

# Grabación de voz

Puede grabar su voz o cualquier otro sonido como una nota en las aplicaciones Calendario, Contactos, Notas y Tareas. En la aplicación Notas puede crear grabaciones autónomas, que se almacenan como archivos .wav independientes en el Explorador de archivos.

**Sugerencia:** para realizar una grabación de forma rápida, pulse y mantenga el lápiz en el botón de grabación.

#### Cómo realizar una grabación

1. En el menú Inicio, puntee en Notas.

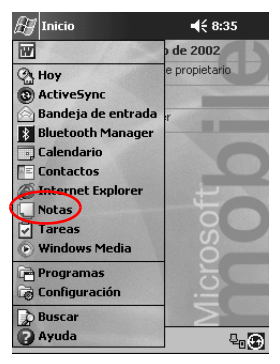

2. Puntee en el icono de **cinta de casete** para ver los controles de grabación.

| 🖅 Notas              | <b>4</b> € 9:04 | ֎        |
|----------------------|-----------------|----------|
|                      |                 | <b>^</b> |
|                      |                 |          |
|                      |                 | =        |
|                      |                 |          |
|                      |                 | -[       |
|                      |                 | -        |
|                      |                 | _        |
|                      |                 |          |
| Nuevo Edición Herram | ļ ,             | /        |

3. Puntee en el icono de grabación para empezar a grabar.

| 🔠 Notas               | 🗲 10:21 🚯 |
|-----------------------|-----------|
|                       | <b></b>   |
|                       |           |
|                       |           |
|                       |           |
|                       |           |
|                       |           |
|                       |           |
| _                     | •         |
|                       |           |
| Nuevo Edición Herram. |           |

- 4. Grabe su voz u otro sonido a través del micrófono.
- 5. Puntee en el icono de detención para terminar la grabación. Verá el icono de **altavoz** en la esquina superior izquierda de la pantalla.

## Cómo escuchar una grabación

1. En el menú Inicio, puntee en Notas.

| 🖅 Inicio                                          | <b>4</b> € 8:35 |
|---------------------------------------------------|-----------------|
| W                                                 | ) de 2002       |
| () Hoy<br>() ActiveSync                           | e propietario   |
| Bandeja de entrada<br>Bluetooth Manager           | r               |
| Calendario                                        | 0               |
| Internet Explorer                                 | -H              |
| <ul> <li>Tareas</li> <li>Windows Media</li> </ul> | osc             |
| 🖻 Programas                                       |                 |
| Buscar                                            |                 |
| Ayuda                                             |                 |

2. Puntee en el icono de **nota**.

|       | 10:22 🛞                     |
|-------|-----------------------------|
| -     | Nombre 👻                    |
| 9:09  | 1K                          |
| 10:22 | 53K                         |
| 10:22 | 89K                         |
|       | ▼<br>9:09<br>10:22<br>10:22 |

| Nuevo Herram. | 2 | ₩ • |
|---------------|---|-----|

- Image: Weight of the second second secon
- 3. Puntee en el icono de altavoz para escuchar una grabación.

# Toma de notas

Puede tomar notas en las aplicaciones Calendario, Contactos, Notas y Tareas. En la nota puede teclear, escribir o dibujar. En la aplicación Notas, puede crear una nota en blanco o una nota basada en una plantilla.

Puede crear una nota desde el menú **Inicio** o desde la pantalla **Hoy**.

#### Creación de una nota

1. En el menú Inicio, puntee en Notas.

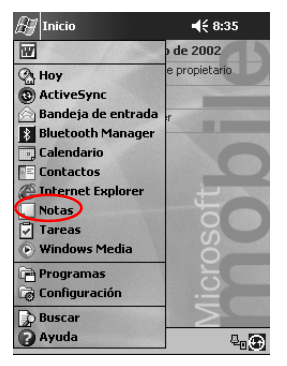
2. Puntee en Nuevo.

| 🔠 Notas 🔹                 | € 10:21 🚯  |
|---------------------------|------------|
|                           | <b>^</b>   |
|                           | =          |
|                           |            |
|                           |            |
|                           |            |
|                           | •          |
| Nuevo Edición Herram. 🖂 🖉 | M4 M9<br>▲ |

3. Puntee en cualquier punto de la pantalla y escriba la nota.

| 🔠 Notas                   | 📢 10:26 🐽     |
|---------------------------|---------------|
| iHola! ¿Cómo estás?       | <b>^</b>      |
|                           |               |
|                           | =             |
|                           |               |
|                           |               |
|                           |               |
|                           | -             |
|                           |               |
| 12245570                  |               |
| 12312343078               | 90.14         |
| <u>"≕, q w e r t y u</u>  | 0   p   +   Ç |
| MAY a s d f g h j         | k   l   ñ   @ |
| 1 Z X C Y D N N           | n +           |
| Ctrl áü o a               | ↓ ↑ ← →       |
| Nuevo Edición Herram. 🖭 🖉 |               |

4. Puntee en **OK** para guardar la nota e incluirla en la lista de notas.

# Programación

El iPAQ Pocket PC de Compaq serie H3900 permite realizar un seguimiento de la programación de distintas maneras. Se puede:

- Ver información de forma rápida en la pantalla Hoy.
- Establecer citas y crear avisos con el Calendario.
- Crear una lista de tareas.

# Utilización de la pantalla Hoy

Al encender el iPAQ Pocket PC, aparece la pantalla **Hoy**. Utilice esta pantalla para ver:

- Información del propietario
- Próximas citas
- Mensajes sin leer y mensajes sin enviar
- Tareas que deben realizarse

# Creación de información

Desde la pantalla Hoy, puede crear la siguiente información:

- Citas
- Contactos
- Mensajes de correo electrónico
- Información de libro de Excel
- Notas
- Tareas
- Documentos de Word
  - 1. En el menú Inicio, puntee en Hoy.
  - 2. Puntee en Nuevo.

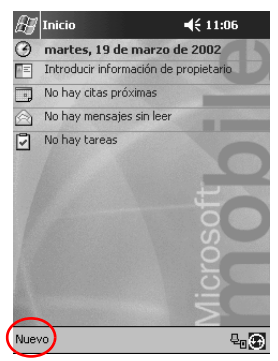

- 3. Puntee en una opción para crear un nuevo elemento.
- 4. Puntee en **OK** cuando haya terminado.

# Modificación de información

Desde la pantalla Hoy, puede cambiar la siguiente información:

- Información del propietario
- Próximas citas
- Mensajes sin leer y mensajes sin enviar
- Tareas que deben realizarse

Para obtener más información sobre la modificación de estos elementos, consulte en esta guía las instrucciones correspondientes a cada tarea. Por ejemplo, para crear una nueva cita, consulte el apartado "Programación de citas" más adelante.

- 1. En el menú Inicio, puntee en Hoy.
- 2. Puntee en la información que desea modificar.

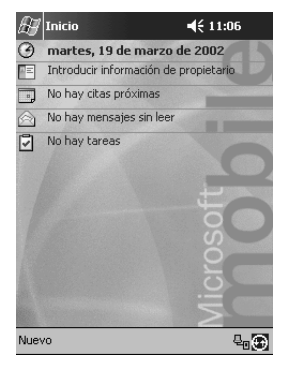

- 3. Especifique o cambie la información.
- 4. Puntee en **OK** para guardar los cambios y volver a la pantalla **Hoy**.

# Modificación de la configuración

Desde la pantalla Configuración Hoy, se puede:

- Añadir una imagen como fondo
- Seleccionar la información que desea ver
- Establecer el orden de la información
- Decidir cuándo debe mostrarse la pantalla Hoy
- 1. En el menú Inicio, puntee en Configuración.
- 2. Puntee en Hoy.
- 3. Seleccione la casilla "Usar esta imagen como fondo".

| 🖅 Config                     | juración                               | 📢 11:06 🐽                 |
|------------------------------|----------------------------------------|---------------------------|
| Hoy                          |                                        |                           |
| Para perso<br>uno de los     | nalizar la pantalla<br>temas y después | a Hoy puntee en<br>en OK. |
| <predet<br>Fuego</predet<br> | erminado>                              |                           |
|                              |                                        |                           |
|                              |                                        |                           |
| $\sim$                       | Transferi                              | ir Eliminar               |
| usar e                       | sta imagen como                        | fondo                     |
| $\smile$                     |                                        | Examinar                  |
| Apariencia                   | Elementos                              |                           |
|                              |                                        | <b></b>                   |

- 4. Puntee en **Examinar** para seleccionar una imagen del Explorador de archivos.
- 5. Puntee en la ficha **Elementos** para seleccionar o reordenar la información de la pantalla **Hoy**.

6. Puntee en un elemento para resaltarlo.

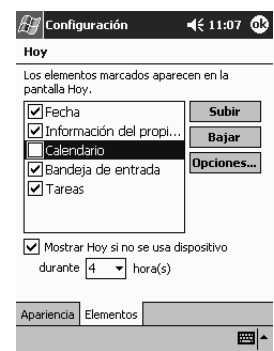

7. Puntee en **Subir** o **Bajar** para cambiar el orden de los elementos en la pantalla **Hoy**.

No es posible modificar la posición de la **Fecha** en la pantalla **Hoy**.

- 8. Puntee en la flecha hacia abajo asociada a la casilla "Mostrar Hoy si no se usa dispositivo durante... hora(s)" para determinar cuántas horas deben pasar hasta que se muestre la pantalla **Hoy**.
- 9. Puntee en OK.

# Utilización de la aplicación Calendario

Puede utilizar la aplicación Calendario para programar citas y establecer avisos. Puede ver el calendario por:

- Agenda
- Día
- Semana
- Mes
- Año

Utilice la menor cantidad de información posible para las citas a fin de disponer de memoria suficiente.

**Sugerencia:** pulse el botón **Calendario** en la pantalla **Hoy** para desplazarse de forma rápida a dicha aplicación.

#### Consulta del calendario

De forma predeterminada, en Calendario aparece primero la vista **Agenda**. Esta vista muestra las citas de la forma más detallada.

Desde el menú Inicio, puntee en Calendario para ver las citas.

# Cambio de la vista Calendario

De forma predeterminada, en Calendario aparece primero la vista **Agenda**. Esta vista muestra la cita de la forma más detallada. También puede ver el calendario por:

- Día
- Semana
- Mes
- Año

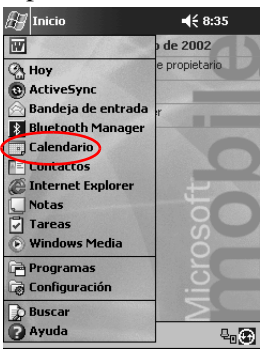

1. En el menú Inicio, puntee en Calendario.

2. Puntee en el icono de **agenda**, **día**, **semana**, **mes** o **año** para ver el calendario en una de estas vistas.

# Personalización del aspecto del calendario

Puede cambiar el aspecto del calendario al definir el primer día de la semana, decidir cuántos días desea ver en una semana, mostrar el número de las semanas e intervalos de 30 minutos, decidir si desea utilizar una fuente grande y establecer avisos para elementos nuevos. También puede visualizar varios iconos que proporcionan información visual sobre las citas:

- Aviso
- Periodicidad (Recurs.)
- Nota
- Ubicación
- Asistentes
- Privado

Puede decidir si desea enviar convocatorias de reunión mediante ActiveSync 3.5 o mediante un servicio de correo electrónico.

1. En el menú Inicio, puntee en Calendario.

2. Puntee en Herram.

| 🖅 Calenda    | rio   | €    | 11:13 | 8   |
|--------------|-------|------|-------|-----|
| 19/03/02     | lmmjv | s d  | € ∢   |     |
| 8            |       |      |       | -   |
| 9            |       |      |       |     |
| 10           |       |      |       |     |
| 11           |       |      |       |     |
| 12           |       |      |       |     |
| 13           |       |      |       |     |
| 14           |       |      |       |     |
| 15           |       |      |       |     |
| 16           |       |      |       | _   |
| 17           |       |      |       |     |
| 18           |       |      |       |     |
| 19           |       |      |       |     |
| 20           |       |      |       | -   |
| 21           |       |      |       | -   |
| 22           |       |      |       |     |
| Nueve Herram | Dece  | II 9 |       | ≝ ^ |

- 3. Puntee en Opciones...
- 4. Seleccione las opciones del calendario.
- 5. Puntee en OK.

#### Programación de citas

Utilice la menor cantidad de información posible para las citas a fin de disponer de memoria suficiente.

**Sugerencia:** puede programar una cita y establecer un aviso desde la pantalla **Hoy**.

- 1. En el menú Inicio, puntee en Calendario.
- 2. Puntee en Nuevo para programar una cita.

3. Especifique un asunto o seleccione uno de la lista desplegable de **Asunto:**.

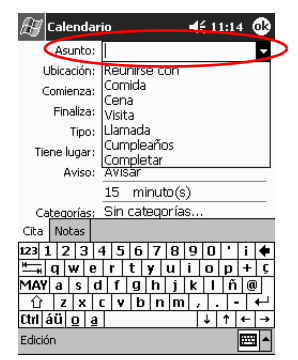

- 4. Puntee en un elemento para especificar información adicional.
- 5. Puntee en OK para programar una cita.

## Creación de avisos

Puede crear un aviso cuando está programando una cita o puede hacerlo más tarde.

- 1. En el menú Inicio, puntee en Calendario.
- 2. Puntee en una cita.
- 3. Puntee en Edición.

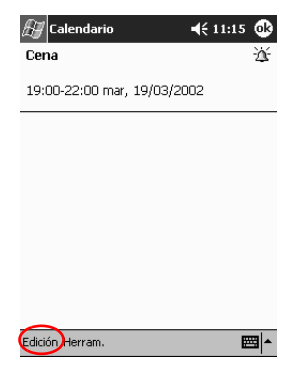

4. Puntee en el segundo campo de **Aviso** para seleccionar el intervalo de tiempo entre avisos. El valor predeterminado es 15 minutos.

| 🖅 Calendar   | io           | <b>4</b> € 11:15 | ٩   |
|--------------|--------------|------------------|-----|
| Asunto:      | Cena         |                  | •   |
| Ubicación:   |              |                  | •   |
| Comienza:    | 19/03/02     | 19:00            | •   |
| Finaliza:    | 19/03/02     | 22:00            | •   |
| Tipo:        | Normal       |                  |     |
| Tiene lugar: | Una vez      |                  |     |
| Aviso:       | Avisar       | ~                |     |
|              | 15 minuto(s  | )                | -   |
| Categorías:  | Sin minuto(s | )                |     |
| Asistentes:  | Sin día(s)   |                  | 1   |
| Estado:      | Oculsemana(s | 5)               |     |
| Carácter:    | Nermal       | $\sim$           |     |
|              |              |                  |     |
| Cita Notas   |              |                  |     |
| Edición      |              | E                | ≊ ≁ |

#### Eliminación de citas

- 1. En el menú Inicio, puntee en Calendario.
- 2. Puntee en una cita.
- 3. Puntee en Herram.
- 4. Puntee en Eliminar cita.

#### Categorías de citas

Puede utilizar categorías para filtrar las citas en el calendario.

- 1. En el menú Inicio, puntee en Calendario.
- 2. Puntee en una cita.
- 3. Puntee en Edición.
- 4. Puntee en el campo **Categorías** para ver una lista de las categorías disponibles.
- 5. Puntee en Agregar/eliminar para crear una categoría.

6. Especifique el nombre de la nueva categoría.

| 🖅 Calendario                                                | 📢 11:19 🚳                 |
|-------------------------------------------------------------|---------------------------|
| Pased                                                       | Agregar Eliminar          |
| Doctor<br>Fútbol<br>Grupo de trabajo<br>Personal<br>Trabajo |                           |
| Seleccionar Agregar/eli                                     | minar                     |
| 123 1 2 3 4 5 6                                             | 7 8 9 0 i 🗲               |
| $\rightarrow$ qwert                                         | y   u   i   o   p   +   ç |
|                                                             |                           |
|                                                             |                           |
| Edición                                                     |                           |

- 7. Puntee en Agregar.
- 8. Puntee en **OK** para incluir la cita en la categoría.
- 9. Puntee en el campo **Categorías** para incluir la cita en más categorías.
- 10. Puntee en nombres de categorías adicionales para seleccionarlas.

| 🛃 Calendario                 | ◀€ 11:21 🚯 |
|------------------------------|------------|
| ✓ Doctor                     |            |
| Fútbol                       |            |
| 🗌 Grupo de trabajo           |            |
| ✓ Paseo                      |            |
| 🌌 Personal                   |            |
| 🗌 Trabajo                    |            |
|                              |            |
|                              |            |
|                              |            |
|                              |            |
|                              |            |
|                              |            |
|                              |            |
| Seleccionar Agregar/eliminar |            |
| Edición                      | <b>E</b>   |

- 11. Puntee en **OK** para ver una lista de las categorías seleccionadas en el campo **Categorías**.
- 12. Puntee en **OK** para guardar la información sobre las categorías y volver a la pantalla **Calendario**.

#### Convocatorias de reunión

Puede programar una reunión y enviar una convocatoria de reunión mediante ActiveSync 3.5 o mediante un servicio de correo electrónico.

Para poder enviar una convocatoria de reunión, primero debe especificar contactos con dirección de correo electrónico en la aplicación Contactos y configurar la aplicación Bandeja de entrada para poder enviar y recibir correo electrónico.

- 1. En el menú Inicio, puntee en Calendario.
- 2. Puntee en Herram.
- 3. Puntee en Opciones.
- 4. Puntee en la flecha hacia abajo de la opción "Enviar convoc. de reunión por".
- 5. Puntee en el servicio de correo electrónico que desee utilizar para enviar una convocatoria de reunión y, a continuación, puntee en **OK**.
- 6. Puntee en Nuevo para crear una nueva cita.
- 7. Especifique la información.
- 8. Puntee en el campo Asistentes.
- 9. Puntee en los contactos que desee invitar a la reunión.
- 10. Puntee en **OK** para agregar los asistentes.
- 11. Puntee en OK para programar la reunión.

12. Puntee en Sí para informar a los asistentes sobre la reunión.

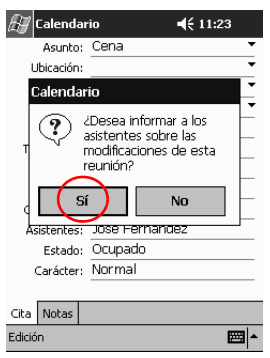

# Utilización de la aplicación Tareas

Utilice la aplicación Tareas para:

- Crear nuevas tareas
- Establecer un aviso para una tarea
- Eliminar una tarea
- Ordenar la lista de tareas por categoría, estado, prioridad, asunto, fecha de inicio o vencimiento

## Creación de una tarea

Puede crear una tarea desde la pantalla Hoy.

- 1. En el menú Inicio, puntee en Tareas.
- 2. Puntee en Nuevo para crear una nueva tarea.
- 3. Especifique un asunto o seleccione uno de la lista desplegable de **Asunto:**.

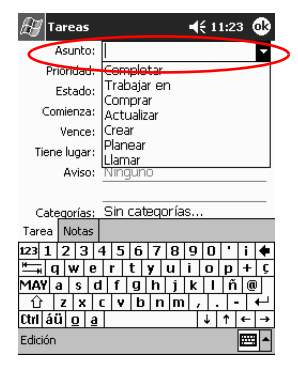

- 4. Puntee en un elemento para especificar información adicional.
- 5. Puntee en **Vence** para agregar la fecha de vencimiento de la tarea.
- 6. Puntee en Aviso y seleccione "Avisar".
- 7. Puntee en la fecha para seleccionar cuándo desea que se emita el aviso.
- 8. Puntee en OK para establecer el aviso y crear la tarea.

# Creación rápida de una tarea

Puede crear rápidamente una tarea personalizando la aplicación Tareas de forma que aparezca una barra de entrada en la parte superior de la pantalla **Tareas**.

1. En el menú Inicio, puntee en Tareas.

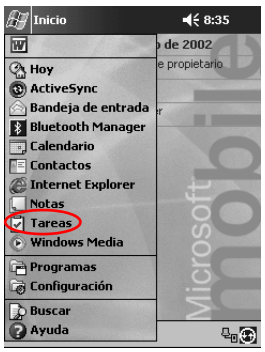

- 2. Puntee en Herram.
- 3. Puntee en Barra de entrada.
- 4. Especifique el asunto.
- 5. Establezca una prioridad:
  - a. Para establecer una prioridad alta, puntee en el **signo de** admiración.
  - b. Para establecer una prioridad baja, puntee en el icono de **flecha hacia abajo**.
  - c. Para una prioridad normal, no puntee en ningún icono.

6. Puntee fuera de la barra de entrada para agregar la tarea a la lista de tareas.

| 🖉 Tareas             | 🕂 11:28 😵   |
|----------------------|-------------|
| Todas 👻              | Prioridad 👻 |
| 🚦 🗼 Puntee aquí para | nueva tarea |
| Actualizar informe   |             |
| Llamar al dentista   |             |
|                      |             |
|                      |             |
|                      |             |
|                      |             |
|                      |             |
|                      |             |
|                      |             |
|                      |             |
|                      |             |
| Nuevo Herram.        | <b>=</b>    |

#### Eliminación de una tarea

- 1. En el menú Inicio, puntee en Tareas.
- 2. Puntee en la tarea que desea eliminar.
- 3. Puntee en Herram.
- 4. Puntee en Eliminar tarea.
- 5. Puntee en Sí para eliminar permanentemente la tarea.

# Ordenación de tareas

🚑 Inicio **4**€ 8:35 de 2002 W propietario A Hoy 3 ActiveSync Bandeja de entrada 8 Bluetooth Manager Calendario Contactos Thernet Explorer Notas 🗟 Tareas Windows Media 📄 Programas 👼 Configuración Buscar 2 Ayuda ۰.

1. En el menú Inicio, puntee en Tareas.

- Puntee en la flecha hacia abajo situada en la esquina superior izquierda de la pantalla para ordenar la lista de tareas por categorías.
- 3. Seleccione una categoría.

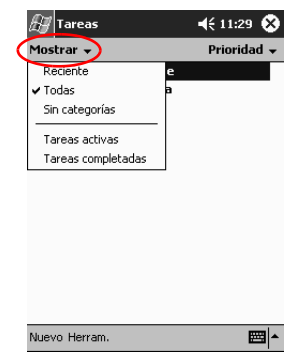

4. Puntee en la flecha hacia abajo situada en la esquina superior derecha de la pantalla para ordenar la lista de tareas por estado, prioridad, asunto, fecha de inicio o vencimiento.

5. Seleccione una opción de orden.

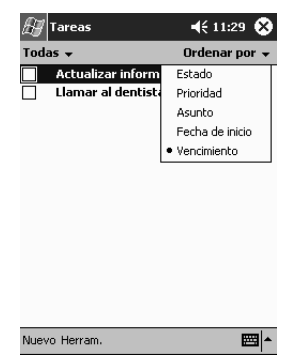

## Modificación del aspecto de las tareas

Puede cambiar el aspecto de la pantalla Tareas y utilizar una fuente grande, mostrar las fechas de inicio y vencimiento, y establecer avisos para elementos nuevos.

- 1. En el menú Inicio, puntee en Tareas.
- 2. Puntee en Herram.
- 3. Puntee en Opciones...
- 4. Seleccione las opciones de Tareas.
- 5. Puntee en OK.

4

# Utilización del software

Puede utilizar las aplicaciones en el iPAQ Pocket PC de Compaq serie H3900 para:

- Abrir o crear documentos de Word
- Abrir o crear libros de Excel
- Leer libros electrónicos con Microsoft Reader

# Utilización de Pocket Word

Puede crear nuevos documentos de Word desde el iPAQ Pocket PC o sincronizar documentos de Word existentes en el equipo con el iPAQ Pocket PC.

Microsoft ActiveSync 3.5 convierte los documentos de Word a formato Pocket Word y cambia la extensión .doc por la extensión .psw.

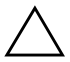

**PRECAUCIÓN:** puesto que ActiveSync 3.5 convierte los documentos de Word al formato Pocket Word, es posible que se pierdan algunos atributos de formato del documento de Word original. Algunos atributos de formato (por ejemplo, los márgenes y el tamaño de papel) se restauran cuando los documentos de Pocket Word se sincronizan con el equipo y se vuelven a convertir a formato Word.

Pocket Word no admite:

- Columnas
- Listas numeradas
- Encabezados y pies de página
- Notas a pie de página
- Hojas de estilo

#### Cómo abrir un documento de Word

Con ActiveSync 3.5, puede transferir documentos de Word existentes al iPAQ Pocket PC, convertirlos automáticamente al formato Pocket Word y abrirlos. Pocket Word sólo reconoce y muestra los documentos que se encuentran en una subcarpeta de Mis documentos.

Por ejemplo, si ha creado otra carpeta en la subcarpeta Personal de Mis documentos, no se mostrarán los documentos que contenga.

1. En el menú Inicio, puntee en Programas.

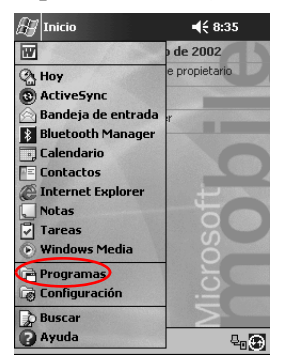

2. Puntee en Pocket Word.

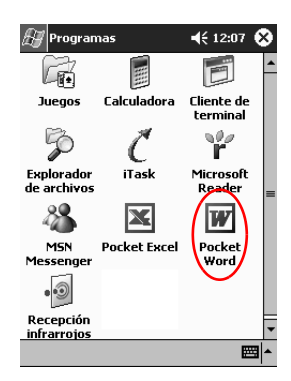

3. Puntee en un documento para abrirlo.

| 🚑 Pocket Word        | ∢     | 12:14 😵  |
|----------------------|-------|----------|
| 🖰 Todas las carpetas | ÷ 🕶   | Nombre 👻 |
| Carta                | 12:13 | 480B     |
| 副Notas de viaje      | 12:14 | 6888     |
| Nuevo Herram.        |       | <b></b>  |

# Creación

Puede crear un nuevo documento desde la pantalla Hoy.

1. En el menú Inicio, puntee en Programas.

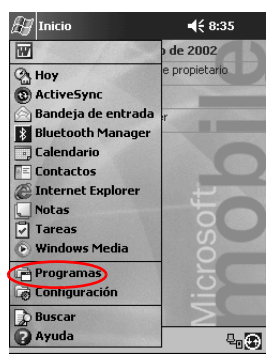

2. Puntee en Pocket Word.

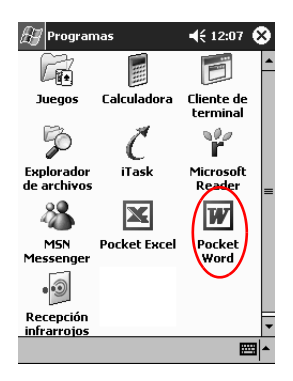

3. Puntee en Nuevo para crear un nuevo documento.

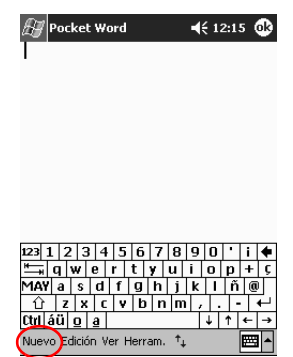

4. Puntee en **Ver** y, a continuación, en **Barra de herramientas** para dar formato al texto.

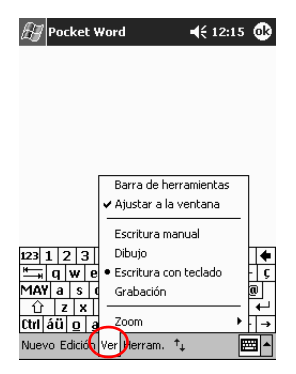

5. Puntee en OK para cerrar y guardar el documento.

El documento se guarda automáticamente como un documento de Pocket Word con las primeras palabras del texto como nombre. Si lo desea, puede cambiarle el nombre. **Sugerencia:** guarde los documentos importantes en la carpeta **iPAQ File Store (Almacenamiento de archivos de iPAQ)** que se encuentra en el Explorador de archivos del iPAQ Pocket PC. Los documentos de esta carpeta se guardan en la memoria ROM y no se pierden al reiniciar por hardware el iPAQ Pocket PC ni al agotarse la batería. La carpeta **iPAQ File Store** (Almacenamiento de archivos de iPAQ) puede almacenar entre 5 y 6 MB de información, según el modelo.

#### Cambio de las opciones de Pocket Word

Puede seleccionar:

- Una plantilla predeterminada
- Si los documentos deben guardarse en la memoria principal o en una tarjeta de memoria
- Los tipos de documentos que deben mostrarse en la vista de lista
  - 1. En el menú Inicio, puntee en Programas.

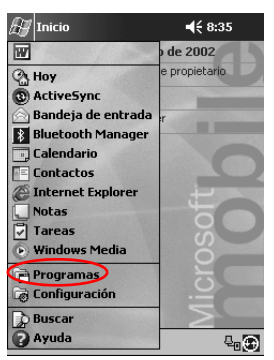

2. Puntee en Pocket Word.

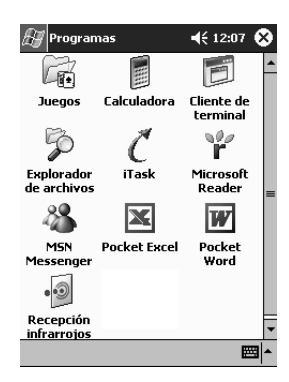

3. Puntee en Herram.

| 🚑 Pocket Word        | €     | 12:16 😵  |
|----------------------|-------|----------|
| 🖰 Todas las carpetas | 5 🕶   | Nombre 🗸 |
| Carta                | 12:13 | 480B     |
| 🔊 Notas de viaje     | 12:14 | 688B     |

| 123 1  | . 2 | 2 3   | 1   | 5   | 6 | 7 | 8   | 9  | 0 | ŀ | i | +  |
|--------|-----|-------|-----|-----|---|---|-----|----|---|---|---|----|
| *      | q   | w     | е   | r   | t | Y | u   | i  | 0 | р | + | ç  |
| MAY    | а   | s     | d   | f   | g | h | j   | k  | 1 | ñ | 0 | P  |
| Û      | Z   | ×     | 0   | : V | b | n | i n | η, |   |   | · | ₽. |
| Ctrl á | íü, | ģ     | q   |     |   |   |     |    | ↓ | î | ٠ | +  |
| Nuev   | -(H | lerra | am. |     |   |   |     |    |   |   | 8 | •  |

4. Puntee en Opciones...

| 🚑 Pocket Word       | €     | 12:16 🛞  |
|---------------------|-------|----------|
| 🖰 Todas las carpeta | 5 🔻   | Nombre 👻 |
| Carta               | 12:13 | 480B     |
| 🔊 Notas de viaje    | 12:14 | 688B     |

| 123 ]    | L   2 | 2 3   | 3 4  | 1 5 | i   6 | 7  | 8  | 9  | 0 | • | i | ٠ |
|----------|-------|-------|------|-----|-------|----|----|----|---|---|---|---|
| ĻĨ       | q     | w     | е    | r   | t     | У  | u  | i  | 0 | р | + | Ç |
| MAY      | а     | S     | d    | f   | g     | h  | j  | k  | 1 | ñ | 0 | ) |
| Û        | 12    |       |      |     |       | цr | ιп | η, |   |   | • | ÷ |
| Ctrl   a | ái    | (O    | pcio | nes | )     |    |    |    | 4 | 1 | 4 | ÷ |
| Niev     | ٥ŀ    | lerr. | am.  | -   |       |    |    |    |   |   |   |   |
|          | ΠĽ    |       |      |     |       |    |    |    |   |   |   | · |

5. Puntee en la flecha hacia abajo de la opción **Plantilla predeterminada** para seleccionar una plantilla predeterminada.

| 🚑 Pocket Word              | 📢 12:16 🐽          |
|----------------------------|--------------------|
| Opciones                   |                    |
| Plantilla predeterminada:  | ~                  |
| Documento en blanco        |                    |
| Guardar en:                |                    |
| Memoria principal          | •                  |
| Mostrar en vista de lista: |                    |
| Tipos conocidos            | •                  |
|                            |                    |
| 123 1 2 3 4 5 6 7 8        | 9 0 ' i ቀ          |
| 📇 q w e r t y u            | i o p + ç          |
| MAY a s d f g h j          | k   l   ñ   @      |
| <u>û z x c v b n m</u>     | 1 / -  <b>+</b> -' |
| Ctrl áü o a                | ↓ ↑ ← →            |
|                            |                    |

6. Puntee en la flecha hacia abajo de la opción **Guardar en** para almacenar los documentos en la memoria principal o en una tarjeta de memoria.

| 🖅 Pocket Word                                                     | 📢 12:17 🚯          |
|-------------------------------------------------------------------|--------------------|
| Opciones                                                          |                    |
| Plantilla predeterminada:                                         |                    |
| Documento en blanco                                               | •                  |
| Guardar en:                                                       | -                  |
| Memoria principal                                                 | ()                 |
| Memoria principal<br>Tarjeta de almacenamiento<br>Tipos conocidos | 1 (si la hay)<br>• |
|                                                                   |                    |
| 123 1 2 3 4 5 6 7 8                                               | 9 0 i 🕈            |
| 📇 q w e r t y u                                                   | i o p + ç          |
| MAY a s d f g h j                                                 | k   ñ @            |
| 🛈 z x с v b n m                                                   | / ←                |
| Ctrl áü o a                                                       | ↓ ↑ ← →            |
|                                                                   |                    |

7. Puntee en la flecha hacia abajo de la opción **Mostrar en vista de lista** para seleccionar los tipos de documentos que desea que aparezcan en la vista de lista.

| 🚑 Pocket Word                           | 📢 12:17 🚯     |
|-----------------------------------------|---------------|
| Opciones                                |               |
| Plantilla predeterminada:               |               |
| Documento en blanco                     | -             |
| Guardar en:                             |               |
| Memoria principal                       | *             |
| Mostrar en vista de lista:              | ~             |
| Tipos conocidos                         | ( 🗖           |
| Pocket Word sólo<br>Basket Word u taxta | <u> </u>      |
| Tipos conocidos                         |               |
| 📇 q w e r t y u                         | i o p + ç     |
| MAY a s d f g h j                       | <u>k  n @</u> |
|                                         | ↓ ↑ ← →       |
|                                         |               |

8. Puntee en **OK** para guardar las opciones.

# Ayuda de Pocket Word

- 🚑 Inicio **4**€ 8:35 W de 2002 propietario 🖓 Hoy ActiveSync 🛾 Bandeja de entrada 8 Bluetooth Manager 🖳 Calendario Contactos ② Internet Explorer Notas
  ✓ Tareas
  ✓ Windows Media 📄 Programas Configuración Buscar Ayuda ₽₀⊕
- 1. En el menú Inicio, puntee en Ayuda.

2. Puntee en Pocket Word.

| 🔠 Ayuda 🛛 🛋 🕂 12:18 😣        |
|------------------------------|
| Contenido                    |
| Bandeja de entrada           |
| Calculadora                  |
| Calendario                   |
| Conexiones                   |
| Contraction                  |
| Eundamentos de Docket DC     |
| iTask                        |
| MSN Messenger                |
| Notas                        |
| Pocket Excel                 |
| Pocket Internet Explorer     |
|                              |
| Reproductor de Windows Media |
| Tareas                       |
|                              |
| 1                            |
| Ver Buscar 🔶 🗭 📥             |

# Utilización de Pocket Excel

Puede crear nuevos libros de Excel desde el iPAQ Pocket PC o sincronizar libros de Excel existentes en el equipo con el iPAQ Pocket PC. ActiveSync 3.5 convierte los libros de Excel al formato Pocket Excel y cambia la extensión .xls por la extensión .pxl.

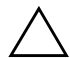

**PRECAUCIÓN:** puesto que ActiveSync 3.5 convierte los libros de Excel al formato Pocket Excel, es posible que se pierdan algunos atributos de formato del libro de Excel original.

Pocket Excel no admite:

- Validación de datos
- Notas
- Complementos
- Protección
- Escenarios
- Gráficos
- Alineación vertical
- Cuadros de texto
- Objetos OLE incrustados
- Hipervínculos

## Cómo abrir un libro de Pocket Excel

PRECAUCIÓN: Pocket Excel sólo reconoce y muestra los documentos que se encuentran en una subcarpeta de Mis documentos. Por ejemplo, si ha creado otra carpeta en la subcarpeta Personal de Mis documentos, no se mostrarán los documentos que contenga.

1. En el menú Inicio, puntee en Programas.

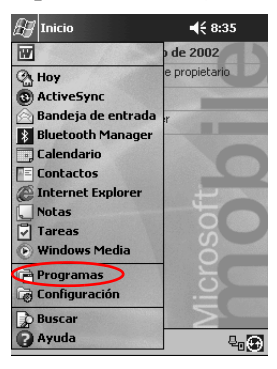

2. Puntee en Pocket Excel.

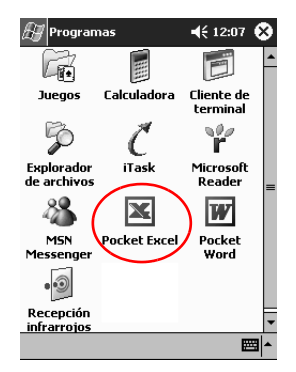

3. Puntee en un libro para abrirlo.

### Creación

Puede crear un nuevo libro desde la pantalla Hoy.

1. En el menú Inicio, puntee en Programas.

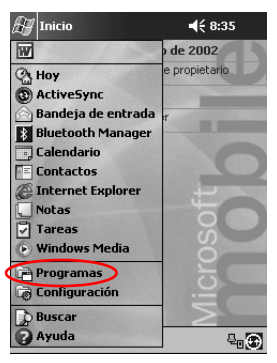

2. Puntee en Pocket Excel.

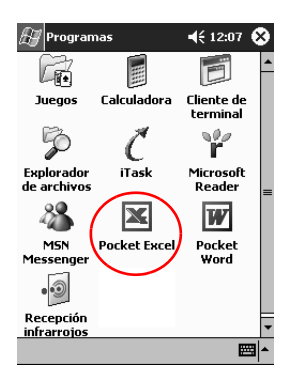

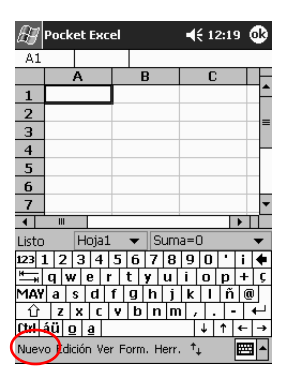

3. Puntee en Nuevo para crear un nuevo libro.

4. Puntee en OK para cerrar y guardar el libro.

El documento se guarda automáticamente como un libro de Pocket Excel denominado Libro1. Según el número de libros que haya creado desde que abrió Pocket Excel, se recomienda cambiar el nombre. **Sugerencia:** guarde los libros importantes en la carpeta **iPAQ File Store** (Almacenamiento de archivos de iPAQ) que se encuentra en el Explorador de archivos del iPAQ Pocket PC. Los libros de esta carpeta se guardan en la memoria ROM y no se pierden al reiniciar por hardware el iPAQ Pocket PC ni al agotarse la batería. La carpeta **iPAQ File Store** (Almacenamiento de archivos de iPAQ) puede almacenar entre 5 y 6 MB de información, según el modelo.

#### Opciones

Puede cambiar las opciones para seleccionar:

- Una plantilla para libros nuevos
- Si los libros deben guardarse en la memoria principal o en una tarjeta de memoria
- Los tipos de libros que deben mostrarse en la vista de lista
  - 1. En el menú Inicio, puntee en Programas.

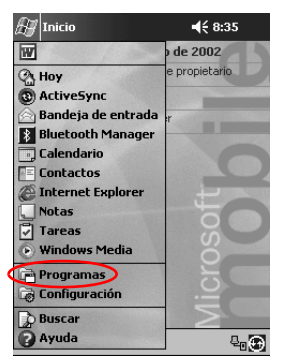

2. Puntee en Pocket Excel.

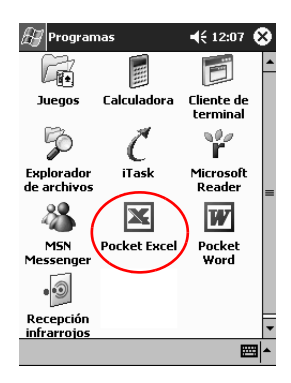

3. Puntee en Herr.

| 🔗 Pocket Excel       | €     | 12:20 😵  |
|----------------------|-------|----------|
| 🖰 Todas las carpetas | ÷ 🕶   | Nombre 👻 |
| Libro1               | 12:19 | 255B     |
|                      |       |          |
|                      |       |          |
|                      |       |          |
|                      |       |          |
|                      |       |          |
|                      |       |          |
|                      |       |          |
|                      |       |          |
|                      |       |          |
|                      |       |          |
| Opciones             |       |          |
| Nueve Herr.          |       | <b>E</b> |

4. Puntee en **Opciones...**.

5. Puntee en la flecha hacia abajo de la opción **Plantilla para libro nuevo** para seleccionar una plantilla.

| 🔠 Pocket Excel                 | 🗲 12:20 🚯 |
|--------------------------------|-----------|
| Opciones                       |           |
| Plantilla para libro nuevo:    | $\sim$    |
| Libro en blanco                |           |
| Kilometraje                    |           |
| Memoria principal              | +         |
| Archivos de la vista de lista: |           |
| Tipos conocidos                | -         |
|                                |           |
|                                |           |
|                                |           |
|                                |           |
|                                |           |
|                                | <b>₩</b>  |

6. Puntee en la flecha hacia abajo de la opción **Guardar libros nuevos como** para almacenar los libros en la memoria principal o en una tarjeta de memoria.

| 🚑 Pocket Excel              | <b>4</b> € 12:20 | ֎   |
|-----------------------------|------------------|-----|
| Opciones                    |                  |     |
| Plantilla para libro nuevo: |                  |     |
| Libro en blanco             |                  | •   |
| Guardar libros nuevos como: |                  | ~   |
| Memoria principal           | (                |     |
| Memoria principal           |                  |     |
| IPAQ File Store             |                  | _   |
| ripos conocidos             |                  | •   |
|                             |                  |     |
|                             |                  |     |
|                             |                  |     |
|                             |                  |     |
|                             |                  |     |
|                             |                  |     |
|                             |                  |     |
|                             | E                | ≝ ^ |
|                             |                  |     |
7. Puntee en la flecha hacia abajo de la opción **Archivos de la vista de lista** para seleccionar los libros que desea que aparezcan en la vista de lista.

| 🚑 Pocket Excel                 | ◀€ 12:21 🐽 |
|--------------------------------|------------|
| Opciones                       |            |
| Plantilla para libro nuevo:    |            |
| Libro en blanco                | •          |
| Guardar libros nuevos como:    |            |
| Memoria principal              | -          |
| Archivos de la vista de lista: | ~          |
| Tipos conocidos                | (¬)        |
| Pocket Excel sólo              |            |
| Tipos conocidos                |            |
|                                |            |
|                                |            |
|                                |            |
|                                | <b></b>    |
|                                |            |

8. Puntee en **OK** para guardar las opciones.

#### Ayuda de Pocket Excel

 Inicio
 <€ 6:35</th>

 Imicio
 de 2002

 Imicio
 de 2002

 Imicio
 e propietarijo

 Imicio
 ActiveSync

 Imicio
 Bandeja de entrada

 Imicio
 Imicio

 Imicio
 Confactos

 Imicio
 Imicio

 Imicio
 Imicio

 Imicio
 Imicio

 Imicio
 Imicio

 Imicio
 Imicio

 Imicio
 Imicio

 Imicio
 Imicio

 Imicio
 Imicio

 Imicio
 Imicio

 Imicio
 Imicio

 Imicio
 Imicio

 Imicio
 Imicio

 Imicio
 Imicio

 Imicio
 Imicio

 Imicio
 Imicio

 Imicio
 Imicio

 Imicio
 Imicio

 Imicio
 Imicio

 Imicio
 Imicio

 Imicio
 Imicio

 Imicio
 Imicio

 Imicio
 Imicio

 Imicio
 Imicio

 Imicio
 Imicio

 Imicio
 Imicio

 Imicio
 Imicio

 Imicio
 Imicio

 Imicio
 Imicio

 Imicio
 <t

De Buscar

1. En el menú Inicio, puntee en Ayuda.

2. Puntee en Pocket Excel.

| 🖅 Ayuda 🛛 📢 1                                  | 2:18 🛞   |
|------------------------------------------------|----------|
| Contenido                                      |          |
| Bandeia de entrada                             |          |
| Calculadora                                    |          |
| Calendario                                     |          |
| Conexiones                                     |          |
| Configuración                                  |          |
| <u>Contactos</u><br>Eurodamoratos da Daskat DC |          |
| iTadk                                          |          |
| MSN Messenger                                  |          |
| Notas                                          |          |
| Pocket Excel                                   |          |
| Pocket Internet Explorer                       |          |
| Pocket Word                                    |          |
| Reproductor de Windows Media                   |          |
| Solitario                                      |          |
| <u>Lareas</u>                                  |          |
|                                                |          |
| Ver Buscar 🔶 🔶                                 | <b>•</b> |

# Utilización de Microsoft Reader

Microsoft Reader sirve para leer y escuchar libros electrónicos. Es posible que tenga que activar Microsoft Reader para poder copiar libros electrónicos protegidos de Internet. Para activarlo, necesita abrir una cuenta Hotmail, MSN o Passport.

Es posible que Microsoft Reader no esté disponible en su país.

#### Activación de Microsoft Reader

Es preciso activar Microsoft Reader para copiar libros electrónicos protegidos.

- 1. Conecte el iPAQ Pocket PC al equipo.
- 2. Abra Internet Explorer en el equipo.
- 3. Vaya a http://das.microsoft.com/activate.

#### Copia de libros electrónicos

Puede copiar libros electrónicos de cualquier distribuidor en el iPAQ Pocket PC.

- 1. Conecte el iPAQ Pocket PC al equipo.
- 2. Vaya a cualquier página Web de venta de libros electrónicos y siga las instrucciones para descargar o instalar los archivos en el iPAQ Pocket PC.

**Sugerencia:** copie los libros electrónicos importantes en la carpeta **iPAQ File Store** (Almacenamiento de archivos de iPAQ) que se encuentra en el Explorador de archivos del iPAQ Pocket PC. Los libros electrónicos que se encuentran en esta carpeta se guardan en la memoria ROM y no se pierden al reiniciar por hardware el iPAQ Pocket PC ni al agotarse la batería. La carpeta **iPAQ File Store** (Almacenamiento de archivos de iPAQ) puede almacenar entre 5 y 6 MB de información, según el modelo.

#### Eliminación de libros electrónicos

Puede eliminar un libro electrónico de la biblioteca del iPAQ Pocket PC. Si el libro electrónico está almacenado en el equipo, podrá volver a copiarlo en el iPAQ Pocket PC.

1. En el menú Inicio, puntee en Programas.

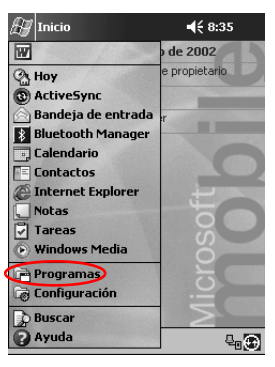

2. Puntee en Microsoft Reader.

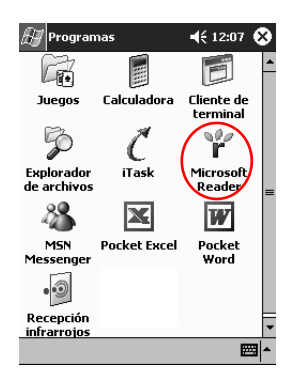

3. Puntee y mantenga el lápiz en el título del libro electrónico.

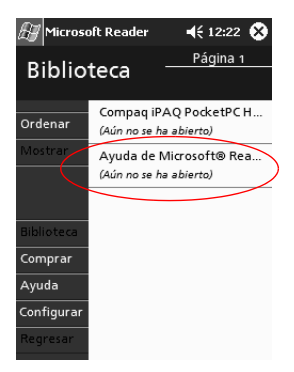

4. Puntee en Eliminar.

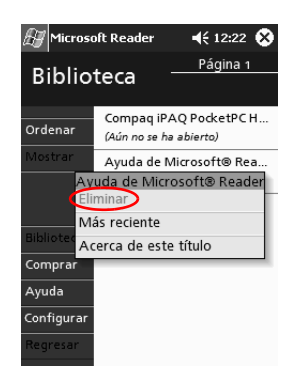

5. Puntee en Sí.

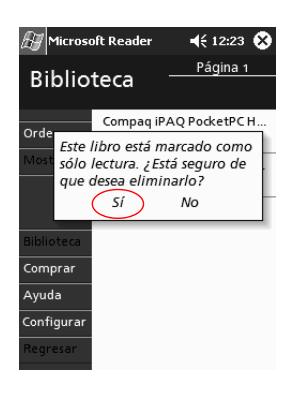

#### Lectura de un libro electrónico

Puede leer el libro electrónico de principio a fin o seleccionar temas concretos. Si cierra el libro electrónico y quiere volver a abrirlo más tarde, éste se abrirá por la última página que leyó.

1. En el menú Inicio, puntee en Programas.

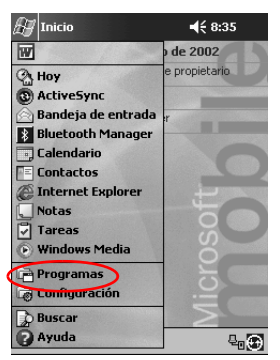

- 🚑 Programas ◀€ 12:07 🐼 Cm Calculadora Cliente de Juegos terminal P hØ. C ľ Explorador iTask Microsoft de archivos Reader 89 X W MSN Pocket Excel Pocket Messeng Word • • • • Recepción infrarrojos ₩ ~
- 2. Puntee en Microsoft Reader.

- 3. Puntee en el título del libro electrónico.
- 4. Puntee en el número de página o en las flechas hacia la derecha y hacia la izquierda para desplazarse por las páginas del libro.

Para ir a un tema, puntee en un vínculo. Los vínculos pueden encontrarse dentro del texto o en el índice. Para regresar, puntee en el título del libro electrónico y, a continuación, en la opción para regresar.

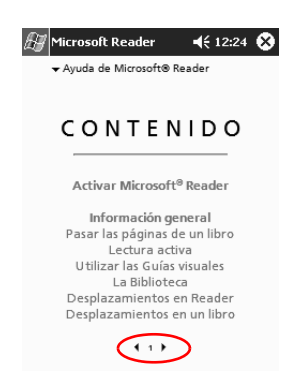

#### Cómo escuchar un libro electrónico

En el iPAQ Pocket PC puede escuchar libros electrónicos de audio. Para obtener más información sobre cómo adquirir y escuchar libros electrónicos de audio, vaya a http://www.audible.com.

1. En el menú Inicio, puntee en Programas.

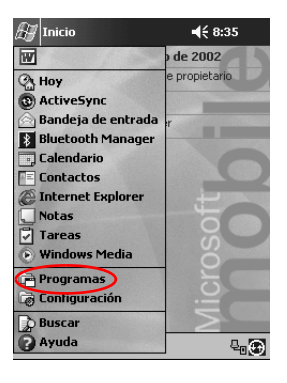

2. Puntee en Microsoft Reader.

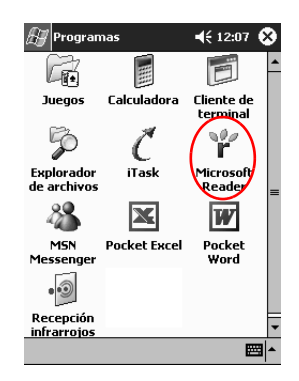

- 3. Puntee en el título.
- 4. Puntee en la opción de reproducción para escuchar el libro.
- 5. Puntee en la opción de detención para finalizar.

#### Anotaciones en el libro electrónico

Puede realizar las siguientes anotaciones en el texto del libro electrónico:

- Crear marcadores
- Resaltar palabras o frases
- Adjuntar notas
- Crear dibujos
  - 1. En el menú Inicio, puntee en Programas.

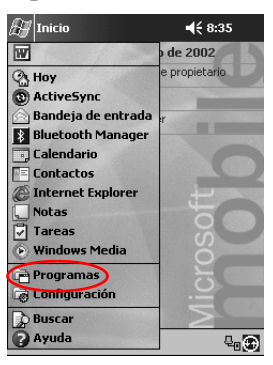

2. Puntee en Microsoft Reader.

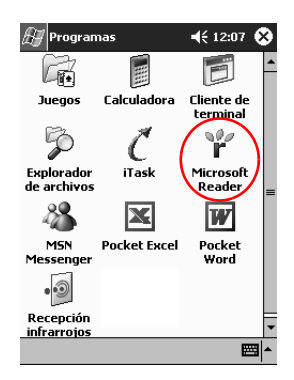

3. Puntee en el título.

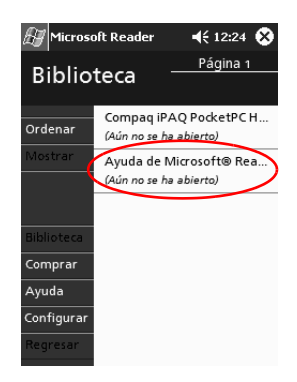

4. Resalte el texto y mantenga el lápiz en el punto donde desee crear un marcador o un resaltado, adjuntar una nota o crear un dibujo.

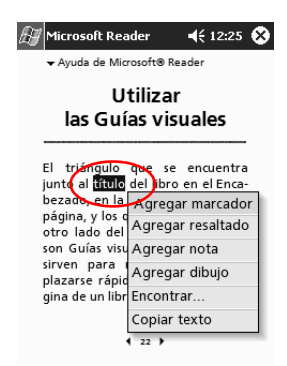

5. En el menú emergente, puntee en Agregar marcador, Agregar resaltado, Agregar nota o Agregar dibujo.

#### Cambio de las opciones de Microsoft Reader

Personalice Microsoft Reader para satisfacer sus necesidades individuales. Puede ver guías visuales, permitir anotaciones (marcadores, notas, dibujos o resaltados) o ajustar el tamaño de fuente.

1. En el menú Inicio, puntee en Programas.

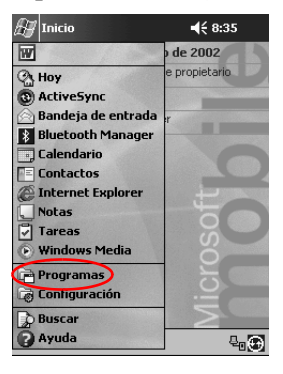

2. Puntee en Microsoft Reader.

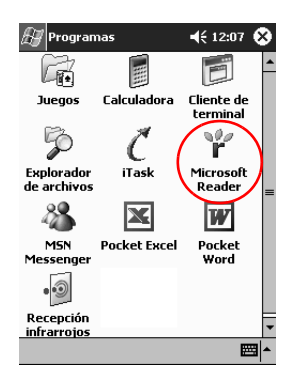

3. Puntee en Configurar.

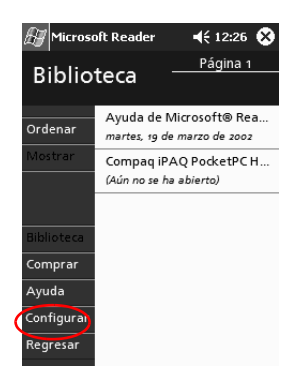

4. Puntee en la opción Guías visuales.

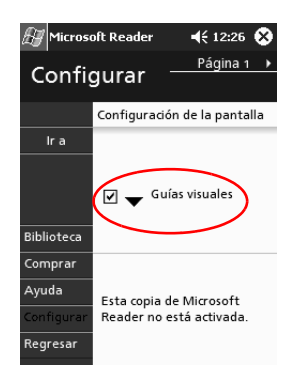

- 5. Puntee en la página 1.
- 6. Seleccione las opciones de Anotaciones.
- 7. Puntee en la página 2.

8. Puntee y arrastre el cursor a lo largo de la regla para modificar el tamaño de fuente.

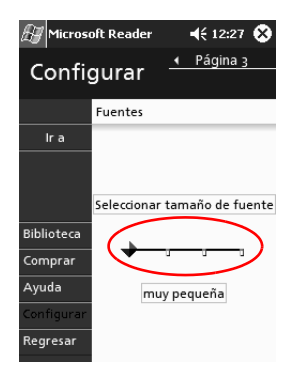

9. Puntee en **Biblioteca** para volver a la lista de libros electrónicos.

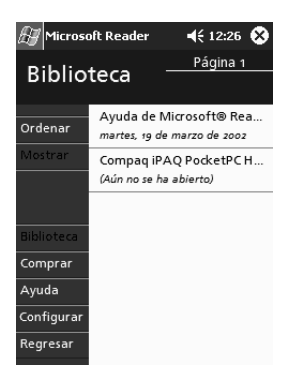

5

# Módulos de expansión

Si desea aumentar la capacidad de almacenamiento y de conexión del iPAQ Pocket PC de Compaq serie H3900, utilice los módulos opcionales siguientes:

- Módulo de expansión de tarjeta PC de doble ranura o de una sola ranura
- Módulo de expansión de tarjeta CompactFlash
- Módulo de expansión Plus

Para obtener más información, vaya a la página Web de Compaq (www.compaq.com) o consulte el folleto *Información sobre accesorios*.

Si desea aumentar la memoria del iPAQ Pocket PC sin adquirir un módulo de expansión, puede instalar una tarjeta Secure Digital (SD) opcional en la ranura de memoria SD.

# Utilización del módulo de expansión de tarjeta PC de doble ranura o de una sola ranura

El módulo de expansión de tarjeta PC de doble ranura o de una sola ranura opcional sirve para:

- Efectuar conexiones inalámbricas y de acceso telefónico con tarjetas opcionales.
- Expandir la memoria con tarjetas opcionales.
- Agregar opciones.
- Alojar dos tarjetas de tipo II o una tarjeta de tipo III (sólo con el módulo de expansión de tarjeta PC de doble ranura).

PRECAUCIÓN: no es posible instalar tarjetas CompactFlash (CF) en el módulo de expansión de tarjeta PC de doble ranura o de una sola ranura a no ser que disponga de un adaptador de tarjeta PC. En caso contrario, las tarjetas CompactFlash sólo deben utilizarse en el módulo de expansión de tarjeta CF.

#### Instalación del módulo de expansión

- 1. Deslice el iPAQ Pocket PC en el módulo de expansión hasta que encaje en su sitio.
- 2. Encaje el conector del iPAQ Pocket PC en el módulo de expansión. El iPAQ Pocket PC reconocerá automáticamente el módulo de expansión.

#### Información adicional

Para obtener información sobre el módulo de expansión de tarjeta PC de doble ranura o de una sola ranura, vaya a: www.compaq.com/products/handhelds/pocketpc/expansion\_packs.shtml

# Utilización del módulo de expansión de tarjeta CompactFlash

El módulo de expansión de tarjeta CompactFlash (CF) opcional sirve para:

- Efectuar una conexión de acceso telefónico con tarjetas opcionales.
- Expandir la memoria con tarjetas opcionales.

■ Alojar tarjetas de tipo I o II.

 $\sum$  **PRECAUCIÓN:** las tarjetas CompactFlash sólo deben utilizarse en el módulo de expansión de tarjeta CF.

### Instalación del módulo de expansión de tarjeta

- 1. Deslice el iPAQ Pocket PC en el módulo de expansión hasta que encaje en su sitio.
- Encaje el conector del iPAQ Pocket PC en el módulo de expansión. El iPAQ Pocket PC reconocerá automáticamente el módulo de expansión.

#### Información adicional

Para obtener información sobre los módulos de expansión de tarjeta CF, vaya a: www.compaq.com/products/handhelds/pocketpc/expansion\_packs.html

6

# Tarjetas de expansión

Utilice tarjetas si desea ampliar la capacidad de memoria y de conexión del iPAQ Pocket PC de Compaq serie H3900. Se puede:

- Ver el contenido de las tarjetas de memoria.
- Utilizar la tarjeta opcional 802.11 para efectuar una conexión inalámbrica.
- Utilizar una tarjeta de módem opcional para conectarse a Internet o a la red.
- Utilizar una tarjeta opcional CompactFlash para conectarse a una LAN o a Internet, o para ampliar la memoria del iPAQ Pocket PC.
- Utilizar una tarjeta opcional Secure Digital (SD) para ampliar la memoria del iPAQ Pocket PC.

| Si desea                               | Instale el componente                                                 |
|----------------------------------------|-----------------------------------------------------------------------|
| Efectuar una conexión<br>inalámbrica   | Tarjeta 802.11                                                        |
| Ampliar la memoria                     | Tarjeta de memoria SD                                                 |
| Efectuar una conexión a LAN o<br>módem | Módem, tarjeta de módem<br>CompactFlash o tarjeta LAN<br>CompactFlash |

Diversos fabricantes disponen de tarjetas de conexión y de memoria compatibles con los módulos de expansión de tarjeta PC de una o dos ranuras y los módulos de expansión de tarjeta CF opcionales.

Para ver una lista de las tarjetas PC compatibles, vaya a: www.compaq.com/products/handhelds/pocketpc/pccardlist.shtml

## Visualización del contenido de las tarjetas de memoria

Utilice el Explorador de archivos para ver los archivos ubicados en las tarjetas CompactFlash o Secure Digital opcionales.

1. En el menú Inicio, puntee en Programas.

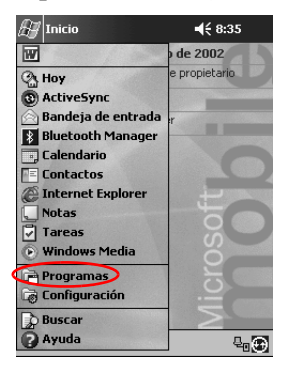

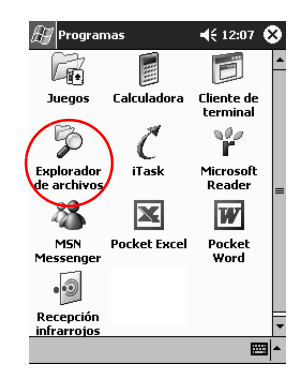

2. Puntee en Explorador de archivos.

3. Puntee en el icono de **tarjeta de almacenamiento** para ver una lista de archivos y carpetas.

| 🖅 Explorador arcl | hivos 📢  | 12:29   | 3 |
|-------------------|----------|---------|---|
| My Documents      | -        | Nombre  | • |
| 🚞 Annotations     |          |         | • |
| 🚞 Personal        |          |         |   |
| 🚞 Plantillas      |          |         | _ |
| 🚞 Trabajo         |          |         |   |
| 🗐 Carta           | 19/03/02 | 480 byt |   |
| 🖻 default         | 20/01/02 | 411 byt |   |
| 📽 H3800 series    | 19/03/02 | 235 KB  |   |
| 🕷 Libro1          | 19/03/02 | 255 byt |   |
| Nota1             | 19/03/02 | 700 byt |   |
| 💭 Nota2           | 19/03/02 | 684 byt |   |
| 💭 Nota3           | 19/03/02 | 23,2 KB |   |
| Nota4             | 19/03/02 | 1,11 KB |   |
| 🗐 Notas de viaje  | 19/03/02 | 688 byt |   |
| 🗟 snan001         | 19/03/02 | 225 KB  | • |
| Edición Abrir     |          |         | • |

# Utilización de la tarjeta 802.11 opcional para conexión inalámbrica

Utilice la tarjeta 802.11 opcional para realizar la conexión inalámbrica del iPAQ Pocket PC a Internet o a una red.

#### Instalación de la tarjeta 802.11

- 1. Instale el módulo de expansión de tarjeta PC de doble ranura o de una sola ranura.
- 2. Inserte la tarjeta 802.11 en el módulo de expansión de tarjeta PC de doble ranura o de una sola ranura. Encaje el borde de conexión de la tarjeta en la ranura del módulo de expansión.

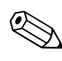

Si el sistema no reconoce la tarjeta 802.11, siga las instrucciones del fabricante para instalar el controlador.

#### Extracción de la tarjeta 802.11

- 1. Cierre todas las aplicaciones que utilicen la tarjeta 802.11.
- 2. Pulse el botón de expulsión.
- 3. Tire de la tarjeta 802.11 para extraerla del módulo de expansión.

#### Información adicional

Para obtener información sobre las tarjetas 802.11, vaya a: www.compaq.com/products/handhelds/pocketpc/pccardlist.shtml

# Utilización de la tarjeta de módem opcional

Puede conectar el iPAQ Pocket PC a Internet o a una red con una tarjeta de módem opcional, pero en este caso debe utilizar un cable en lugar de una conexión inalámbrica.

#### Instalación de la tarjeta de módem

- 1. Instale el módulo de expansión de tarjeta PC de doble ranura o de una sola ranura.
- Inserte la tarjeta de módem en el módulo de expansión de tarjeta PC de doble ranura o de una sola ranura. Encaje el borde de conexión de la tarjeta en la ranura del módulo de expansión.

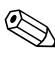

Si el sistema no reconoce la tarjeta de módem, siga las instrucciones del fabricante para instalar el controlador.

#### Extracción de la tarjeta de módem

- 1. Cierre todas las aplicaciones que utilicen la tarjeta de módem.
- 2. Pulse el botón de expulsión.
- 3. Tire de la tarjeta de módem para extraerla del módulo de expansión y del cable.

#### Información sobre tarjetas de módem

Para obtener información sobre las tarjetas de módem, vaya a: www.compaq.com/products/handhelds/pocketpc/pccardlist.shtml

# Utilización de la tarjeta CompactFlash opcional

La tarjeta CompactFlash (CF) opcional sirve para:

- Crear una conexión de LAN con una tarjeta CompactFlash de LAN. Para esto es necesario que el PC esté configurado para una conexión de red y tener una tarjeta Ethernet y un concentrador Ethernet o un cable cruzado.
- Crear una conexión vía módem con una tarjeta de módem CompactFlash, que precisa de una línea telefónica y un proveedor de servicios de Internet para acceso telefónico.
- Ampliar la capacidad de memoria del iPAQ Pocket PC con una tarjeta de memoria CompactFlash.

Con una tarjeta CF, debe conectarse a la LAN o a Internet mediante un cable (Ethernet o línea telefónica).

#### Instalación de la tarjeta CF

PRECAUCIÓN: se recomienda conectar el iPAQ Pocket PC al adaptador de CA cuando instale el módulo de expansión.

- 1. Instale el módulo de expansión de tarjeta CompactFlash (CF).
- Inserte una tarjeta CF en el módulo de expansión de tarjeta CF. Encaje el borde de conexión de la tarjeta en la ranura del módulo de expansión.

#### Extracción de la tarjeta CF

- 1. Cierre todas las aplicaciones que utilicen la tarjeta CompactFlash (CF).
- 2. Tire de la tarjeta CF para extraerla del módulo de expansión.

#### Información adicional

Para obtener información sobre las tarjetas CF, vaya a: www.compaq.com/products/handhelds/pocketpc/cfcardlist.shtml

# Utilización de la tarjeta de memoria Secure Digital opcional

#### Introducción

Para ampliar la memoria del iPAQ Pocket PC, puede utilizar una tarjeta de memoria Secure Digital (SD) opcional.

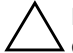

**PRECAUCIÓN:** la tarjeta SD sólo se debe instalar en la ranura SD del iPAQ Pocket PC. No instale esta tarjeta en un módulo de expansión de tarjeta PC de doble ranura o de una sola ranura ni en un módulo de expansión de tarjeta CompactFlash.

#### Instalación de la tarjeta SD

- 1. Localice la ranura Secure Digital (SD) en el iPAQ Pocket PC.
- 2. Inserte la tarjeta de memoria SD en la ranura SD externa.
- 3. Inserte el borde de conexión de la tarjeta en la ranura externa hasta que encaje en su sitio o hasta que quede alineada con la parte superior de la ranura.

#### Extracción de la tarjeta SD

- 1. Cierre todos los archivos y las aplicaciones que utilicen la tarjeta de memoria Secure Digital (SD).
- 2. Presione la tarjeta de memoria SD.
- 3. Tire de la tarjeta de memoria SD para extraerla de la ranura.

#### Información adicional

Para obtener información sobre las tarjetas SD, vaya a: www.compaq.com/products/handhelds/pocketpc/cfcardlist.shtml

7

# Solución de problemas

Tenga en cuenta las siguientes sugerencias para solucionar posibles problemas con el iPAQ Pocket PC de Compaq serie H3900.

| Síntoma<br>o situación                                                                      | Posible solución                                                                                                    |  |
|---------------------------------------------------------------------------------------------|----------------------------------------------------------------------------------------------------|--|
| No se ve nada                                                                               | Compruebe que la pantalla esté encendida.                                                                                                    |  |
| en la pantalla.                                                                             | <ul> <li>Compruebe que el iPAQ Pocket PC esté conectado<br/>al adaptador de CA y al soporte universal.</li> </ul>                                                               |  |
| La batería no<br>se conserva<br>cargada.                                                    | Mantenga siempre el iPAQ Pocket PC conectado a<br>un soporte universal o a un adaptador de CA cuando<br>no lo utilice.                                                          |  |
|                                                                                             | En la configuración de luz de fondo, deslice la barra<br>hasta el nivel mínimo para ahorrar el máximo de<br>energía.                                                            |  |
| La luz de fondo<br>se apaga.                                                                | Cambie el tiempo durante el que la luz de fondo permanece<br>encendida y seleccione la opción para que se encienda al<br>tocar la pantalla o pulsar un botón.                   |  |
| Microsoft                                                                                   | Compruebe que la conexión sea correcta.                                                                                                    |  |
| ActiveSync 3.5<br>no localiza<br>el iPAQ<br>Pocket PC al<br>efectuar una<br>sincronización. | <ul> <li>Compruebe que la pantalla esté encendida.</li> </ul>                                                                                                    |  |
|                                                                                             | <ul> <li>Compruebe que la batería esté cargada.</li> </ul>                                                                                                    |  |
|                                                                                             | Extraiga el iPAQ Pocket PC del soporte universal o<br>desconecte el cable, presione el botón de encendido y<br>vuélvalo a colocar en el soporte o conecte de nuevo el<br>cable. |  |
|                                                                                             | Inserte el lápiz en el orificio de reinicio de la unidad<br>y presione durante 1 segundo.                                                                                       |  |

| Síntoma<br>o situación                            | Posible solución                                                                                                    |
|---------------------------------------------------|----------------------------------------------------------------------------------------------------|
| Voy de viaje y<br>quiero llevar<br>conmigo        | Realice una copia de seguridad de la información.                                                                                                    |
|                                                   | <ul> <li>Lleve consigo una copia de seguridad en una tarjeta<br/>de memoria CompactFlash.</li> </ul>                                                                                 |
| Pocket PC                                         | <ul> <li>Desconecte todos los dispositivos externos.</li> </ul>                                                                                                    |
|                                                   | Lleve consigo el adaptador de CA.                                                                                                    |
|                                                   | <ul> <li>Guarde el iPAQ Pocket PC en una funda protectora y<br/>llévelo con el equipaje de mano.</li> </ul>                                                                          |
| Voy a viajar al extranjero y                      | Siga las instrucciones del apartado "Voy de viaje y<br>quiero llevar conmigo el iPAQ Pocket PC."                                                                                     |
| quiero llevar<br>conmigo<br>el iPAQ Pocket<br>PC. | Compruebe que dispone del adaptador de enchufe,<br>cable y módem adecuados para el país que va a<br>visitar.                                                                         |
| Quiero enviar el                                  | Realice una copia de seguridad de la información.                                                                                                    |
| iPAQ<br>Bookot BC al                              | <ul> <li>Desconecte todos los dispositivos externos.</li> </ul>                                                                                                    |
| Pocket PC al<br>servicio de<br>reparación.        | <ul> <li>Empaquete el iPAQ Pocket PC y todos los dispositivos<br/>externos en un embalaje protector.</li> </ul>                                                                      |
| No me puedo conectar a una                        | <ul> <li>Compruebe que la tarjeta Ethernet/LAN sea<br/>compatible.</li> </ul>                                                                                                    |
| red.                                              | Compruebe que el servidor sea DHCP.                                                                                                    |
|                                                   | <ul> <li>Compruebe que se haya introducido la información del<br/>servidor necesaria.</li> </ul>                                                                                     |
|                                                   | Compruebe que la red no esté ocupada.                                                                                                    |
|                                                   | <ul> <li>Compruebe que estén instalados los controladores<br/>adecuados para la tarjeta.</li> </ul>                                                                                  |
|                                                   | <ul> <li>Compruebe que el nombre de usuario y la contraseña<br/>sean correctos.</li> </ul>                                                                                           |
| No encuentro el teclado.                          | Desde cualquier aplicación, puntee en la flecha hacia arriba<br>que está situada junto al icono de panel de entrada. Puntee<br>en <b>Teclado</b> para ver un teclado en la pantalla. |

| Síntoma<br>o situación                                                                                                    | Posible solución                                                                                                    |
|----------------------------------------------------------------------------------------------------|----------------------------------------------------------------------------------------------------|
| No puedo abrir<br>los mensajes<br>de correo<br>electrónico de<br>la bandeja de<br>entrada<br>después de<br>restaurar con<br>Microsoft<br>ActiveSync 3.5. | Sincronice el iPAQ Pocket PC con su equipo mediante<br>Microsoft ActiveSync 3.5 para poder ver el correo<br>electrónico.                                                                                                    |
| Al intentar abrir<br>la bandeja de<br>entrada, se<br>produce un<br>error o la<br>aplicación se<br>bloquea.                                               | Limite el número de servicios de correo electrónico.                                                                                                    |
| Se produce un<br>error al intentar<br>grabar una nota<br>en la aplicación<br>Calendario o<br>Tareas.                                                     | Intente utilizar un formato de grabación con más<br>compresión en la aplicación Calendario o Tareas<br>(por ejemplo, 8.000 Hz, Mono (0,7 KB/s) es el formato con<br>más compresión disponible).                                                                         |
| Quiero que se<br>muestre la<br>fecha actual.                                                                                                    | <ul> <li>En el menú Inicio, puntee en Calendario.</li> <li>Puntee en el icono Ir a Hoy para ver la fecha actual.</li> </ul>                                                                                                    |
| No se muestran todas las citas.                                                                                                    | Asegúrese de que la cita creada esté en la categoría seleccionada.                                                                                                    |
| No encuentro<br>un documento<br>o libro<br>guardado.                                                                                                    | Pocket Word y Pocket Excel sólo reconocen y muestran los<br>documentos que se encuentran en una subcarpeta de Mis<br>documentos. Por ejemplo, si ha creado otra carpeta en la<br>subcarpeta Personal de Mis documentos, no se mostrarán<br>los documentos que contenga. |

| Síntoma<br>o situación                                                                              | Posible solución                                                                                                    |
|----------------------------------------------------------------------------------------------------|----------------------------------------------------------------------------------------------------|
| He intentado<br>sincronizar un<br>libro y Microsoft<br>ActiveSync 3.5<br>no reconoce<br>el archivo. | Pocket Excel no es compatible con todos los formatos de<br>Excel; por lo tanto, Microsoft ActiveSync 3.5 no puede<br>sincronizar el archivo. |
| He creado<br>anotaciones<br>en el libro<br>electrónico y no<br>sé cómo<br>eliminarlas.              | Desplácese hasta la página que contenga la<br>anotación.                                                                                     |
|                                                                                                    | <ul> <li>Puntee y mantenga el lápiz en el marcador, la nota, el<br/>icono del dibujo o el texto resaltado.</li> </ul>                        |
|                                                                                                    | En el menú emergente, puntee en Eliminar.                                                                                                    |
| No encuentro                                                                                        | Acérquese más al dispositivo.                                                                                                    |
| otro dispositivo.                                                                                   | Compruebe que la radio esté encendida.                                                                                                    |
|                                                                                                    | <ul> <li>Compruebe que no tenga restricciones en la<br/>capacidad de ver dispositivos.</li> </ul>                                            |
| Puedo ver otros                                                                                     | Acérquese más al dispositivo.                                                                                                    |
| dispositivos,                                                                                       | Compruebe que la radio esté encendida.                                                                                                    |
| pero la<br>conexión y el<br>intercambio de<br>datos con ellos<br>no es posible.                     | <ul> <li>Compruebe que el otro dispositivo no le haya<br/>restringido el acceso.</li> </ul>                                                  |
|                                                                                                    | Compruebe la potencia de transmisión.                                                                                                    |
| El alcance del<br>dispositivo<br>parece<br>disminuir en<br>determinados<br>grupos.                  | Compruebe la potencia de transmisión.                                                                                                    |
| Otros                                                                                               | <ul> <li>Acérquese más al dispositivo.</li> </ul>                                                                                            |
| aispositivos                                                                                        | Compruebe que la radio esté encendida.                                                                                                    |
| encontrar el<br>mío.                                                                                | <ul> <li>Compruebe que no haya restringido los dispositivos<br/>que pueden encontrar el suyo.</li> </ul>                                     |

| Síntoma<br>o situación                                                                        | Posible solución                                                                                                    |
|-----------------------------------------------------------------------------------------------|----------------------------------------------------------------------------------------------------|
| Otros<br>dispositivos<br>pueden<br>descubrir el<br>mío, pero no<br>se pueden<br>conectar.     | Compruebe que no haya restringido la conexión de otros dispositivos al suyo.                                         |
| Otros<br>dispositivos no<br>reciben la<br>información<br>correcta de mi<br>tarjeta de visita. | Compruebe que haya configurado correctamente la<br>información de la tarjeta de visita.                              |
| Cuando<br>intercambio<br>tarjetas de<br>visita, no recibo<br>los datos del<br>dispositivo.    | Compruebe que tenga los derechos necesarios para recuperar estos datos del otro equipo.                              |
| No encuentro el<br>dispositivo que<br>guardé en un<br>grupo.                                  | Compruebe que no haya caducado debido a inactividad.                                                                 |
| El dispositivo<br>siempre solicita<br>la contraseña.                                          | Compruebe la configuración de la clave de paso.                                                                      |
| No encuentro<br>los archivos<br>que ha enviado<br>otro dispositivo.                           | Compruebe el directorio compartido.                                                                                  |
| No se puede<br>eliminar el<br>grupo<br>"Todos los<br>dispositivos".                           | No es posible realizar esta acción. No se puede eliminar ni<br>cambiar el nombre del grupo "Todos los dispositivos". |

| Síntoma<br>o situación                                            | Posible solución                                                                                                    |
|-------------------------------------------------------------------|----------------------------------------------------------------------------------------------------|
| El iPAQ<br>Pocket PC no<br>reconoce el<br>módulo de<br>expansión. | Compruebe que el iPAQ Pocket PC esté bien alojado en el módulo de expansión.                                                                                                    |
| No puedo<br>insertar la<br>tarjeta.                               | <ul> <li>Compruebe que no esté insertando la tarjeta ladeada.</li> <li>Inserte primero el área de conexión.</li> </ul>                                                                                              |
| No puedo<br>establecer la<br>conexión.                            | <ul> <li>Compruebe que la tarjeta esté insertada<br/>correctamente en la ranura de memoria del módulo de<br/>expansión.</li> <li>Siga las instrucciones del fabricante para instalar el<br/>controlador.</li> </ul> |
| El iPAQ<br>Pocket PC no<br>reconoce la<br>tarjeta.                | Reinicie el software del iPAQ Pocket PC; para ello, inserte<br>el lápiz en el orificio de reinicio de la unidad, situado en la<br>parte inferior del iPAQ Pocket PC, y presione durante<br>1 segundo.               |

A

# **Avisos normativos**

# Aviso de la Comisión Federal de Comunicaciones (FCC)

Este equipo ha sido probado y cumple con los límites establecidos para dispositivos digitales de Clase B, de conformidad con el apartado 15 de las normas de la FCC. Estos límites se establecen para proporcionar una protección razonable frente a interferencias perjudiciales en entornos residenciales. Este equipo genera, utiliza y puede emitir energía de radiofrecuencia y, si no se instala y utiliza de acuerdo con las instrucciones, puede ocasionar interferencias perjudiciales en las comunicaciones por radio. Sin embargo, no existe garantía alguna de que no se produzcan interferencias en una instalación en particular. En el caso de que el equipo ocasione alguna interferencia perjudicial con la recepción de radio o televisión, lo que se puede determinar apagando y volviendo a encender el equipo, se aconseja tratar de corregir la interferencia mediante alguno de los métodos siguientes:

- Cambiar la orientación o ubicación de la antena receptora.
- Alejar el equipo del receptor.
- Conectar el equipo a una toma de corriente eléctrica distinta a la del receptor.
- Consultar al distribuidor o a un técnico experto en radio o televisión para obtener ayuda.

#### Modificaciones

Las normas de la FCC exigen que se notifique al usuario que cualquier cambio o modificación realizada en este dispositivo que no haya sido expresamente aprobado por Compaq Computer Corporation podría anular el derecho de referencia a utilizar el equipo.

#### Cables

Las conexiones efectuadas en este dispositivo deberán realizarse con cables blindados que dispongan de cubiertas para conectores RFI/EMI metálicas de acuerdo con las normas de la FCC.

#### Declaración de conformidad de los productos que llevan el logotipo de la Comisión Federal de Comunicaciones (sólo en Estados Unidos)

Este dispositivo cumple con el apartado 15 de las normas de la FCC. Su funcionamiento está sujeto a las dos condiciones siguientes: (1) este dispositivo no debe ocasionar interferencias perjudiciales y (2) este dispositivo debe aceptar cualquier interferencia que reciba, incluidas las interferencias que puedan causar un funcionamiento inadecuado.

Si tiene alguna duda relacionada con el producto, póngase en contacto con:

Compaq Computer Corporation P. O. Box 692000, Mail Stop 530113 Houston, Texas 77269-2000

O bien, llame al número de teléfono 1-800-652-6672 (1-800-OK COMPAQ)

Si tiene alguna duda relacionada con esta declaración de la FCC, póngase en contacto con:

Compaq Computer Corporation P. O. Box 692000, Mail Stop 510101 Houston, Texas 77269-2000 O bien, llame al número de teléfono (281) 514-3333

Para identificar este producto, consulte el número de referencia, serie o modelo que se incluye con él.

# Aviso para Canadá

Este aparato digital de Clase B cumple todos los requisitos de las normas canadienses para equipos causantes de interferencias.

# **Avis Canadien**

Cet appareil numérique de la classe B respecte toutes les exigences du Règlement sur le matériel brouilleur du Canada.

### Aviso para la Unión Europea

Los productos que presentan la marca CE cumplen con la Directiva EMC (89/336/CEE) y con la Directiva de baja tensión (73/23/CEE) publicadas por la Comisión de la Comunidad Europea y, si además este producto dispone de funciones de telecomunicación, también cumple con la Directiva R&TTE (1999/5/EC).

El cumplimiento de estas directivas implica la conformidad con las siguientes normas europeas (aparecen entre paréntesis las normas internacionales equivalentes):

- EN55022 (CISPR 22): Interferencia electromagnética
- EN55024 (IEC61000-4-2, 3, 4, 5, 6, 8, 11): Inmunidad electromagnética
- EN61000-3-3 (IE61000-3-3): Intermitencia de línea de alimentación
- EN 60950 (IEC60950): Seguridad de productos

## Aviso para Japón

この装置は、情報処理装置等電波障害自主規制協議会(VCCI)の基準 に基づくクラスB情報技術装置です。この装置は、家庭環境で使用すること を目的としていますが、この装置がラジオやテレビジョン受信機に近接して 使用されると、受信障害を引き起こすことがあります。 取扱説明書に従って正しい取り扱いをして下さい。

### Advertencia sobre la batería

ADVERTENCIA: este equipo contiene un paquete de baterías internas de litio-polímero. Para reducir el riesgo de incendio y quemaduras, no desmonte, aplaste ni perfore la batería, no cortocircuite sus contactos externos, ni la tire al fuego o al agua. La sustitución de la batería debe realizarse en un servicio técnico autorizado de Compaq; en este equipo sólo pueden utilizarse baterías de repuesto de Compaq.

# Uso del dispositivo en un avión

El uso de equipos electrónicos en aviones comerciales está sujeto a la normativa de la compañía aérea.

## Cables de alimentación

Si no se le ha suministrado un cable de alimentación para el iPAQ Pocket PC serie H de Compaq o para un accesorio de CA que deba utilizarse con el dispositivo, deberá adquirir uno cuyo uso esté autorizado en su país.

El cable de alimentación debe ser el adecuado para el producto y para el voltaje y la corriente indicados en la etiqueta de potencias eléctricas del producto. El voltaje y la corriente del cable deben ser superiores al voltaje y la corriente indicados en el producto. Además, el diámetro del cable debe ser como mínimo de 0,75 mm 2/18AWG y la longitud del mismo debe ser de 1,5 m como mínimo y de 2 m como máximo. Si tiene alguna duda sobre el tipo de cable de alimentación que debe utilizar, póngase en contacto con un servicio técnico autorizado de Compaq.

Los cables deben colocarse de modo que nadie pueda pisarlos ni puedan quedar atrapados por objetos colocados sobre ellos. Preste especial atención al enchufe, a la toma eléctrica y al punto de conexión entre el cable y el producto.

ADVERTENCIA: para reducir el riesgo de lesiones personales, descargas eléctricas, incendio o daños en el equipo:

- No desmonte el conector a tierra del cable de alimentación. El conector a tierra es muy importante para la seguridad.
- Enchufe el equipo a una toma eléctrica de tierra de fácil acceso en todo momento.
- Para desconectar la alimentación del equipo, debe desenchufar el cable de alimentación de la toma eléctrica.
- No coloque ningún objeto sobre los cables de alimentación. Dispóngalos de modo que nadie pueda pisarlos ni tropezar con ellos de forma accidental.
- No tire de los cables. Para desconectarlos de la toma eléctrica, tome el cable por la parte del enchufe.
- No utilice convertidores comercializados para electrodomésticos a fin de proporcionar alimentación al equipo.

B

# Especificaciones de hardware

## Especificaciones del sistema

#### **Especificaciones**

| Característica<br>del sistema | iPAQ de Compaq Serie H3900                                                                                                    |
|-------------------------------|----------------------------------------------------------------------------------------------------|
| Procesador                    | PXA250                                                                                                    |
| Memoria                       | SDRAM de 32 MB o superior                                                                                                    |
| Pantalla                      | TFT en color transflectiva, 240 x 320 píxeles, admite 64 K de colores, punto de 0,24 mm                                                            |
| Sensor de la luz<br>de fondo  | Ajuste de brillo con varios niveles, sensor de luz para ajuste automático del nivel de brillo                                                      |
| Sonido                        | Altavoz y conector para auriculares estéreo de 3,5 mm                                                                                              |
| Infrarrojos                   | IrDA, velocidad de transferencia de datos de 115 Kbs y<br>mando a distancia universal para controlar las unidades<br>de entretenimiento domésticas |
| Bluetooth                     | Algunos modelos                                                                                                    |
| Comunicaciones                | Puerto de comunicaciones, conector de módulo de expansión                                                                                          |
| Indicadores                   | 3 modos de notificación de alarma:                                                                                                    |
|                               | Indicador intermitente de color verde, tono, mensaje emergente                                                                                     |
|                               | Carga activa: indicador intermitente/fijo de color ámbar                                                                                           |
|                               | Bluetooth activo: indicador intermitente/fijo de color azul                                                                                        |
| Batería                       | Litio-polímero                                                                                                    |
# Especificaciones físicas

#### iPAQ Pocket PC de Compaq Serie H3900

|             | Estados Unidos                         | Métrico                             |  |
|-------------|----------------------------------------|-------------------------------------|--|
| Longitud    | 5,28 pulg.                             | 134,0 mm                            |  |
| Anchura     | De 3,30 a 3,03 pulg.<br>al estrecharse | De 84,0 a 77,0 mm<br>al estrecharse |  |
| Profundidad | 0,63 pulg.                             | 15,9 mm                             |  |
| Peso        | 6,49 oz                                | 184 g                               |  |

# Entorno operativo

#### Entorno

|                     |              | Estados Unidos     | Métrico             |
|---------------------|--------------|--------------------|---------------------|
| Temperatura         | Operativo    | De 32° a 104 °F    | De 0° a 40 °C       |
|                     | No operativo | De -22° a 140 °F   | De -30° a 60 °C     |
| Humedad<br>relativa | Operativo    | Del 10 al 90%      | Del 10 al 90%       |
|                     | No operativo | Del 10 al 90%      | Del 10 al 90%       |
| Altitud<br>máxima   | Operativo    | De 0 a 15.000 pies | De 14,7 a 10,1 psia |
|                     | No operativo | De 0 a 15.000 pies | De 14,7 a 10,1 psia |

С

# Consejos para el mantenimiento y directrices para la batería

# Consejos para el mantenimiento

Para mantener el iPAQ Pocket PC de Compaq serie H3900 en buen estado y para que funcione correctamente, siga las directrices siguientes:

- Mantenga el iPAQ Pocket PC protegido de humedad excesiva y temperaturas extremas. No permita que la unidad se moje.
- No coloque ningún objeto encima del iPAQ Pocket PC para evitar que se dañe la pantalla.
- Guarde el iPAQ Pocket PC en una funda protectora siempre que no lo utilice.
- Para limpiar la pantalla y la parte exterior del iPAQ Pocket PC utilice un paño suave ligeramente humedecido con agua.
- No exponga el iPAQ Pocket PC a la luz solar directa o a fuertes radiaciones ultravioletas durante un período prolongado de tiempo. No raye la superficie de la pantalla ni la golpee con un objeto duro.
- Utilice exclusivamente el lápiz del iPAQ Pocket PC para evitar que se raye la pantalla.

# Directrices para la batería

Dado el tipo de batería que utiliza el iPAQ Pocket PC, respete las normas locales a la hora de desechar la unidad. Su distribuidor podrá informarle sobre la normativa local y/o sobre la existencia de algún programa de recogida de baterías.

No tire el iPAQ Pocket PC con la basura doméstica general. Para desecharlo correctamente o permitir su reciclaje, utilice el sistema público de recogida o devuélvalo a un distribuidor o un agente autorizado.

En Norteamérica, puede beneficiarse del programa de reciclaje de baterías cuando decida desechar el iPAQ Pocket PC. Se le proporcionará un embalaje para baterías con el franqueo pagado y la dirección de un centro de reciclaje de metales.

**PRECAUCIÓN:** para reducir el riesgo de descarga eléctrica o daño de los componentes internos, no pulverice ninguna sustancia en la pantalla ni permita que entre líquido en el interior del iPAQ Pocket PC. Si utiliza jabón o algún otro producto de limpieza, podría dañar la pantalla o afectar a los colores.

# Índice

## A

ActiveSync conectar a un equipo 2-1 copia de seguridad de Pocket PC 2-11 restaurar memoria de Pocket PC 2-11 adaptador de CA 1-6 aplicaciones abrir 1-14 cerrar 1-15 instalar 1-16 archivos, transferir a, desde el equipo 2-9 asistencia 1-3 AvantGo 2-2 avisos, establecer 3-8, 3-14 ayuda Word 4-10

### В

bandeja de entrada 2–48 batería C–1 botones de aplicación personalizar 1–22

#### С

calendario 3-6 cargar Pocket PC 1-6 carpetas 2-64, 2-66 citas categorizar 3-10 eliminar 3-10 programar 3–8 cliente, asistencia 1-3 conectar a Internet 2-13 a la red 2–13 conexión inalámbrica, tarjeta 802.11 6-4 conexión por infrarrojos conectar a un equipo 2-1 contactos 2-36 categorizar 2-42 crear 2-36 editar 2-39 eliminar 2-46 ver 2–39 copia de seguridad de Pocket PC 2-11 correo electrónico

abrir 2–58 abrir una carpeta 2–64 administrar carpetas 2–66 crear 2–51 eliminar 2–60 enviar 2–51 mover 2–62 recibir 2–56

# D

dibujar en la pantalla 1-46

## Ε

eliminar libros electrónicos 4–21 en pantalla, teclado 1–42 escribir en la pantalla 1–46 especificaciones B–1 especificar información 1–38 establecer fecha 1–21 hora del país de visita 1–19 hora local 1–17 Explorador de Windows 2–9

# F

fecha establecer 1–21

## G

grabar voz 2–70

## Η

hora establecer, local 1–17 establecer, país de visita 1–19

#### I

instalar aplicaciones 1–16 módulos de expansión 5–2 tarjeta CompactFlash 6–6 tarjeta de memoria 802.11 6–4 tarjeta de módem 6–5 tarjeta Secure Digital 6–8

## L

libros electrónicos anotar 4–26 copiar 4–20 eliminar 4–21 escuchar 4–25 leer 4–23 luz de fondo 1–10

#### Μ

Microsoft Reader 4–20 copiar libros electrónicos 4–20 eliminar libros electrónicos 4–21 módulos de expansión 5–2

#### Ν

notas escribir 2–73

#### 0

opciones, cambiar Microsoft Reader 4–28 sugerencias de palabras 1–39 Word 4–6

# Ρ

páginas Web sincronizar vínculos 2–22 pantalla realinear 1–12 pantalla Hoy 3–1 personalizar aspecto del calendario 3–7 botones de aplicación 1–22 Pocket Excel 4–11 Pocket Word 4–1

## R

realinear pantalla 1–12 red, conectar 2–13 restaurar memoria 2–11

## S

servicio de correo electrónico, configurar 2–49 sincronización, cambiar configuración 2–6 sincronizar con el equipo 2–2 documentos de Word 4–1 libros de Excel 4–11 vínculos a páginas Web 2–22 soporte universal 1–5 sugerencias de palabras, cambiar opciones 1–39

#### Т

tareas 3–13 tarjeta CompactFlash (CF), módulo de expansión 5–3 tarjeta de memoria 802.11 6–4 tarjeta de módem 6–5 tarjeta PC de doble ranura, módulo de expansión 5-2 tarjeta PC de una sola ranura, módulo de expansión 5–2 tarjeta Secure Digital (SD) 6-8 tarjetas instalar 6-5, 6-6, 6-8 tarjetas CompactFlash (CF) 6 - 6tarjetas de expansión tarjeta de memoria 802.11 6-4 tarjeta de módem 6–5 tarjeta Secure Digital (SD) 6 - 8tarjetas CompactFlash (CF) 6-6 tarjetas de memoria 802.11 6-4 tarjeta Secure Digital (SD) 6 - 8ver contenido 6-2 tarjetas, instalar 6–4 teclado 1-42 Trazos aprendidos 1–45 Trazos naturales 1–43

### V

ver contactos 2–39 contenido de tarjetas de memoria 6–2 vínculo a páginas Web 2–22 voz grabar 2–70

#### W

Word 4-1